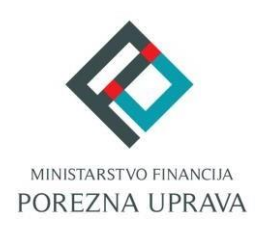

## JEDINSTVENI PORTAL POREZNE UPRAVE

# KORISNIČKI PRIRUČNIK Specifikacija nepovezanih uplata – SNU

#### UVOD

U sklopu elektroničkih usluga Porezne uprave dostupna je usluga "**Pregled nepovezanih uplata i obrazaca**" unutar modula "**Obrasci**" u polju "**Porez na dohodak i doprinosi**"- obrazac "JOPPD".

Usluga omogućuje specifikaciju rasporeda nepovezanih uplata (SNU) putem kreiranja obrasca SNU, pregled nepovezanih uplata, pregled arhive riješenih nepovezanih uplata, pregled nepovezanih JOPPD obrazaca, pregled povezanih JOPPD obrazaca s nepodmirenim zaduženjima po općinama, pregled povezanih JOPPD obrazaca i pregled predanih obrazaca SNU. U uputama su detaljno opisane funkcionalnosti nove aplikacije.

Podnošenje Obrasca SNU uređeno je Pravilnikom o porezu na dohodak čl. 78 st. 26 (NN 95/05, 96/06, 68/07, 146/08, 2/09, 9/09, 146/09, 123/10, 137/11, 61/12, 79/13, 160/13, 157/14, 137/15, 1/17, 10/17, 128/17, 106/18, 1/19, 80/19, 1/20, 74/20). Obrazac SNU putem ove elektroničke usluge, podnosi korisnik JPPU koji predaje JOPPD obrazac elektroničkim putem i koji ima nepovezane uplate po JOPPD računima. Obrazac SNU moguće je podnijeti jednom ili više puta dnevno.

## NAZIV I SMJEŠTAJ APLIKACIJE

Nakon uspješne prijave digitalnim certifikatom/vjerodajnicom i dolaskom na početnu stranicu, ovom dijelu aplikacije moguće je pristupiti na sljedeći način:

- 1. Odabirom "OBRASCI" u brzom izborniku,
- 2. Odabirom "Dostavi obrazac" u modulu "Obrasci" na početnoj stranici aplikacije,
- 3. Upisom dijela naziva ili opis usluge u polje "Brza pretraga" na početnoj stranici.

Kada se otvori popis obrazaca klikom na obrazac "**JOPPD**" potrebno je u padajućem izborniku izabrati "**Pregled nepovezanih uplata i obrazaca**".

|                                                                                                    | BLIKA                                                                                                    | PERO                                                                                                    |                                                                              |
|----------------------------------------------------------------------------------------------------|----------------------------------------------------------------------------------------------------|----------------------------------------------------------------------------------------------------|------------------------------------------------------------------------------|
|                                                                                                    | ISKA POČETNA                                                                                                    | OBRASCI PROFIL                                                                                            | ZAHTJEVI ADMINISTRACIJA                                                      |
| Vbrasci i Zahtjev za prizna<br>loge je moguće dostaviti nakon uspješnog slanja<br>naknadnu dostavu priloga potrebno je putem opo | vanje prava na porezne olakšio<br>obrasca i primitka potvrde o zaprimanju odabirom opcije "Pr<br>ije "Pregled dostavljenih obrazaca" odabrati obrazac uz koji | CE U godišnjem obračunu -<br>ritoz <sup>7</sup> .<br>i se dostavlja prilog te iz padajućeg izbornika odab | - povrat poreza (ZPP-DOH)<br>rati opciju "Prilozi". Početna / <u>Obrasci</u> |
| Dostavi obrazac                                                                                                    | Pregled dostavljenih obrazaca                                                                                                    | Pregled pohranjenih obrazaca                                                                              | Pregled obrazaca za odobrenje                                                |
|                                                                                                    | Brza pretraga obrazaca                                                                                                    | ×Q                                                                                                    | ι                                                                            |
| Porez na dodanu vrijedn                                                                                                    | ost Porez na dohodak i d                                                                                                    | lop si Porez na do                                                                                        | obit                                                                         |
| PDV                                                                                                    | JOPPD                                                                                                    | PD-DOP                                                                                                    |                                                                              |
| ZP                                                                                                    | Izvješće o primicima, p<br>dohodak i prirezu te do                                                                                                    | porezu na PD PD                                                                                           |                                                                              |
| PDV-S                                                                                                    | za obvezna osiguranja                                                                                                    | PD 2018                                                                                                   |                                                                              |
| PPO                                                                                                    | Popuni obrazac                                                                                                    | PD-IPO                                                                                                    |                                                                              |
| PZ 42 i 63                                                                                                    | Dostavi datoteku                                                                                                    | PD-NN                                                                                                    |                                                                              |
| PPN                                                                                                    | Aplikacija za pretvorbu T<br>Objedinjeni prikaz obras                                                                                                    | IXT->XML PD-NN 2018                                                                                       | 8                                                                            |
| OPZ-STAT-1                                                                                                    | Pregled nepovezanih up<br>obrazaca                                                                                                    | olata i SR                                                                                                |                                                                              |
| DONH                                                                                                    | Pregled pohranjenih obr                                                                                                    | azaca                                                                                                    |                                                                              |
| U-RA                                                                                                    | TZ 2                                                                                                    | Porez na po                                                                                               | vtrošnju                                                                     |
| e-trgovina                                                                                                    |                                                                                                    | PP-MI-PO                                                                                                  |                                                                              |
|                                                                                                    | Preknjiženja                                                                                                    | Diplomati                                                                                                 |                                                                              |
|                                                                                                    | Preknjiženja                                                                                                    | P-DIP                                                                                                    |                                                                              |

## PREGLEDI

Pregled nepovezanih uplata i obrazaca sastoji se od četiri kartice:

.....

- ✓ Nepovezane uplate,
- ✓ Nepovezane uplate (arhiva),
- ✓ Obrasci JOPPD i
- ✓ Obrasci SNU.

## NEPOVEZANE UPLATE

Ulaskom u aplikaciju kartica na kojoj se inicijalno pozicionira korisnik je "**Nepovezane uplate**" s tabličnim prikazom popisa svih nepovezanih uplata po JOPPD vrstama prihoda koje postoje za prijavljenog poreznog obveznika.

|            | R R    | EPUBLIKA                                                                                                    |                          |                                                |                     |                                             | ■ IVA IVIĆ≗ I ■ IVA                                | N HORVAT (0000   | 0000001)   ODJAVA |
|------------|--------|----------------------------------------------------------------------------------------------------|--------------------------|------------------------------------------------|---------------------|---------------------------------------------|----------------------------------------------------|------------------|-------------------|
|            | 🛞 н    | IRVATSKA                                                                                                    | POČ                      | ETNA                                           | OBRASCI             | PROFIL                                      | ZAHTJEVI                                           | ADMINI           | STRACIJA          |
| Preglec    | d nepo | vezanih uplata i obraza                                                                                                    | aca                      |                                                | Početn              | na / Obrasci / <u>Pre</u>                   | <u>egled nepovezanih up</u>                        | lata i obrazaca  |                   |
| Specificir | aj 🛃   | Nepovezane uplate         Kriteriji pretrage         Godina       Mjesec od         [Odaberite] •       (01) siječanj                                                                                                    | Nepove                   | zane uplate (ar<br>Mjesec do<br>((01) siječanj | hiva)<br>Vi         | Obrasci JOP<br>rsta prihoda<br>Odaberite] 🗸 | PD Obra<br>Pretraži                                | sci SNU          |                   |
|            |        | Pregled nepovezanih uplata:                                                                                                    | Općina<br>uplate         | Iznos uplate<br>HRK                            | Iznos uplate<br>EUR | Fiksni te<br>Poziv na broj<br>odobrenja     | čaj: 1 EUR = 7,53450<br>Vrsta nepovezane<br>uplate | Status<br>uplate |                   |
|            |        | Izvorna valuta nepovezane uplate<br>Vrsta nepovezane uplate:<br>0 – Za oznaku izvješća nema obrasca<br>1 – Uplata je veća od zaduženja po tom obras<br>2 – Uplata je neispravna – nije u skladu s nam<br>3 – Preplata po koreklivnom obrascu<br>4 – Saldo nepovezanih uplata po istoj oznaci<br>8 – Uplata po službenoj dužnosti | scu<br>adbom<br>izvješća |                                                |                     | Stz<br>0 -<br>1 -                           | itus uplate:<br>- Nova<br>- U radu                 |                  |                   |
|            |        | Status zahtjeva:<br>1 – Za obradu<br>2 – Odbijen<br>3 – Djelomično odobren<br>4 – Odobren<br>5 – Poništen<br>6 – Zatvoren<br>7 – Povezan                                                                                                    |                          |                                                |                     |                                             |                                                    |                  |                   |

Pregled nepovezanih uplata omogućuje pretragu po kriterijima pretrage:

- ✓ Godina,
- ✓ Mjesec od,
- ✓ Mjesec do i
- ✓ Vrsta prihoda JOPPD obrasca.

| Nepovezane     | uplate    | Nepo      | ivezan | e uplate (arhiva) | <br>Obrasci JOPPD | Obrasci SNU |
|----------------|-----------|-----------|--------|-------------------|-------------------|-------------|
| riteriji pretr | age       |           |        |                   |                   |             |
| Godina         | Mjesec od | Mjesec do |        | Vrsta prihoda     |                   |             |

U pregledima nepovezanih uplata prikazuju se:

- 1. **Redni broj (R.br.)** označava redni broj uplate koji se uplati dodijelio ovisno o tome kada je uplata vremenski pristigla
- 2. **Datum uplate/preplate po korektivnom obrascu** označava datum izvršenja uplate odnosno datum preplate po korektivnom JOPPD obrascu
- 3. **Općina uplate** označava općinu uplate prihoda poreza i prireza na dohodak, a ukoliko se radi o drugom prihodu podatak se ne prikazuje
- 4. **Iznos uplate HRK** označava iznos izvršene uplate u HRK, ukoliko je plave boje iznos se odnosi na izvornu valutu uplate
- 5. **Iznos uplate EUR** označava iznos izvršene uplate u EUR, ukoliko je plave boje iznos se odnosi na izvornu valutu uplate
- 6. **Poziv na broj odobrenja** označava podatak o vrsti prihoda iz uplate, OIB-u obveznika plaćanja i oznaci izvješća JOPPD obrasca ukoliko oznaka postoji, u suprotnom se podatak oznake izvješća ne prikazuje
- 7. Vrsta nepovezane uplate dobiva vrijednosti od 0-8:
- 0 za oznaku izvješća nema obrasca uplata koja je izvršena na jedan od računa JOPPD-a, ali za koju nije predan JOPPD obrazac,
- 1 uplata je veća od zaduženja po tom obrascu uplata koja je izvršena za JOPPD obrazac veća je od zaduženja po JOPPD obrascu,
- 2 uplata je neispravna- nije u skladu s naredbom uplata koja je izvršena nije u skladu s naredbom radi neispravnosti podataka za JOPPD obrazac,
- 3 preplata po korektivnom obrascu uplata koja je nastala smanjivanjem zaduženja po korektivnom JOPPD obrascu
- 4 saldo nepovezanih uplata po istoj oznaci izvješća uplata koja je nastala saldiranjem pristiglih uplata i zaduženja po istoj oznaci JOPPD obrasca te ima pozitivni predznak i
- 8 uplata po službenoj dužnosti uplata koja je nastala saldiranjem pristiglih uplata i zaduženja nakon povezivanje nepovezanih obrazaca po službenoj dužnosti
- 8. Status uplate dobiva vrijednosti 0 ili 1:
- 0 Nova nova pristigla uplata pod kojom nema predanih zahtjeva za povezivanje kroz SNU obrazac, sustav javlja poruku:
- 1 U radu nepovezana uplata koja ima predan barem jedan zahtjev za povezivanje kroz SNU te je pod takvom uplatom odabirom oznake plusa "+" na lijevoj strani moguće dobiti uvid u predane zahtjeve.

Pretraga se omogućava odabirom gumba "Pretraži".

Aplikacija omogućava preuzimanje PDF dokumenta svih uplata u pregledu nepovezanih uplata odabirom gumba "Preuzmi PDF".

Ukoliko je nepovezana uplata zaprimljena u sustav u izvornoj valuti "HRK" ili "EUR" iznos nepovezane uplate je označen plavom bojom u koloni "Iznos HRK" ili "Iznos EUR" ovisno o valuti uplate.

| Nepovezane uplate         Nepovezane uplate (arhiva)         Obrasci JOPPD         Obrasci JOPPD |                           |                                                                     |                                     |                                          |                                                |                                                                                 |                                                                    |                                   |  |
|--------------------------------------------------------------------------------------------------|---------------------------|---------------------------------------------------------------------|-------------------------------------|------------------------------------------|------------------------------------------------|---------------------------------------------------------------------------------|--------------------------------------------------------------------|-----------------------------------|--|
| K                                                                                                | riter                     | riji pretrage                                                       | )                                   |                                          |                                                |                                                                                 |                                                                    |                                   |  |
| C                                                                                                | Godin                     | a Mje                                                               | sec od                              | Mj                                       | esec do                                        | Vrsta prihoda                                                                   |                                                                    |                                   |  |
| - C                                                                                              |                           |                                                                     |                                     |                                          |                                                |                                                                                 |                                                                    |                                   |  |
|                                                                                                  | [Odab                     | oerite] 🗸 (01                                                       | ) siječan                           | j 🗸 (0                                   | 1) siječanj 🗸                                  |                                                                                 |                                                                    |                                   |  |
| eg                                                                                               | [Odab<br> led ne          | epovezanih uplata<br>Datum uplate /<br>prepl. po korekt.<br>obrascu | ) siječan<br>a:<br>Općina<br>uplate | j ✔ (0                                   | 1) siječanj 🗸                                  | 8168<br>✓<br>Fiksni tečaj<br>Poziv na broj odobrenja                            | Pretrazi<br>1 EUR = 7,53450<br>Vrsta nepovezane<br>uplate          | HRK<br>Status<br>uplate           |  |
| eg                                                                                               | [Odab<br>Iled ne<br>R.br. | epovezanih uplate /<br>prepl. po korekt.<br>obrascu<br>9.3.2015     | ) siječan<br>a:<br>Općina<br>uplate | j ✔ (0<br>Iznos uplate HRK<br>300.831,88 | 1) siječanj V<br>Iznos uplate EUR<br>39.927,25 | Elfes ✓<br>Fiksni tečaj<br>Poziv na broj odobrenja<br>8168 - 0000000001 - 15068 | Pretrazi<br>: 1 EUR = 7,53450  <br>Vrsta nepovezane<br>uplate<br>0 | HRK<br>Status<br>uplate<br>U radu |  |

U pregledima zahtjeva nepovezanih uplata prikazuju se:

0

- Podmirenje kamata dobiva vrijednosti DA/NE
  - "DA" pod tom vrstom prihoda napravljen je zahtjev za zatvaranje kamata kroz vrstu posla (zahtjeva) 5 – Zatvaranje naplaćenih kamata i obrnuto
  - o "NE"- ukoliko se radi o nekoj drugoj vrsti posla koja nije 5
- Povrat na žiro račun dobiva vrijednosti DA/NE
  - "DA" pod tom vrstom prihoda napravljen je zahtjev za povratom više uplaćenog iznosa kroz vrstu posla (zahtjeva) 4 – Povrat više uplaćenog iznosa obvezniku i obrnuto
  - "**NE**"- ukoliko se radi o nekoj drugoj vrsti posla koja nije 4

- Poziv na broj odobrenja na koji se uplata treba doznačiti prikazuje vrstu prihoda, OIB obveznika plaćanja i oznaku izvješća JOPPD obrasca s kojom se nepovezana uplata mora povezati
- Općina na koju je potrebno izvršiti preknjiženje prikazuje se općina preknjiženja ukoliko se radi o vrsti prihoda poreza i prireza na dohodak
- Broj žiro-računa za povrat prikazuje broj žiro računa na koji je potrebno doznačiti sredstva ukoliko se radi o vrsti posla 4 Povrat više uplaćenog iznosa obvezniku, inače se podatak ne prikazuje
- Iznos HRK prikazuje koliki iznos je potrebno doznačiti/povezati s nepovezane uplate koji je zatražen putem obrasca SNU, ukoliko je plave boje iznos se odnosi na izvornu valutu zahtjeva
- Iznos EUR prikazuje koliki iznos je potrebno doznačiti/povezati s nepovezane uplate koji je zatražen putem obrasca SNU, ukoliko je plave boje iznos se odnosi na izvornu valutu zahtjeva
- Status zahtjeva prikazuje sve zahtjeve koji su podneseni pod tom uplatom, zahtjevi dobivaju vrijednosti od 1 do 7:
- 1 Za obradu zahtjev je u procesu odobravanja i Obrazac SNU je zaprimljen u sustav JPPU na gumb "Pošalji",
- **2 Odbijen** zahtjev je odbijen kroz proces odobravanja,
- **3 Djelomično odobren** iznos u zahtjevu je djelomično odobren od ukupnog iznosa za povezivanje,
- 4 Odobren zahtjev je odobren kroz proces odobravanja u cijelosti,
- **5 Poništen** zahtjev je poništen jer je u međuvremenu poslan obrazac,
- o 6 Zatvoren zahtjev je zatvoren imao je status 4, 5 ili 6,
- **7 Povezan** zahtjev je povezan za statuse 1, 2, i 3.

Pretraga se omogućava odabirom gumba "Pretraži".

Aplikacija omogućava **preuzimanje PDF dokumenta** odabranih zahtjeva koji su predani pod nekom nepovezanom uplatom klikom na gumb "**Preuzmi PDF**".

Ukoliko su pod nepovezanom uplatom kojoj je izvorna valuta "HRK" ili "EUR" podneseni zahtjevi za povezivanje, plavom bojom su naznačeni iznosi zahtjeva specificirani u izvornoj valuti nepovezane uplate.

|                   | ovezan                            | e uplate                                          |                          | Nepoveza                                                                                               | ne upla                             | ate (arhiva)                                                             | Obrasci JC                                           | PPD                                  | Ob                                                              | rasci SNU                                               |
|-------------------|-----------------------------------|---------------------------------------------------|--------------------------|----------------------------------------------------------------------------------------------------|-------------------------------------|--------------------------------------------------------------------------|------------------------------------------------------|--------------------------------------|-----------------------------------------------------------------|---------------------------------------------------------|
| tei               | riji pr                           | etrage                                            | 1                        |                                                                                                    |                                     |                                                                          |                                                      |                                      |                                                                 |                                                         |
| odin              | а                                 | Mjes                                              | sec od                   | Mj                                                                                                    | iesec d                             | lo                                                                       | Vrsta prihoda                                        |                                      |                                                                 |                                                         |
| Odab              | erite]                            | ✓ (01)                                            | ) siječan                | j 🗸 (0                                                                                                 | )1) siječ                           | čanj 🗸                                                                   | 8168 🗸                                               |                                      | Pretraži                                                        |                                                         |
| ed ne             | epoveza                           | nih uplata                                        |                          |                                                                                                    |                                     |                                                                          | Fiksni                                               | tečaj: 1                             | EUR = 7,534                                                     | 50 HRK                                                  |
| R.br.             | Datum<br>prepl. p<br>obr          | uplate /<br>oo korekt.<br>rascu                   | Općina<br>uplate         | Iznos uplate HRK                                                                                       | Iznos                               | uplate EUR                                                               | Poziv na broj odobrenj                               | a                                    | /rsta nepoveza<br>uplate                                        | ne Status<br>uplate                                     |
| 1                 | 9.3                               | .2015                                             |                          | 300.831,88                                                                                             |                                     | 39.927,25                                                                | 8168 - 00000000001 - 1                               | 5068                                 | 0                                                               | U radu                                                  |
| Pod<br>kam        | mirenje<br>ata                    | Povrat na<br>žiroračun                            | Poziv r<br>uplata        | 1a broj odobrenja na<br>treba doznačiti                                                                | koji se                             | Općina na<br>koju je<br>potrebno<br>izvršiti<br>preknjiženja             | Broj žiro-računa za povrat                           | Iznos H                              | RK Iznos EUR                                                    | Status<br>zahtjeva                                      |
|                   |                                   |                                                   | 0.46                     | 18 - 00000000001 - 23                                                                                  |                                     |                                                                          |                                                      |                                      |                                                                 |                                                         |
|                   | Ne                                | Ne                                                | 010                      | 10 - 0000000001 - 20                                                                                   | 003                                 |                                                                          |                                                      | 1.000                                | ,00 132,72                                                      | 4                                                       |
|                   | Ne<br>Ne                          | Ne                                                | 816                      | 38 - 00000000001 - 15                                                                                  | 003<br>134                          |                                                                          |                                                      | 1.000                                | .00 132,72<br>.00 0,66                                          | 4                                                       |
| 13                | Ne<br>Ne<br>6.1                   | Ne<br>Ne<br>.2023                                 | 816                      | 15.084,07                                                                                              | 134                                 | 2.002,00                                                                 | 8188 - 00000000001 - 2                               | 1.000<br>5<br>3006                   | 00 132,72<br>00 0,66<br>Pret                                    | 4<br>4<br>Izmi PDF<br>U radu                            |
| 13<br>Pod<br>kam  | Ne<br>Ne<br>6.1<br>mirenje<br>ata | Ne<br>Ne<br>2023<br>Povrat na<br>žiroračun        | Poziv r<br>uplata        | 15.084,07<br>15.084,07<br>1a broj odobrenja na<br>treba doznačiti                                      | 003<br>134<br>koji se               | 2.002,00<br>Općina na<br>koju je<br>potrebno<br>izvršiti<br>preknjiženja | 8168 - 00000000001 - 2<br>Broj žiro-računa za povrat | 1.000<br>5<br>3006                   | 00 132,72<br>00 0,86<br>Pret<br>0<br>RK Iznos EUR               | 4<br>4<br>Izmi PDF<br>U radu<br>Status<br>zahtjeva      |
| 13<br>Podi<br>kam | Ne<br>Ne<br>6.1<br>mirenje<br>ata | Ne<br>Ne<br>.2023<br>Povrat na<br>žiroračun<br>Ne | Poziv r<br>uplata<br>816 | 15.084.07<br>15.084.07<br>15.084.07<br>18 broj odobrenja na<br>treba doznačiti<br>18 - 0000000001 - 23 | 003<br>134<br><b>koji se</b><br>003 | 2.002,00<br>Općina na<br>koju je<br>potrebno<br>izvršiti<br>preknjiženja | 8168 - 00000000001 - 2<br>Broj žiro-računa za povrat | 1.000<br>5<br>3006<br>Iznos H<br>753 | 00 132,72<br>00 0,66<br>Pret<br>0<br>RK Iznos EUR<br>.45 100,00 | 4<br>4<br>Izmi PDF<br>U radu<br>Status<br>zahtjeva<br>4 |

## NEPOVEZANE UPLATE (ARHIVA)

Odabirom druge kartice **"Nepovezane uplate (arhiva)**" prikazuju se sve nepovezane uplate na vrstama prihoda JOPPD obrasca koje su se putem aplikacije SNU povezale, a bile su nepovezane.

U svakom trenutku aplikacija omogućava preuzimanje PDF dokumenta svih i/ili odabranih uplata u pregledu nepovezanih uplata iz arhive koje su povezane.

Ukoliko je nepovezana uplata koja se nalazi u arhivi zaprimljena u sustav u izvornoj valuti "HRK" ili "EUR" iznos nepovezane uplate je označen plavom bojom u koloni "Iznos HRK" ili "Iznos EUR" ovisno o valuti uplate.

| K                                                                                                    | rite                                                                                                    | riji pretraç                                                                                                    | je                                                                                   |                                                          |                                |                                                                                          |                                                                                         |                                                |              |
|----------------------------------------------------------------------------------------------------|----------------------------------------------------------------------------------------------------|----------------------------------------------------------------------------------------------------|--------------------------------------------------------------------------------------|----------------------------------------------------------|--------------------------------|------------------------------------------------------------------------------------------|-----------------------------------------------------------------------------------------|------------------------------------------------|--------------|
| (                                                                                                    | Godin<br>[Odat                                                                                                    | na M<br>berite] ✔                                                                                                    | (jesec o<br>(01) siječ                                                               | d<br>anj 🗸                                               | Mjesec do<br>(01) siječanj 🗸 🗸 | v<br>]                                                                                   | irsta prihoda<br>Odaberite] 🗸                                                           | Pretra                                         | aži          |
| reg                                                                                                    | jled a                                                                                                    | rhive nepoveza                                                                                                    | nih uplat                                                                            | ta:                                                      |                                |                                                                                          | Fiksni te                                                                               | ečaj: 1 EUR = 7                                | ,53450 HRK   |
|                                                                                                    | R.br.                                                                                                    | Datum uplate /<br>prepl. po<br>korekt. obrascu                                                                                                    | Općina<br>uplate                                                                     | Iznos uplate HRK                                         | Iznos uplate EUR               | Poziv n                                                                                  | a broj odobrenja                                                                        | Vrsta<br>nepovezane<br>uplate                  | Status uplat |
|                                                                                                    | 1                                                                                                    | 25.2.2022                                                                                                    |                                                                                      | 3.798,83                                                 | 504,19                         | 8486 - 0                                                                                 | 0000000001 - 20153                                                                      | 1                                              | Povezana     |
| l:<br>/rst:                                                                                                    | zvorn<br>a nepo                                                                                                    | na valuta nepov<br>ovezane uplate:                                                                                                    | ezane u                                                                              | plate                                                    |                                | Status uplat                                                                             | 19:                                                                                     |                                                | Preuzmi PDI  |
| :<br>vreta<br>0 - 2<br>1 - 1<br>2 - 1<br>3 - 1<br>3 - 1<br>8 - 1                                                                                                    | zvorn<br>a nepo<br>Za ozr<br>Uplata<br>Uplata<br>Prepla<br>Saldo<br>Uplata                                                            | na valuta nepov<br>ovezane uplate:<br>naku izvješća nem<br>i je veća od zaduž<br>i je neispravna – r<br>ita po korektivnom<br>nepovezanih upla<br>i po službenoj duž                                                          | ezane u<br>a obrasca<br>enja po to<br>ije u sklad<br>obrascu<br>ta po istoj<br>nosti | plate<br>m obrascu<br>du s naredbom<br>j oznaci izvješća |                                | Status uplat<br>2 – Zatvorer<br>3 – Povezar<br>4 – Povezar<br>5 – Povezar<br>7 – Povezar | ie:<br>ia<br>ia po službenoj dužnos<br>ia po službenoj dužnos                           | ti po iznosu<br>ti po starosti<br>ti po godini | Preuzmi PDI  |
| :<br>Vireta<br>0 - 2<br>1 - 1<br>2 - 1<br>3 - 1<br>4 - 3<br>8 - 1<br>State                                                                                                    | a nepo<br>Za ozr<br>Uplata<br>Uplata<br>Saldo<br>Uplata<br>Saldo                                                                      | na valuta nepov<br>ovezane uplate:<br>naku izvješća nem<br>i je veća od zaduž<br>i je neispravna – r<br>ita po korektivnom<br>nepovezanih upla<br>i po službenoj duž                                                          | ezane u<br>enja po to<br>ilje u sklad<br>obrascu<br>ta po istoj<br>nosti             | plate<br>m obrascu<br>du s naredbom<br>j oznaci izvješća |                                | Status uplat<br>2 – Zatvorer<br>3 – Povezar<br>4 – Povezar<br>5 – Povezar<br>7 – Povezar | le:<br>ia<br>ia po službenoj dužnos<br>ia po službenoj dužnos<br>ia po službenoj dužnos | tī po iznosu<br>tī po starosti<br>tī po godini | Preuzmi PDf  |
| 1:<br>v/reta<br>0 - 2:<br>1 - 1:<br>2 - 1:<br>3 - 1:<br>4 - 3:<br>8 - 1:<br>5 - 1:<br>6 - 2:<br>- 1:<br>- 2:<br>- 1:<br>- 2:<br>- 1:<br>- 2:<br>- 1:<br>- 2:<br>- 1:<br>- 2:<br>- 1:<br>- 2:<br>- 1:<br>- 2:<br>- 1:<br>- 2:<br>- 1:<br>- 3:<br>- 1:<br>- 2:<br>- 1:<br>- 3:<br>- 1:<br>- 2:<br>- 1:<br>- 3:<br>- 1:<br>- 2:<br>- 1:<br>- 2:<br>- 1:<br>- 2:<br>- 1:<br>- 2:<br>- 1:<br>- 2:<br>- 2:<br>- | zvorm<br>a nepr<br>Za ozr<br>Uplata<br>Uplata<br>Prepla<br>Saldo<br>Uplata<br>Za obr<br>Odbije<br>Djelom<br>Odobr<br>Poništ<br>Zatvor | na valuta nepov<br>ovezane uplate:<br>naku izvješća nem<br>a je veća od zaduž<br>a je neispravna – r<br>tla po korektivnom<br>nepovezanih upla<br>a po službenoj duž<br>ntjeva:<br>rradu<br>en<br>nično odobren<br>ren<br>ten | ezane u<br>a obrasca<br>enja po to<br>ije u sklac<br>obrascu<br>ta po istoj<br>nosti | plate<br>m obrascu<br>du s naredbom<br>j oznaci izvješća |                                | Status uplai<br>2 – Zatvorer<br>3 – Povezar<br>4 – Povezar<br>5 – Povezar<br>7 – Povezar | ie:<br>ia<br>ia po službenoj dužnos<br>ia po službenoj dužnos<br>ia po službenoj dužnos | ti po iznosu<br>ti po starosti<br>ti po godini | Preuzmi PD   |

- ✓ Godina,
- ✓ Mjesec od,
- ✓ Mjesec do i
- ✓ Vrsta prihoda JOPPD obrasca.

Pretraga se omogućava odabirom gumba "Pretraži".

| Nepov     | ezane u | iplate    | Nepov         | rezane | uplate (ar | rhiva) | Obrasci JOPPD | Obrasci SNU |
|-----------|---------|-----------|---------------|--------|------------|--------|---------------|-------------|
| iteriji ( | oretra  | age       |               |        |            |        |               |             |
|           |         |           |               |        |            |        |               |             |
| Godina    |         | Mjesec od | <br>Mjesec do | _      | Vrsta prił | hoda   | Ľ.            |             |

U pregledima nepovezanih uplata (arhiva) prikazuju se podacima o:

Redni broj (R.br.) – označava redni broj uplate koji ovisi o tome kada je uplata vremenski pristigla

.....

- Datum uplate/preplate po korektivnom obrascu označava datum izvršenja uplate odnosno datum preplate po korektivnom JOPPD obrascu
- ✓ Općina uplate označava općinu uplate vrste prihoda poreza i prireza na dohodak, a ukoliko se radi o drugom prihodu podatak se ne prikazuje
- Iznos uplate HRK označava iznos izvršene uplate u HRK iznosu, ukoliko je plave boje označava iznos izvorne valute nepovezane uplate
- Iznos uplate EUR označava iznos izvršene uplate u EUR iznosu, ukoliko je plave boje označava iznos izvorne valute nepovezane uplate
- Poziv na broj odobrenja označava podatak o vrsti prihoda uplate koji se sastoji od OIB obveznika plaćanja i oznake izvješća JOPPD obrasca ukoliko oznaka postoji, inače se podatak ne prikazuje
- ✓ Vrsta nepovezane uplate dobiva vrijednosti 0-8:
  - 0 Za oznaku izvješća nema obrasca uplata koja je izvršena na jedan od računa JOPPD-a, a za koju nije predan JOPPD obrazac,
  - 1 Uplata je veća od zaduženja po tom obrascu uplata koja je izvršena za JOPPD obrazac veća je od zaduženja po JOPPD obrascu,
  - 2-Uplata je neispravna uplata koja je izvršena, ali nije u skladu naredbom radi neispravnosti podataka za JOPPD obrazac,
  - 3 Preplata po korektivnom obrascu uplata koja je nastala smanjivanjem zaduženja po korektivnom JOPPD obrascu i
  - 4 Saldo nepovezanih uplata po istoj oznaci izvješća uplata koja je nastala saldiranjem pristiglih uplata i zaduženja po istoj oznaci JOPPD obrasca
  - 8 Uplata po službenoj dužnosti uplata koja je nastala saldiranjem pristiglih uplata i zaduženja nakon povezivanja nepovezanih obrazaca po službenoj dužnosti
- Status uplate poprima vrijednosti u pregledima nepovezanih uplata "2-Zatvorena" ili "3- Povezana"
  - 2 Zatvorena nepovezana uplata je zatvorena, svi predani zahtjevi imaju status zahtjeva 6 ili 7 i uplata nema više raspoloživog iznosa za povezivanje,
  - **3 Povezana** nepovezana uplata je povezana s JOPPD obrascem noćnom obrado
  - 5 Povezana po službenoj dužnosti po starosti nepovezana uplata je povezana s JOPPD obascem noćnom obradom po službenoj dužnosti
  - 7 Povezana po službenoj dužnosti po godinama nepovezana uplata je povezana s JOPPD obascem noćnom obradom po službenoj dužnosti

Pod takvom uplatom moguće je odabirom gumba "+" na lijevoj strani uplate dobiti uvid u predane zahtjeve. Zahtjevi koji su predani i obrađeni pod nekom nepovezanom uplatom također je moguće preuzeti u PDF dokumentu.

U pregledima zahtjeva nepovezanih uplata (arhiva) prikazuju se podacima o:

- Podmirenje kamata dobiva vrijednosti DA/NE, ukoliko se radi o "DA" pod tom vrstom prihoda napravljen je zahtjev za podmirenjem kamata kroz vrstu posla (zahtjeva) 5 Zatvaranje naplaćenih kamata i obrnuto, prikazuje se "NE" ukoliko se radi o nekoj drugoj vrsti posla koja nije 5
- Povrat na žiro račun dobiva vrijednosti DA/NE, ukoliko se radi o "DA" pod tom vrstom prihoda je napravljen zahtjev za povratom više uplaćenog iznos kroz vrstu posla (zahtjeva) 4– Povrat više uplaćenog iznosa obvezniku i obrnuto, prikazuje se "NE" ukoliko se radi o nekoj drugoj vrsti posla koja nije 4
- Poziv na broj odobrenja na koji se uplata treba doznačiti prikazuje vrstu prihoda, OIB obveznika plaćanja i oznaku izvješća JOPPD obrasca s kojom je nepovezana uplata povezana
- Općina na koju je potrebno izvršiti preknjiženje prikazuje se općina preknjiženja ukoliko se radi o vrsti prihoda poreza i prireza na dohodak
- Broj žiro-računa za povrat prikazuje broj žiro računa na koji su doznačena sredstva ukoliko se radi o vrsti posla 4
   Povrat više uplaćenog iznosa obvezniku, inače se podatak ne prikazuje
- Iznos HRK prikazuje koliki je iznos doznačen odnosno povezan s nepovezane uplate koji je zatražen putem obrasca SNU, ukoliko je plave boje iznos se odnosi na izvornu valutu zahtjeva/uplate
- Iznos EUR prikazuje koliki je iznos doznačen odnosno povezan s nepovezane uplate koji je zatražen putem obrasca SNU, ukoliko je plave boje iznos se odnosi na izvornu valutu zahtjeva/uplate
- ✓ Status zahtjeva dobiva vrijednosti od 6 do 7
  - o 6 Zatvoren zahtjev je zatvoren , imao je status 4, 5 ili 6,

Korisnički priručnik – SNU

. . . . . . . . . . . . .

## • **7** – Povezan – zahtjev je povezan za statuse 1, 2, i 3.

Ukoliko su pod nepovezanom uplatom kojoj je izvorna valuta "HRK" ili "EUR" podneseni zahtjevi za povezivanje, plavom bojom su naznačeni iznosi zahtjeva specificirani u izvornoj valuti nepovezane uplate.

.....

| G<br>2 | odin<br>2014 | a                         | Mje                    | sec oo<br>?) velja | i<br>ša 🗸                                 | Mjesec d<br>(02) velja | o<br>Iča 🗸                                                 |            | Vrsta prihoda<br>8761 🗸 |                            | Pretraži   |                    |
|--------|--------------|---------------------------|------------------------|--------------------|-------------------------------------------|------------------------|------------------------------------------------------------|------------|-------------------------|----------------------------|------------|--------------------|
| gl     | ed ai        | rhive ne                  | povezani               | h uplat            | a:                                        |                        |                                                            |            | Fiksni t                | ečaj: 1 EUI                | R = 7,5345 | 0 HRK              |
| ŀ      | R.br.        | Datum<br>prepl. p<br>obra | o korekt.              | Općina<br>uplate   | Iznos uplate HRK                          | Iznos upl              | ate EUR                                                    | Poziv      | na broj odobrenja       | vrsta<br>nepovez<br>uplate | ane St     | atus uplate        |
|        | 9            | 13.2                      | .2014                  |                    | 0,79                                      |                        | 0,10                                                       | 8761       | - 0000000001 - 14042    | 4                          | 2          | Zatvorena          |
|        | Pod<br>kam   | mirenje<br>ata            | Povrat na<br>žiroračun | Pozin<br>uplat     | v na broj odobrenja<br>ta treba doznačiti | na koji se             | Općina na<br>koju je<br>potrebno<br>izvršiti<br>preknjižen | a<br>Brojž | iro-računa za povrat    | Iznos HRK                  | Iznos EUR  | Status<br>zahtjeva |
|        |              | Da                        | Ne                     | 8                  | 761 - 00000000001 -                       | 15000                  |                                                            |            |                         | 0,79                       | 0,10       | 6                  |
|        |              |                           |                        |                    |                                           |                        |                                                            |            |                         |                            | Dro        | urmi DDE           |

## **OBRASCI JOPPD**

Odabirom treće kartice "**Obrasci JOPPD**" prikazuju se svi Obrasci JOPPD koji su poslani putem poveznice "Dostavi obrazac" popunjavanje ili dostavom datoteke obrasca "JOPPD". U pregledu "Obrasci JOPPD" moguć je uvid u nepovezane obrasce JOPPD (označeni **crnom** bojom), povezane obrasce s nepodmirenim zaduženjem po općinama (označeni **crvenom** bojom), JOPPD obrasci koji nisu dospjeli na naplatu (označeni **zelenom** bojom), izvorna valuta JOPPD obrasca za "Iznos zaduženja iz Obrasca JOPPD", "Iznos uplate" i "Nepodmireni iznos zaduženja iz Obrasca JOPPD" prikazani su plavom bojom. Omogućen je i uvid u sve povezane JOPPD obrasce u donjem dijelu ekrana.

Aplikacija omogućava **preuzimanje PDF dokumenta** svih i/ili odabranih JOPPD obrazaca u pregledu Obrasci JOPPD. U pregledima povezanih JOPPD obrazaca u donjem dijelu ekrana prikazuju se podaci o:

- ✓ Redni broj (R.br.) prikazuje redni broj Obrasca JOPPD koji je povezan.
- ✓ Oznaka JOPPD obrasca prikazuje oznaku izvješća JOPPD obrasca koji je povezan
- ✓ Datum JOPPD obrasca prikazuje datum kad je JOPPD obrazac predan kroz aplikaciju "Obrazac JOPPD"

| d ne   | povez  | ani                 | h upla             | ata i o          | brazaca              |                      | Po                                     | četna / ( | Obrasci / <u>Pregled nepo</u>     | ovezanih uplata i obrazao         | <u>a</u> |  |
|--------|--------|---------------------|--------------------|------------------|----------------------|----------------------|----------------------------------------|-----------|-----------------------------------|-----------------------------------|----------|--|
|        | Uvido  | m u kn              | njigovodstv        | enu kartio       | u utvrđeno je da pr  | ostoje dospjele nej  | plaćene ot                             | veze koje | e ste dužni uplatiti. Toča        | n iznos dospjelih                 |          |  |
| iraj 들 | neplac | enih d              | obveza pog         | gledajte n       | a knjigovodstvenoj   | kartici.             |                                        |           |                                   |                                   |          |  |
|        |        | Nep                 | ovezane u          | plate            | Nepo                 | vezane uplate (arh   | ate (arhiva) Obrasci JOPPD Obrasci SNU |           |                                   |                                   |          |  |
|        | ĸ      | _Kriteriji pretrage |                    |                  |                      |                      |                                        |           |                                   |                                   |          |  |
|        |        |                     |                    |                  |                      |                      |                                        |           |                                   |                                   |          |  |
|        |        | Godin               | -                  | Mieser           | bod                  | Miesec do            |                                        | Vrsta n   | riboda                            |                                   |          |  |
|        |        | [Odah               | anita 1 🗸          | (01) ei          | iečani 🖌             | (01) ciječani        | v                                      | (Odabe    | arita 1 🗸                         | Pretraži                          |          |  |
|        |        | logan               | entej 🔻            | (01) 5           | ecanj 🔹              | (01) sijedanj        | •                                      | logane    | entej 👻                           |                                   |          |  |
|        |        |                     |                    |                  |                      |                      |                                        |           |                                   |                                   | -        |  |
|        | Preg   | gled ne             | epovezanih         | obrazaca         | JOPPD i povezani     | h obrazaca sa nep    | odmirenin                              | zadužen   | jem po općinama:                  |                                   |          |  |
|        |        |                     |                    |                  | Izpos zadužonia iz   | Innos raduženia iz   | Imor                                   | Iznor     | Fiksni tečaj: 1 EU                | R = 7,53450 HRK                   |          |  |
|        |        | R.br.               | Oznaka<br>izvješća | Vrsta<br>prihoda | Obrasca JOPPD<br>HRK | Obrasca JOPPD<br>EUR | uplate                                 | uplate    | zaduženja iz Obrasca<br>JOPPD HRK | zaduženja iz Obrasca<br>JOPPD EUR |          |  |
|        | +      | 1                   | 22003              | 1880             | 100,00               | 13,27                | 100,00                                 | 13,27     | 0,00                              | 0,00                              |          |  |
|        | +      | 2                   | 22003              | 1910             | 255.135,35           | 33.862,28            | 0,00                                   | 0,00      | 255,135,35                        | 33.862,28                         |          |  |
|        | +      | 3                   | 22003              | 1554             | 10,00                | 1,33                 | 10,00                                  | 1,33      | 0,00                              | 0,00                              |          |  |
|        | +      | 4                   | 22003              | 8230             | 0,05                 | 0,01                 | 0,00                                   | 0,00      | 0,05                              | 0,01                              |          |  |
|        |        | lepove              | ezani obras        | sci JOPPI        | 0                    |                      |                                        |           |                                   |                                   |          |  |
|        | E F    | oveza               | ani obrasci        | sa nepod         | mirenim zaduženje    | m po općinama        |                                        |           |                                   |                                   |          |  |
|        | J      | OPPE                | ) obrasci ko       | oji nisu do      | spjeli na naplatu    |                      |                                        |           |                                   |                                   |          |  |
|        |        | zvorna              | a valuta obi       | rasca            |                      |                      |                                        |           |                                   |                                   |          |  |
|        |        |                     |                    |                  |                      |                      |                                        |           |                                   |                                   |          |  |
|        | Preg   | gled po             | ovezanih J         | OPPD obr         | azaca:               |                      |                                        |           |                                   |                                   |          |  |
|        | R.b    | . Ozna              | aka JOPPD o        | obrasca          |                      |                      | Datun                                  | JOPPD o   | brasca                            |                                   |          |  |
|        | 1      |                     |                    |                  | 15702                |                      |                                        |           | 12.3.2015. 0:00:00                | 0                                 |          |  |
|        | 3      |                     |                    |                  | 15703                |                      |                                        |           | 31.5.2015. 0:00:0                 | 0                                 |          |  |
|        | 4      |                     |                    |                  | 15709                |                      |                                        |           | 30.6.2015. 0:00:0                 | D                                 |          |  |
|        | 5      |                     |                    |                  | 15701                |                      |                                        |           | 19.8.2015. 0:00:0                 | D                                 |          |  |
| ad n   | wezani | h 10                | 000 01             | razaci           |                      |                      |                                        |           |                                   |                                   |          |  |
| ou p   |        |                     |                    | nazoci           |                      |                      |                                        | _         |                                   |                                   |          |  |
| -      |        |                     | Ozna               | ka JOP           | PD obrasca           |                      |                                        |           | Datum JO                          | PPD obrasca                       |          |  |
|        |        |                     |                    | 140              | 16                   |                      |                                        |           | 16.1.201                          | 14. 0:00:00                       | N/       |  |
|        |        |                     |                    |                  |                      |                      |                                        |           |                                   |                                   |          |  |

Pregled nepovezanih uplata omogućuje pretragu po kriterijima pretrage:

- ✓ Godina,
- ✓ Mjesec od,
- ✓ Mjesec do i
- ✓ Vrsta prihoda JOPPD obrasca.

Pretraga se omogućava odabirom gumba "Pretraži".

| Nepovezane uplate                    | Nepovezane uplate (arhiva)                        | Obrasci JOPPD              | Obrasci SNU |          |
|--------------------------------------|---------------------------------------------------|----------------------------|-------------|----------|
| Kriteriji pretrage<br>Godina<br>2014 | Mjesec od Mjesec do<br>(01) siječanj 🔽 (11) stude | o Vrsta prih<br>eni 🔽 1880 | noda<br>V   | Pretraži |

## U pregledima nepovezanih obrazaca JOPPD i povezanih obrazaca JOPPD s nepodmirenim zaduženjima po općinama prikazuju se:

- Redni broj (R.br.) prikazuje redni broj vrste prihoda po oznaci izvješća JOPPD obrasca koji ovisi o tome kada je JOPPD obrazac predan
- Oznaka izvješća prikazuje JOPPD obrazac predan kroz aplikaciju "Obrazac JOPPD" koji je nepovezan
- Vrsta prihoda prikazuje vrstu prihoda JOPPD obrasca koja je nepovezana
- Iznos zaduženja iz Obrasca JOPPD HRK prikazuje ukupno zaduženje po određenoj vrsti prihoda i određenom JOPPD obrascu u valuti HRK. Ukoliko je zaprimljen u sustav u HRK valuti iznos se prikazuje plavom bojom
- ✓ Iznos zaduženja iz Obrasca JOPPD EUR – prikazuje ukupno zaduženje po određenoj vrsti prihoda i određenom JOPPD obrascu u valuti EUR. Ukoliko je zaprimljen u sustav u EUR valuti iznos se prikazuje plavom bojom
- Iznos uplate HRK prikazuje ukupni iznos uplate po određenoj vrsti prihoda i određenom JOPPD obrascu u HRK valuti. Ukoliko je zaprimljen u sustav u HRK valuti iznos se prikazuje plavom bojom
- Iznos uplate EUR prikazuje ukupni iznos uplate po određenoj vrsti prihoda I određenom JOPPD obrascu u EUR valuti. Ukoliko je zaprimljen u sustav u EUR valuti iznos se prikazuje plavom bojom
- √ Nepodmireni iznos zaduženja iz Obrasca JOPPD HRK - prikazuje iznos koji je ostao nepodmiren po određenoj vrsti prihoda i određenom JOPPD obrascu u HRK valuti. Ukoliko je zaprimljen u sustav u HRK valuti iznos se prikazuje plavom boiom
- Nepodmireni iznos zaduženja iz Obrasca JOPPD EUR prikazuje iznos koji je ostao nepodmiren po određenoj vrsti prihoda i određenom JOPPD obrascu u EUR valuti. Ukoliko je zaprimljen u sustav u EUR valuti iznos se prikazuje plavom bojom

Pod nepovezanim JOPPD obrascima moguće je odabirom gumba "+" na lijevoj strani dobiti uvid u nepodmirena zaduženja po općinama za odabranu vrstu prihoda i JOPPD obrasca. Povezane JOPPD obrasce s zaduženjem po općinama također je moguće preuzeti u PDF dokumentu.

Uvid je moguć samo za vrste prihoda poreza i prireza na dohodak. Crveno označeni JOPPD obrasci označavaju one obrasce koji

Za odabranu vrstu prihoda nema zaduženja po općinama. imaju preostalo zaduženje po općinama, inače sustav javlja poruku: Plavo označeni iznosi označavaju izvornu valutu JOPPD obrasca zaprimljenu u sustav.

## U pregledima nepovezanih odnosno povezanih obrazaca JOPPD s nepodmirenim zaduženjima po općinama prikazuju se:

- ✓ Općina prikazuje općinu vrste prihoda JOPPD obrasca na kojoj postoji zaduženje iz JOPPD i uplata
- Zaduženje iz JOPPD HRK prikazuje ukupno zaduženje po određenoj vrsti prihoda i određenom JOPPD obrascu po određenoj općini u valuti HRK. Ukoliko je zaprimljen u sustav u HRK valuti iznos se prikazuje plavom bojom
- Zaduženje iz JOPPD EUR prikazuje ukupno zaduženje po određenoj vrsti prihoda i određenom JOPPD obrascu po određenoj općini u valuti EUR. Ukoliko je zaprimljen u sustav u EUR valuti iznos se prikazuje plavom bojom
- ✓ Uplata HRK - prikazuje ukupni iznos uplate po određenoj vrsti prihoda, određenom JOPPD obrascu i određenoj općini u valuti HRK. Ukoliko je zaprimljen u sustav u HRK valuti iznos se prikazuje plavom bojom
- Uplata EUR prikazuje ukupni iznos uplate po određenoj vrsti prihoda, određenom JOPPD obrascu I određenoj općini u valuti EUR. Ukoliko je zaprimljen u sustav u EUR valuti iznos se prikazuje plavom bojom
- ✓ Nepodmireni iznos zaduženja iz JOPPD-a HRK - prikazuje iznos koji je ostao nepodmiren po određenoj vrsti Korisnički priručnik – SNU Str. 13

prihoda, određenom JOPPD obrascu i određenoj općini u valuti HRK. Ukoliko je zaprimljen u sustav u HRK valuti iznos se prikazuje plavom bojom

 Nepodmireni iznos zaduženja iz JOPPD-a EUR – prikazuje iznos koji je ostao nepodmirenoj po određenoj vrsti prihoda, određenom JOPPD obrascu i određenoj općini u valuti EUR. Ukoliko je zaprimljen u sustav u HRK valuti iznos se prikazuje plavom bojom

Obrasci i zahtjevi koji su predani i obrađeni pod nekom nepovezanom uplatom također je moguće preuzeti u PDF dokumentu.

.....

| ovez                                                                                             | zani                                                          | h u                                                            | plata i c                                                                                                    | brazaca                                                    | 3                                                                                                    |                           | Poč                                | setna / O                        | brasci / <u>Pregled nepov</u>                                                      | vezanih uplata i obrazao                                     |
|--------------------------------------------------------------------------------------------------|---------------------------------------------------------------|----------------------------------------------------------------|----------------------------------------------------------------------------------------------------|------------------------------------------------------------|----------------------------------------------------------------------------------------------------|---------------------------|------------------------------------|----------------------------------|------------------------------------------------------------------------------------|--------------------------------------------------------------|
| Uvido<br>neplai                                                                                  | m u kn<br>Senih c                                             | ijigovo<br>obveza                                              | dstvenu kartio<br>i pogledajte n                                                                                                    | ou utvrđeno je<br>a knjigovodstv                           | da posto<br>enoj kar                                                                                              | oje dospjele nep<br>tici. | aćene ob                           | veze koje                        | ste dužni uplatiti. Točan                                                          | iznos dospjelih                                              |
|                                                                                                  | Nep                                                           | ovezar                                                         | ne uplate                                                                                                    | Ν                                                          | lepovez:                                                                                                    | ane uplate (arhi          | /a)                                |                                  | Obrasci JOPPD                                                                      | Obrasci SNU                                                  |
| K                                                                                                | riter                                                         | riji p                                                         | retrage                                                                                                    |                                                            |                                                                                                    |                           |                                    |                                  |                                                                                    |                                                              |
|                                                                                                  | Carlia                                                        | _                                                              | Minne                                                                                                    | od Miesec do                                               |                                                                                                    |                           |                                    | Mada atkada                      |                                                                                    |                                                              |
|                                                                                                  | [Odab                                                         | a<br>perite]                                                   | (01) s                                                                                                    | iod Mjesec do                                              |                                                                                                    |                           | ~                                  | [Odaber                          | ite] 🗸 🛛 P                                                                         | retraži                                                      |
|                                                                                                  |                                                               |                                                                |                                                                                                    |                                                            | I Coaberite] V Pretrazi                                                                                           |                           |                                    |                                  |                                                                                    |                                                              |
|                                                                                                  | R.br.                                                         | Ozna<br>izvie                                                  | aka Vrsta                                                                                                    | Iznos zaduže<br>Obrasca JOI                                | OPPD i povezanih obrazaca sa nepodmi<br>znos zaduženja iz Iznos zaduženja iz Iz<br>Obrasca JOPPD Obrasca JOPPD up |                           |                                    | lznos<br>uplate                  | m po opcinama:<br>Fiksni tečaj: 1 EUR<br>Nepodmireni iznos<br>zaduženja iz Obrasca | t = 7,53450 HRK<br>Nepodmireni iznos<br>zaduženja iz Obrasca |
| -                                                                                                | 1                                                             | 220                                                            | 03 1880                                                                                                    | HRK                                                        | 00.00                                                                                                    | EUR<br>13.27              | HRK<br>100.00                      | EUR<br>13.27                     | JOPPD HRK<br>0.00                                                                  | JOPPD EUR<br>0.00                                            |
|                                                                                                  |                                                               |                                                                |                                                                                                    |                                                            |                                                                                                    |                           |                                    |                                  |                                                                                    | <u>~</u>                                                     |
|                                                                                                  | Opć                                                           | ina                                                            | Zaduženje iz<br>JOPPD HRK                                                                                                    | Zaduženje iz<br>JOPPD EUR                                  | Uplata H                                                                                                    | IRK Uplata EUR            | Nepodmire<br>zaduženja<br>JOPPD HR | eni iznos<br>iz obrasca<br>RK    | Nepodmireni iznos<br>zaduženja iz obrasov<br>JOPPD EUR                             |                                                              |
|                                                                                                  | 01                                                            | 333                                                            | 66,66                                                                                                    | 8,85                                                       |                                                                                                    | 0,00 0,00                 |                                    | 66,66                            | 8,85                                                                               | -                                                            |
|                                                                                                  |                                                               |                                                                |                                                                                                    |                                                            |                                                                                                    |                           |                                    |                                  | Prouzzni PDE                                                                       |                                                              |
|                                                                                                  |                                                               |                                                                |                                                                                                    |                                                            |                                                                                                    |                           |                                    |                                  | Treazini i Di                                                                      |                                                              |
| +                                                                                                | 2                                                             | 220                                                            | 03 1910                                                                                                    | 255.1                                                      | 35,35                                                                                                    | 33.862,28                 | 0,00                               | 0,00                             | 255.135,35                                                                         | 33.862,28                                                    |
| +                                                                                                | 2                                                             | 220                                                            | 03 1910<br>03 1554                                                                                                    | 255.1                                                      | 35,35                                                                                                    | 33.862,28<br>1,33         | 0,00                               | 0,00                             | 255.135,35                                                                         | 33.882,28<br>0,00                                            |
| +++++                                                                                            | 2<br>3<br>4                                                   | 220<br>220<br>220                                              | 03 1910<br>03 1554<br>03 8230                                                                                                    | 255.1                                                      | 35,35<br>10,00<br>0,05                                                                                            | 33.862,28<br>1,33<br>0,01 | 0,00<br>10,00<br>0,00              | 0,00<br>1,33<br>0,00             | 255.136,36<br>0,00<br>0,05                                                         | 33.862,28<br>0,00<br>0,01                                    |
| +<br>+<br>+<br>•<br>•<br>•<br>•<br>•<br>•<br>•                                                   | 2<br>3<br>4<br>Vepove<br>Poveza<br>IOPPD<br>zvorna            | 220<br>220<br>220<br>ani obras<br>o obras<br>a valuta          | 03 1910<br>03 1554<br>03 8230<br>obrasci JOPP<br>asci sa nepoc<br>sci koji nisu de<br>a obrasca                                                       | 255.1<br>D<br>Imirenim zadu<br>ospjeli na napl:<br>razaca: | 135,35<br>10,00<br>0,05<br>Ženjem p<br>atu                                                                        | 33.882,28<br>1,33<br>0,01 | 0,00                               | 0,00                             | 255.135,35<br>0,00<br>0,05                                                         | 33.882,28<br>0,00<br>0,01                                    |
| + + + + + + + + 1 N S F F S J S S S S S S S S S S S S S S S                                      | 2<br>3<br>4<br>Nepove<br>Poveza<br>IOPPD<br>zvorna<br>gled po | 220<br>220<br>220<br>ezani c<br>ani obr<br>) obras<br>a valuta | 03     1910       03     1554       03     8230       obrasci JOPP       asci sa nepoci       sci koji nisu do       a obrasca       ih JOPPD obrasca | 255.1<br>D<br>Imirenim zadu<br>ospjeli na napl<br>razaca:  | 135,35<br>10,00<br>0,05<br>ženjem p<br>atu                                                                        | 33.882,28<br>1,33<br>0,01 | 0,00<br>10,00<br>0,00              | 0,00<br>1,33<br>0,00             | 255.135.35<br>0,00<br>0,05                                                         | 33.882,28<br>0,00<br>0,01                                    |
| +<br>+<br>+<br>D<br>D<br>D<br>D<br>D<br>D<br>D<br>D<br>D<br>D<br>D<br>D<br>D<br>D<br>D<br>D<br>D | 2<br>3<br>4<br>Nepove<br>soveza<br>IOPPD<br>zvorna<br>gled po | 220<br>220<br>220<br>ani obr<br>) obras<br>a valuta            | 03 1910<br>03 1554<br>03 8230<br>obrasci JOPP<br>asci sa nepoc<br>sci koji nisu de<br>a obrasca<br>ih JOPPD obr                                       | 255.1<br>D<br>Imirenim zadu<br>ospjeli na napl<br>razaca:  | 135,35<br>10,00<br>0,05<br>Ženjem p<br>atu                                                                        | 33.882,28<br>1,33<br>0,01 | 0,00<br>10,00<br>0,00              | 0,00<br>1,33<br>0,00<br>JOPPD ob | 255.135.35<br>0,00<br>0,05                                                         | 33.862,28<br>0,00<br>0,01                                    |

## **OBRASCI SNU**

Odabirom četvrte kartice "**Obrasci SNU**" prikazuju se svi obrasci SNU koji su poslani putem aplikacije "Pregled nepovezanih uplata i obrazaca" popunjavanjem obrasca putem gumba "Specificiraj". U pregledu "Obrasci SNU" moguć je uvid u sve SNU obrasce po danima. Aplikacija omogućava preuzimanje PDF dokumenta svih i/ili odabranih obrazaca u pregledu "Obrasci SNU".

Pregled obrazaca SNU omogućuje pretragu po kriteriju pretrage:

#### ✓ Godina.

Pretraga se omogućava odabirom gumba "Pretraži".

Aplikacija omogućava preuzimanje PDF dokumenta svih i/ili odabranih obrazaca u pregledu "Obrasci SNU".

| Nepo  | vezane uplate       | Nepovezane up     | late (arhiva) | Obrasci JOPPD | Obrasci SNU |             |
|-------|---------------------|-------------------|---------------|---------------|-------------|-------------|
| Pregl | ed obrazaca SNU     | po danima (arhiva | a):           |               |             | ~~          |
| Godir | na: 2016<br>Prikaži |                   |               |               |             |             |
|       | R.br.               | Godina            | Ispostava     | Datum z       | aprimanja   | Status      |
| +     | 14483               | 2016              | 3429          | 11.3          | .2016       | Obrađen     |
| +     | 14482               | 2016              | 3429          | 11.3          | .2016       | Obrađen     |
| +     | 14481               | 2016              | 3429          | 11.3          | .2016       | Obrađen     |
| +     | 14485               | 2016              | 3429          | 16.3          | .2016       | Obrađen     |
| +     | 14484               | 2016              | 3429          | 16.3          | .2016       | Zaprimljen  |
| +     | 14487               | 2016              | 3429          | 31.3          | .2016       | Obrađen     |
| +     | 14488               | 2016              | 3429          | 31.3          | .2016       | Zaprimljen  |
| +     | 14486               | 2016              | 3429          | 31.3          | .2016       | Zaprimljen  |
| +     | 14490               | 2016              | 3429          | 6.4           | 2016        | Zaprimljen  |
| +     | 14489               | 2016              | 3429          | 6.4           | 2016        | Zaprimljen  |
| <<    | < 1 2 >             | >>                |               |               | !           |             |
|       |                     |                   |               |               |             | Preuzmi PDF |

## U pregledima Obrazaca SNU prikazuju se podacima o:

- Redni broj (R.br.) prikazuje redni broj SNU obrasca zaprimljen na određenoj ispostavi kronološkim redoslijedom
- ✓ Godina prikazuje godinu u kojoj je predan SNU obrazac
- ✓ Ispostava prikazuje ispostavu kojoj je predan SNU obrazac
- ✓ Datum zaprimanja prikazuje datum kada je SNU obrazac potpisan naprednim elektroničkim potpisomi poslan
- Status prikazuje status SNU obrasca, dobiva vrijednosti "0-Zaprimljen" i "1-Obrađen":
  - **0** "Zaprimljen" SNU obrazac je zaprimljen u sustav JPPU i
  - o **1 "Obrađen" -** svi zahtjevi unutar SNU obrasca su obrađeni

Pod SNU obrascem moguće je odabirom gumba "+" na lijevoj strani dobiti uvid u sve nepovezane uplate i zahtjeve koji su predani unutartog odabranog SNU obrasca. Nepovezane uplate i zahtjeve unutar SNU obrasca također je moguće preuzeti u PDF dokumentu.

| a:  | 2022                                                                      | SNU po dani                                                                                                    | ma (arhiva):                                                                                                    |                                                                                                    |                                                             |                                      |                          |                                                                |                                                                 |                                                        |                                          |
|-----|---------------------------------------------------------------------------|----------------------------------------------------------------------------------------------------|----------------------------------------------------------------------------------------------------|----------------------------------------------------------------------------------------------------|-------------------------------------------------------------|--------------------------------------|--------------------------|----------------------------------------------------------------|-----------------------------------------------------------------|--------------------------------------------------------|------------------------------------------|
|     | Prik                                                                      | aži                                                                                                    |                                                                                                    |                                                                                                    |                                                             |                                      |                          |                                                                |                                                                 |                                                        |                                          |
|     | R.br.                                                                     |                                                                                                    | Godina                                                                                                    | Ispostava                                                                                                    |                                                             |                                      | Datum zaprimanja         |                                                                |                                                                 | Status                                                 |                                          |
|     | 4                                                                         |                                                                                                    | 2022                                                                                                    | 3429                                                                                                    |                                                             |                                      | 11.1                     | 2.2022                                                         |                                                                 | Zapri                                                  | mljen                                    |
| Red | dni broj                                                                  | Datum uplate                                                                                                    | Općina na<br>koju je<br>izvršena<br>uplata                                                                                   | Iznos uplate HRK                                                                                                    | Iznos upla<br>EUR                                           | ate                                  | Poziv na bi              | oj odobrenja (                                                 | uplate koju je                                                  | e potrebno                                             | povezati                                 |
|     | 1                                                                         | 6.1.2023                                                                                                    |                                                                                                    | 15.084,07                                                                                                    | 2                                                           | 2.002,00                             |                          | 8168 - 00                                                      | 000000001 - 3                                                   | 23006                                                  |                                          |
|     | Poziv<br>treba                                                            | na broj odobre<br>doznačiti                                                                                                    | enja na koji se u                                                                                                    | Općina na<br>koju je<br>potrebno<br>izvršiti<br>preknjiženj                                                                                                    | Broj žiro                                                   | oračuna                              | za povrat                | Iznos HRK                                                      | Iznos EUR                                                       | Vrsta<br>zahtjeva                                      | Status<br>zahtjeva                       |
|     | preknjiženja 753.45 100.00 1 4                                            |                                                                                                    |                                                                                                    |                                                                                                    |                                                             |                                      |                          |                                                                |                                                                 |                                                        |                                          |
|     | 8168 -<br>Razlog                                                          | 00000000000000000000000000000000000000                                                                                                    | - 23003<br>jelomičnog odol                                                                                                   | bravanja zahtjeva -                                                                                                    | REGOS                                                       |                                      |                          | 753,45                                                         | 100,00                                                          | 0 1                                                    | 4                                        |
| Red | 8168 -<br>Razlog<br>Razlog<br>dni broj                                    | 0000000001<br>g odbijanja / dj<br>g odbijanja / dj<br>Datum uplate                                                                               | - 23003<br>jelomičnog odol<br>jelomičnog odol<br>Općina na<br>koju je<br>izvršena<br>uplata                                  | bravanja zahtjeva -<br>bravanja zahtjeva -<br>Iznos uplate HRK                                                                                                    | REGOS<br>Porezna u<br>Iznos upla<br>EUR                     | ate                                  | Poziv na bi              | 753,45<br>roj odobrenja                                        | 100,00<br>uplate koju je                                        | potrebno                                               | 4<br>povezati                            |
| Red | 8168 -<br>Razlog<br>Razlog<br>dni broj<br>2                               | 00000000001<br>g odbijanja / dj<br>g odbijanja / dj<br>Datum uplate<br>9.3.2015                                                                  | - 23003<br>jelomičnog odol<br>jelomičnog odol<br>Općina na<br>koju je<br>izvršena<br>uplata                                  | bravanja zahtjeva -<br>bravanja zahtjeva -<br>Iznos uplate HRK<br>300.831,88                                                                                              | REGOS<br>Porezna u<br>Iznos upla<br>EUR<br>39               | uprava<br>ate<br>9.927,25            | Poziv na bi              | 753,45<br>oj odobrenja<br>8168 - 00                            | 100,00<br>uplate koju je                                        | potrebno<br>15088                                      | 4<br>povezati                            |
| Red | 8168 -<br>Razlog<br>Razlog<br>dni broj<br>2<br>Poziv<br>treba d           | 0000000001<br>g odbijanja / dj<br>g odbijanja / dj<br>Datum uplate<br>9.3.2015<br>na broj odobre<br>doznačiti                                    | - 23003<br>jelomičnog odol<br>općina na<br>koju je<br>izvršena<br>uplata                                                     | bravanja zahtjeva -<br>bravanja zahtjeva -<br>lznos uplate HRK<br>300.831,88<br>uplata Općina na<br>koju je<br>potrebno<br>izvršiti<br>preknjiženj                        | REGOS<br>Porezna u<br>Iznos upla<br>EUR<br>39<br>Broj žiro  | uprava<br>ate<br>9.927,25<br>oračuna | Poziv na bi<br>za povrat | roj odobrenja<br>8168 - 00                                     | uplate koju je<br>1000000001 -<br>Iznos EUR                     | e potrebno<br>15068<br>Vrsta<br>zahtjeva               | 4<br>povezati<br>Status<br>zahtjeva      |
| Red | 8168 -<br>Razlog<br>Razlog<br>dni broj<br>2<br>Poziv<br>treba o<br>8168 - | 0000000001<br>g odbijanja / dj<br>g odbijanja / dj<br>Datum uplate<br>9.3.2015<br>na broj odobre<br>doznačiti<br>0000000001                      | - 23003<br>jelomičnog odol<br>jelomičnog odol<br>koju je<br>izvršena<br>uplata<br>enja na koji se u                          | bravanja zahtjeva -<br>bravanja zahtjeva -<br>lznos uplate HRK<br>300.831,88<br>uplata<br>uplata<br>potrebno<br>izvršiti<br>preknjiženj                                   | REGOS<br>Porezna u<br>Iznos upla<br>EUR<br>39               | ate<br>9.927,25<br>oračuna           | Poziv na bi<br>za povrat | 753,45<br>oj odobrenja i<br>8168 - 00                          | uplate koju je<br>1000000001 - 1<br>12nos EUR<br>132,72         | 2 1<br>e potrebno<br>15068<br>Vrsta<br>zahtjeva<br>2 1 | 4<br>povezati<br>Status<br>zahtjeva<br>4 |
| Red | 8168 -<br>Razlog<br>dni broj<br>2<br>Poziv<br>treba d<br>8168 -<br>Razlog | 00000000001<br>g odbijanja / dj<br>g odbijanja / dj<br>Datum uplate<br>9.3.2015<br>na broj odobre<br>doznačiti<br>0000000001<br>g odbijanja / dj | - 23003<br>jelomičnog odol<br>odpćina na<br>koju je<br>izvršena<br>uplata<br>enja na koji se u<br>- 23003<br>jelomičnog odol | bravanja zahtjeva -<br>bravanja zahtjeva -<br>lznos uplate HRK<br>300.831.88<br>uplata Općina na<br>koju je<br>potrebno<br>izvršiti<br>preknjiženj<br>bravanja zahtjeva - | REGOS<br>Porezna u<br>EUR<br>39<br>Broj žiro<br>ja<br>REGOS | ate<br>9.927,25<br>oračuna           | Poziv na br<br>za povrat | 753,45<br>roj odobrenja (<br>8168 - 00<br>Iznos HRK<br>1000,00 | 100,00<br>uplate koju je<br>1000000001 -<br>Iznos EUR<br>132,72 | 2 1<br>e potrebno<br>15068<br>Vrsta<br>zahtjeva<br>2 1 | 4<br>povezati<br>Status<br>zahtjeva<br>4 |

## U pregledima nepovezanih uplata i zahtjeva obrasca SNU prikazuju se podaci:

- Redni broj (R.br.) označava redni broj uplate koji se uplati dodijelio ovisno o tome kada je uplata vremenski pristigla
- Datum uplate/preplate po korektivnom obrascu označava datum izvršenja uplate odnosno datum preplate po korektivnom JOPPD obrascu
- Općina na koju je izvršena uplata označava općinu uplate vrste prihoda poreza i prireza na dohodak, a ukoliko se radi o drugom prihodu podatak se ne prikazuje
- Iznos uplate HRK označava iznos nepovezane uplate, iznos koji je označen plavom bojom prikazuje iznos uplate u izvornoj valuti.
- Iznos uplate EUR označava iznos nepovezane uplate, iznos koji je označen plavom bojom prikazuje iznos uplate u izvornoj valuti.
- Poziv na broj odobrenja uplate koju je potrebno povezati označava podatak o vrsti prihoda uplate, OIB-u obveznika plaćanja i oznaci izvješća JOPPD obrasca ukoliko oznaka postoji, inače se podatak oznake ne prikazuje

Poziv na broj odobrenja na koji se uplata treba doznačiti – označava podatak o vrsti prihoda uplate,
 Korisnički priručnik – SNU
 Str. 16

OIB-u obveznika plaćanja i oznaci izvješća JOPPD obrasca

- Općina na koju je potrebno izvršiti preknjiženja općina preknjiženja
- ✓ Brojžiro računa za povrat označava podatak IBAN-a ukoliko se radi o vrsti posla (zahtjeva) 4 Povrat više uplaćenog iznosa obvezniku, inače nije popunjeno
- Iznos HRK iznos iz zahtjeva kojeg je potrebno povezati, ukoliko je plave boje označava izvornu valutu iznosa zahtjeva u kojoj je podnesen
- Iznos EUR iznos iz zahtjeva kojeg je potrebno povezati, ukoliko je plave boje označava izvornu valutu iznosa zahtjeva u kojoj je podnesen
- Vrsta zahtjeva označava podatak o kojoj se vrsti posla odnosno zahtjeva radi, polje poprima vrijednosti od 1-5:
  - 1 Ispravak oznake izvješća,
  - 2 Ispravak OIB-a,
  - o 3 Promjena vrste prihoda ili općine iste vrste prihoda uz moguću promjenu oznake izvješća,
  - 4 Povrat više uplaćenog iznosa obvezniku i
  - 5 Zatvaranje naplaćenih kamata)
- ✓ **Status zahtjeva** poprima vrijednost od 2-7
  - **2** Odbijen zahtjev je odbijen kroz proces odobravanja,
  - 3 Djelomično odobren iznos u zahtjevu je djelomično odobren od ukupnog iznosa za povezivanje,
  - **4** Odobren zahtjev je odobren kroz proces odobravanja,
  - **5** Poništen zahtjev je poništen,
  - o 6 Zatvoren zahtjev je zatvoren, imao je status 4, 5 ili 6,
  - o **7** Povezan zahtjev je povezan za statuse 1, 2, i 3.
- Razlog odbijanja/djelomičnog odobravanja zahtjeva REGOS opis odbijanja ili djelomičnog odobravanja ako je status zahtjeva 2 ili 3, 6,
- Razlog odbijanja/djelomičnog odobravanja zahtjeva Porezna uprava opis odbijanja ili djelomičnog odobravanja ako je status zahtjeva 2 ili 3, 6.

## POSTUPAK KREIRANJA ZAHTJEVA (SPECIFICIRAJ)

Postupak kreiranja zahtjeva i SNU obrasca započinje odabirom gumba "Specificiraj" s lijeve strane.

| Pregled n/   | evezanih uplata i obra                          | zaca                           | Početna / Obrasci / <u>Pregled</u> | nepovezanih uplata i obrazaca |
|--------------|-------------------------------------------------|--------------------------------|------------------------------------|-------------------------------|
| Specificiraj | Nepovezane uplate<br>Kriteriji pretrage         | Nepovezane uplate (arhiva)     | Obrasci JOPPD                      | Obrasci SNU                   |
|              | Godina Mjesec od<br>[Odaberite] ▼ (01) siječanj | Mjesec do<br>▼ (01) siječanj ▼ | Vrsta prihoda<br>[Odaberite] ▼     | Pretraži                      |

Nakon odabira "Specificiraj" prelazi se na ekran gdje se nalaze kartice SNU obrasca:

- ✓ Zaglavlje,
- ✓ Podaci i
- ✓ Elektronički potpis.

| Obrazac SN<br>Putem ove elektroničke | IU<br>usluge moguće je dostaviti        | specifikaciju rasporeda nepove         | plata.           |                     | Početna / Obrasci / <u>Obrazac SNU</u> |
|--------------------------------------|-----------------------------------------|----------------------------------------|------------------|---------------------|----------------------------------------|
| Potpiši 🔒                            | Zag                                     | avlje                                  | Podaci           |                     | Elektronički potpis                    |
| Pošalji 🕓                            | PODACI O OBVEZNI                        | KU PLAĆANJA                            | OBRAČUN SAST     | AVIO                |                                        |
| Provjeri                             | OIB:                                    | 00000000000000000000000000000000000000 | Ime:<br>Prezime: | Ivan<br>Horvat      |                                        |
| Izvezi                               | Ime obveznika:<br>Prezime<br>obveznika: |                                        | NADLEŽNA ISPO    | STAVA               | •                                      |
| Novi                                 | Mjesto/grad:<br>Ulica:                  | Zagreb<br>Teched ulica                 | Ispostava:       | Zagreb - Trešnjevka | •<br>•                                 |
| Pregledi                             | Broj:                                   | 1                                      |                  |                     |                                        |
| Prikaži                              |                                         | พลา.ทยางสเตเทาหล.กก                    |                  |                     |                                        |

.....

Inicijalno se dolazi na prvu karticu "Zaglavlje" na kojoj se automatski popunjavaju podaci o obvezniku plaćanja.

Prikazuju se podaci o: odabranom obvezniku plaćanja, OIB-u, nazivu tvrtke (pravna osoba), imenu i prezimenu obveznika (fizička osoba), mjestu/gradu, ulici, roju, mail-u, imenu i prezimenu osobe koja sastavlja obračun te nadležnom područnom uredu i ispostavi.

Nakon provjere ispravnosti podataka prelazi se na drugu karticu "Podaci". Odabire se "Dodaj zahtjev".

| Obrazac SN<br>Putem ove elektroničke u | J<br>sluge moguće je dostaviti specifikaciju rasporeda nep | oovezanih uplata.                       | Početna / Obrasci / <u>Obrazac SNL</u>             | 1 |
|----------------------------------------|------------------------------------------------------------|-----------------------------------------|----------------------------------------------------|---|
| Potpiši 🔒                              | Zaglavlje                                                  | Podaci                                  | Elektronički potpis                                | - |
| Pošalji 🐸                              | SPECIFIKACIJA RASPOREDA UPLATA                             |                                         |                                                    |   |
| Provjeri                               | Dodaj zahtjev                                              |                                         |                                                    |   |
| Izvezi                                 | R.br. Datum uplate / prepl. po korekt.<br>obrascu          | Općina iznos uplate iznos uplate UR EUR | Poziv na broj Vrsta nepovezane<br>odobrenja uplate |   |
| Novi                                   |                                                            | Nema podataka.                          |                                                    |   |
|                                        |                                                            |                                         |                                                    |   |
| Pregledi                               |                                                            |                                         |                                                    |   |

Zahtjev se može kreirati prethodnim odabirom nepovezane uplate na gumb "Odaberite nepovezanu uplatu".

SPECIFIKACIJA RASPOREDA UPLATA

| Nepovez | ana uplata                                  |                  |                     |                     |                            |                            |
|---------|---------------------------------------------|------------------|---------------------|---------------------|----------------------------|----------------------------|
| Odabe   | erite nepovezanu uplatu                     |                  |                     |                     | Fiksni tečaj: 1 EUł        | R = 7,53450 HRK            |
| R.br.   | Datum upiate / prepi. po korekt.<br>obrascu | Opčina<br>uplate | iznos uplate<br>HRK | iznos uplate<br>EUR | Poziv na broj<br>odobrenja | Vrsta nepovezane<br>uplate |
|         |                                             |                  | Nema podatak        | ka.                 |                            |                            |

## VRSTE POSLA (ZAHTJEVA)

Aplikacija "Pregled nepovezanih uplata i obrazaca" omogućava 5 vrsta poslova (zahtjeva):

- 1-Ispravak oznake izvješća unutar iste vrste prihoda vrsta posla koja se koristi ukoliko postoje nepodmirena zaduženja na istoj vrsti prihoda po istoj općini zaduženja s različitom oznakom izvješća po kojoj je obrazac otvoren odnosno kada postoji JOPPD koji je zatvoren, a ima nepodmireno zaduženje po općini koja je ista kao i u nepovezanoj uplati
- 2 Ispravak OIB-a unutar iste vrste prihoda vrsta posla koja se koristi ukoliko je uplata izvršena na pogrešan OIB obveznika plaćanja
- 3 Promjena vrste prihoda ili općine iste vrste prihoda uz moguću promjenu oznake izvješća vrsta posla koja se koristi ukoliko postoje nepodmirena zaduženja po JOPPD obrascu uz mogućnost promjene vrste prihoda i/ili općine (iste vrste prihoda) i/ili oznake izvješća, te mogućnost preknjiženja na JOPPD vrste prihoda na kojima postoje naplaćene nepovezane kamate i mogućnost preknjiženja izvan JOPPD vrsta prihoda ukoliko ne postoje nepodmirena zaduženja po JOPPD obrasca kao i naplaćene a nepovezane kamate
- 4-Povrat više uplaćenog iznosa obvezniku vrsta posla koja se koristi ukoliko su svi JOPPD obrasci povezani i ne postoje nepovezane naplaćene kamate po vrstama prihoda JOPPD obrasca te dugova na porezno knjigovodstvenoj kartici
- 5 Zatvaranje naplaćenih kamata vrsta posla koja se koristi ukoliko su svi JOPPD obrasci povezani na vrsti prihoda iz uplate, a postoje naplaćene nepovezane kamate na vrsti prihoda JOPPD obrasca iz nepovezane uplate

## VRSTAPOSLA1–ISPRAVAK OZNAKE IZVJEŠĆA UNUTAR ISTE VRSTE PRIHODA

Nakon odabira gumba "Odaberite nepovezanu uplatu" otvara se pomoćni ekran "Odabir nepovezane uplate" unutar aplikacije koji omogućuje odabir i pretrage nepovezanih uplata na kojima se želi kreirati zahtjev.

Na pomoćnom ekranu nepovezanih uplata omogućena je pretraga po: Godina, Mjesec od, Mjesec do i Vrsta prihoda. Pretraga se omogućava na gumb "**Pretraži**". Nepovezana uplata se odabire pozicioniranjem na redak nepovezane uplate.

Ispravak oznake izvješća unutar iste vrste prihoda moguć je ako obveznik plaćanja ima nepodmirenih zaduženja na vrsti prihoda JOPPD-a koji je ista kao i vrsta prihoda iz odabrane nepovezane uplate obveznika plaćanja, ali po različitoj oznaci izvješ

| Odabir nepovezane uplate |                                                |                  |                  |                           |          |                         |                               |        |  |  |
|--------------------------|------------------------------------------------|------------------|------------------|---------------------------|----------|-------------------------|-------------------------------|--------|--|--|
| G<br>2                   | odina<br>2017 🗸                                | Mjesec<br>(04) t | od<br>ravanj 💙   | Mjesec do<br>(04) travanj | ~        | Vrsta prihoda<br>1880 🗸 | Pretra                        | aži    |  |  |
| R.br.                    | Datum uplate /<br>prepl. po korekt.<br>obrascu | Općina<br>uplate | Iznos uplate HRK | Iznos uplate EUR          | Pozivn   | oj odobrenja            | Vrsta<br>nepovezane<br>uplate | Status |  |  |
| 9                        | 11.4.2017                                      | 00019            | 150,00           | 19,91                     | 1880 - 0 | 0000000001 - 16001      | 1                             | Nova   |  |  |

Odabirom nepovezane uplate pomoćni ekran se zatvara te se ponovno pojavljuje druga kartica 'Podaci' s odabranom nepovezanom uplatom u gornjem dijelu ekrana. Kod vrste zahtjeva (posla) 1 moguć je odabir oznake izvješća na koju želimo preknjižiti odabranu uplatu i unos iznosa za povezivanje. Vrsta zahtjeva (posla) 1 moguća je za sve vrste prihoda JOPPD obrasca. Ukoliko na nekoj nepovezanoj uplati nije moguće napraviti zahtjev jer na toj vrsti prihoda nema zaduženja sustav će javiti poruku:

Ne postoji nepodmireno zaduženje za tu vrstu prihoda po toj općini zaduženja, nije moguć odabir ove vrste zahtjeva.

Ukoliko na vrsti prihoda iz nepovezane uplate postoji zaduženje, ali po općini različitoj od one iz uplate sustav javlja JOPPD obrazac je zatvoren, preknjiženje na drugu općinu morate napraviti odabirom vrste zahtjeva 3.

poruku:

Slijedi odabir u padajućim izbornicima:

| Vrsta zahtjeva | (posla) | - 1- | Promjena | oznake izv | iešća | unutar | iste vrste | prihoda |
|----------------|---------|------|----------|------------|-------|--------|------------|---------|
|----------------|---------|------|----------|------------|-------|--------|------------|---------|

|                                                                                 | Zag                                                                                                    | lavlje                                                            |                                                                                                    |                                                                                                    | Podaci                                                                                                    |                                                                  | Elektror                                              | nički potpis                  |        |
|---------------------------------------------------------------------------------|----------------------------------------------------------------------------------------------------|-------------------------------------------------------------------|----------------------------------------------------------------------------------------------------|----------------------------------------------------------------------------------------------------|----------------------------------------------------------------------------------------------------|------------------------------------------------------------------|-------------------------------------------------------|-------------------------------|--------|
| PEC                                                                             | IFIKACIJA RA                                                                                                    | SPORE                                                             | DA UPLATA                                                                                                    |                                                                                                    |                                                                                                    |                                                                  |                                                       |                               |        |
| lepo                                                                            | vezana uplata                                                                                                    |                                                                   |                                                                                                    |                                                                                                    |                                                                                                    |                                                                  |                                                       |                               |        |
| Od                                                                              | laberite nepove                                                                                                    | zanu upl                                                          | latu                                                                                                    |                                                                                                    |                                                                                                    |                                                                  | Fiksni tečaj: 1 EUR                                   | = 7,53450 H                   | RK     |
| R.br.                                                                           | Datum uplate /<br>prepl. po<br>korekt.<br>obrascu                                                                        | Općina<br>uplate                                                  | lznos uplate<br>HRK                                                                                              | Iznos uplate<br>EUR                                                                                                    | Raspoloživi<br>iznos uplate<br>HRK                                                                              | Raspoloživi<br>iznos uplate<br>EUR                               | Poziv na broj odobrenja                               | Vrsta<br>nepovezane<br>uplate | Status |
| 9                                                                               | 11.4.2017                                                                                                    | 00019                                                             | 150,00                                                                                                    | 19,91                                                                                                    | 150,00                                                                                                    | 19,91                                                            | 1880 - 02994650199 -<br>16001                         | 1                             | Nova   |
| /rsta                                                                           | a prihoda:                                                                                                    | [Oda<br>[Oda<br>1 - 19<br>2 - 14                                  | aberite]<br>aberite]<br>spravak oznake<br>spravak OIR-a                                                          | e izvješća unut<br>unutar iste vrej                                                                                             | ar iste vrste priho                                                                                             | ▼]                                                               |                                                       |                               |        |
| Vrsta<br>DIB:                                                                   | a prihoda:                                                                                                    | [Oda<br>[Oda<br>1 - 1<br>2 - 1                                    | aberite]<br>aberite]<br>s <mark>pravak oznake</mark><br>spravak OIB-a                                            | e izvješća unut<br>unutar iste vrst                                                                                             | ar iste vrste priho<br>te prihoda                                                                               | v<br>da                                                          |                                                       |                               |        |
| Vrsta<br>DIB:<br>Ozna<br>Opći                                                   | a prihoda:<br>aka izvješća:<br>na preknjiženja                                                                           | [Oda<br>[Oda<br>2 - 1s<br>3 - P<br>4 - P<br>5 - Z                 | aberite]<br>aberite]<br>spravak oznaké<br>spravak OIB-a<br>Promjena vrste<br>Povrat više upla<br>latvaranje napl | a izvješća unut<br>unutar iste vrst<br>prihoda ili opći<br>ćenog iznosa<br>aćenih kamata                                        | ar iste vrste priho<br>te prihoda<br>ne iste vrste prih<br>obvezniku                                            | vda<br>oda uz moguću p                                           | romjenu oznake izvješća                               |                               |        |
| /rsta<br>DIB:<br>Dzna<br>Dpći<br>Broj :<br>povra                                | a prihoda:<br>aka izvješća:<br>na preknjiženja<br>žiro-računa za<br>at:                                                  | [Oda<br>[Oda<br>2 - 1s<br>3 - P<br>4 - P<br>5 - Z                 | aberite]<br>aberite]<br>spravak oznakc<br>spravak OIB-a<br>Promjena vrste<br>Povrat više upla<br>(atvaranje napl | e izvješća unut<br>unutar iste vrsi<br>prihoda ili opći<br>ćenog iznosa<br>aćenih kamata                                        | ar iste vrste priho<br>te prihoda<br>ne iste vrste prih<br>obvezniku                                            | vda<br>oda uz moguću p                                           | romjenu oznake izvješća                               |                               |        |
| Vrsta<br>DIB:<br>Dzna<br>Dpći<br>Broj :<br>povra<br>Mod                         | a prihoda:<br>aka izvješća:<br>na preknjiženja<br>žiro-računa za<br>at:<br>el:                                           | IOda<br>IOda<br>2 - Is<br>3 - F<br>4 - F<br>5 - Z                 | aberite]<br>aberite]<br>spravak oznaki<br>spravak OIB-a<br>Promjena vrste<br>Povrat više upla<br>Iatvaranje napl | e izvješća unut<br>unutar iste vrsi<br>prihoda ili opći<br>ćenog iznosa i<br>aćenih kamata<br>aćenih kamata<br>Povrat<br>konačn | ar iste vrste priho<br>te prihoda<br>ne iste vrste priho<br>obvezniku<br>više uplaćenog izi<br>om obračunu:     | vda<br>oda uz moguću p                                           | romjenu oznake izvješća                               |                               |        |
| Vrsta<br>DIB:<br>Dzna<br>Dpći<br>Broj :<br>Broj :<br>Dovra<br>Mod               | a prihoda:<br>aka izvješća:<br>na preknjiženja<br>žiro-računa za<br>at:<br>el:<br>el:<br>v na broj<br>orenja:            | 1003<br>1004<br>2 - 12<br>3 - F<br>4 - F<br>5 - Z                 | aberite]<br>aberite]<br>spravak oznakk<br>spravak OIB-a<br>Promjena vrste<br>Povrat više upla<br>atvaranje napl  | e izvješća unut<br>unutar iste vrsi<br>prihoda ili opći<br>ćenog iznosa<br>aćenih kamata<br>Povrat<br>konačn                    | ar iste vrste priho<br>te prihoda<br>ne iste vrste priho<br>obvezniku<br>više uplaćenog izi<br>om obračunu:     | vda<br>oda uz moguću p<br>nosa po                                | romjenu oznake izvješća                               |                               |        |
| Vrsta<br>OIB:<br>Ozna<br>Opći<br>Broj :<br>povra<br>Mod<br>Pozi<br>odob<br>znos | a prihoda:<br>aka izvješća:<br>na preknjiženja<br>žiro-računa za<br>at:<br>el:<br>el:<br>v na broj<br>orenja:<br>s:      | 1003<br>1004<br>2 - 19<br>3 - F<br>4 - F<br>5 - Z                 | odaj Odu:                                                                                                    | e izvješća unut<br>unutar iste vrsi<br>prihoda ili opći<br>oćenog iznosa i<br>aćenih kamata<br>Povrat<br>konačn<br>-            | ar iste vrste priho<br>te prihoda<br>ne iste vrste priho<br>obvezniku<br>više uplaćenog izi<br>om obračunu:     | vda<br>oda uz moguću p<br>nosa po                                | romjenu oznake izvješća                               |                               |        |
| Vrsta<br>OIB:<br>Ozna<br>Opći<br>Broj :<br>povra<br>Mod<br>Pozi<br>odot<br>znos | a prihoda:<br>aka izvješća:<br>na preknjiženja<br>žiro-računa za<br>at:<br>el:<br>v na broj<br>orenja:<br>s:<br>Datum up | IOda<br>IOda<br>1 - lis<br>2 - lis<br>3 - P<br>4 - P<br>5 - Z<br> | odaj Odu<br>odaj Odu                                                                                             | e izvješća unut<br>unutar iste vrsi<br>prihoda ili opći<br>ćenog iznosa<br>aćenih kamata<br>Povrat<br>konačn<br>-<br>stani      | ar iste vrste priho<br>te prihoda<br>ne iste vrste priho<br>obvezniku<br>više uplaćenog izi<br>om obračunu:<br> | vda<br>oda uz moguću p<br>nosa po<br>0,00<br>Iznos uplate<br>EUR | romjenu oznake izvješća<br>Poziv na broj<br>odobrenja | Vrsta nepov<br>uplate         | ezane  |

Slijedi odabir u padajućem izborniku i unos:

Oznaka izvješća i Iznos (Iznos ne može biti veći od raspoloživog iznosa za povezivanje i nepodmirenog zaduženja po JOPPD obrascu

.....

– automatska kontrola)

|                                                | Zag                                                                          | lavlje           |                             |                                                    | Podaci                                  |                                    | Elektror                      | nički potpis                  |        |
|------------------------------------------------|------------------------------------------------------------------------------|------------------|-----------------------------|----------------------------------------------------|-----------------------------------------|------------------------------------|-------------------------------|-------------------------------|--------|
| PEC                                            | CIFIKACIJA RA                                                                | SPORE            | DA UPLATA                   |                                                    |                                         |                                    |                               |                               |        |
|                                                |                                                                              |                  |                             |                                                    |                                         |                                    |                               |                               |        |
| iebo                                           | ivezana uplata                                                               |                  |                             |                                                    |                                         |                                    |                               |                               |        |
| Od                                             | laberite nepove                                                              | zanu upl         | latu                        |                                                    |                                         |                                    | Fiksni tečaj: 1 EUR           | = 7,53450 H                   | RK     |
| R.br.                                          | Datum uplate /<br>prepl. po<br>korekt.<br>obrascu                            | Općina<br>uplate | lznos uplate<br>HRK         | lznos uplate<br>EUR                                | Raspoloživi<br>iznos uplate<br>HRK      | Raspoloživi<br>iznos uplate<br>EUR | Poziv na broj odobrenja       | Vrsta<br>nepovezane<br>uplate | Status |
| 9                                              | 11.4.2017                                                                    | 00019            | 150,00                      | 19,91                                              | 150,00                                  | 19,91                              | 1880 - 00000000001 -<br>18001 | 1                             | Nova   |
|                                                |                                                                              |                  |                             |                                                    |                                         |                                    |                               |                               |        |
| )zna<br>)pći                                   | aka izvješća:<br>ina preknjiženja                                            | 2215<br>: 0001   | 9<br>19. ANDRIJAŠE          | EVCI                                               |                                         | ~                                  |                               |                               |        |
| Broj :                                         | žiro-računa za                                                               |                  |                             |                                                    |                                         |                                    |                               |                               |        |
| Broj :<br>xovr:<br>Mod                         | žiro-računa za<br>at:<br>Jel:                                                |                  |                             | Povrat<br>konačn                                   | više uplaćenog izr<br>om obračunu:      | nosa po                            |                               |                               |        |
| Broj :<br>xovra<br>Mod<br>Pozi<br>odol         | žiro-računa za<br>at:<br>jel:<br>iv na broj<br>brenja:                       |                  |                             | Povrat<br>konačn                                   | više uplaćenog izr<br>om obračunu:      | nosa po                            |                               |                               |        |
| Broj :<br>povra<br>Mod<br>Pozi<br>pdot<br>znos | žiro-računa za<br>at:<br>lel:<br>iv na broj<br>brenja:<br>s:                 |                  | odaj Odus                   | Povrat<br>konačn<br>-                              | više uplaćenog izr<br>om obračunu:      | nosa po                            |                               |                               |        |
| Broj :<br>bovra<br>Mod<br>Pozi<br>odot<br>znos | žiro-računa za<br>at:<br>jel:<br>iv na broj<br>brenja:<br>s:<br><br>Datum up | late / preso     | pdaj Odus<br>pl. po korekt. | Povrat<br>konačn<br>-<br>stani<br>Općina<br>uplate | više uplaćenog izr<br>om obračunu:<br>- | 10,15                              | Poziv na broj<br>odobrenja    | Vrsta nepov<br>uplate         | ezane  |

Nakon popunjavanja zahtjeva odabire se gumb "Dodaj" te se zahtjev sprema u donji dio ekrana. Zahtjev je moguće i obrisati u svakom trenutku na odabir 😢.

Polja Vrsta prihoda, OIB, Općina preknjiženja (ukoliko se radi o prihodu poreza i prirez na dohodak) se automatski popunjavaju. Plavom bojom na sučelju je označena izvorna valute nepovezane uplate te valuta u kojoj je specificiran zahtjev.

U slučaju da je odabrana nepovezana uplata u izvornoj valuti "HRK" ili "EUR", omogućuje se povezivanje svih nepodmirenih zaduženja na vrsti prihoda JOPPD-a za obrasce koji su zaprimljeni u sustav u "HRK" ili "EUR" valuti i obrnuto. U tom slučaju zahtjev se specificira u izvornoj valuti nepovezane uplate bez obzira na izvornu valutu zaprimljenog JOPPD obrasca. Nije moguće povezivati iznose do iznosa zahtjeva 0,03 HRK za JOPPD obrasce zaprimljene u "EUR" valuti.

|       |                                  | Zag                              | Jlavlje                         |                        |                                                                    | Pod                                                          | aci                               |                | E                          | Elektronič                                                       | ki potpis                   | s                 |    |
|-------|----------------------------------|----------------------------------|---------------------------------|------------------------|--------------------------------------------------------------------|--------------------------------------------------------------|-----------------------------------|----------------|----------------------------|------------------------------------------------------------------|-----------------------------|-------------------|----|
| SPEC  | IFIKA                            | ACIJA RA                         | SPORE                           | DA UPLA                | ТА                                                                 |                                                              |                                   |                |                            |                                                                  |                             |                   |    |
| Nepo  | vezan                            | a uplata                         |                                 |                        |                                                                    |                                                              |                                   |                |                            |                                                                  |                             |                   |    |
| Oc    | laberit                          | le nepove                        | ezanu up                        | olatu                  |                                                                    |                                                              |                                   |                | Fiksni teča                | j: 1 EUR =                                                       | 7,5345                      | 0 HRK             |    |
| R.br. | Datur<br>prepl<br>korek<br>obras | m uplate /<br>. po<br>«t.<br>scu | Općina<br>uplate                | lznos upl<br>HRK       | ate Iznos uplate<br>EUR                                            | Raspoloživi<br>iznos uplati<br>HRK                           | i Raspolo<br>iznos u<br>EUR       | oživi<br>plate | Poziv na broj od           | obrenja r                                                        | Vrsta<br>nepoveza<br>uplate | ne Statu          | JS |
| 9     | 11.                              | .4.2017                          | 00019                           | 1                      | 50,00 19,91                                                        | 139,85                                                       | i 18                              | 8,56           | 1880 - 000000<br>16001     | 00001 -                                                          | 1                           | No                | wa |
| Unos  | zahtje                           | eva                              |                                 |                        |                                                                    |                                                              |                                   |                |                            |                                                                  |                             |                   |    |
| Vrsta | a zahtj                          | jeva                             |                                 |                        |                                                                    |                                                              |                                   |                |                            |                                                                  |                             |                   |    |
| (pos  | la):                             |                                  | [Od                             | aberite]               |                                                                    |                                                              |                                   | ~              |                            |                                                                  |                             |                   |    |
| Vrsta | a priho                          | oda:                             | [Od:                            | aberite]               |                                                                    |                                                              |                                   | ~ ~            |                            |                                                                  |                             |                   |    |
| OIB:  |                                  |                                  |                                 |                        |                                                                    |                                                              |                                   |                | ]                          |                                                                  |                             |                   |    |
| Ozna  | aka iz                           | vješća:                          | [Od:                            | aberite]               |                                                                    |                                                              |                                   | ~ V            |                            |                                                                  |                             |                   |    |
| Opći  | na pre                           | eknjiženja                       | a: [Od:                         | aberite]               |                                                                    |                                                              |                                   | ~ V            |                            |                                                                  |                             |                   |    |
| Broj  | žiro-ra                          | ačuna za                         |                                 |                        |                                                                    |                                                              |                                   |                | 1                          |                                                                  |                             |                   |    |
| povr  | ət:                              |                                  |                                 |                        |                                                                    |                                                              |                                   |                | ]                          |                                                                  |                             |                   |    |
| Mod   | el:                              |                                  |                                 |                        | Povrat<br>konačr                                                   | više uplaćer<br>nom obračun                                  | nog iznosa po<br>u:               |                |                            |                                                                  |                             |                   |    |
| Pozi  | v na b                           | oroj                             |                                 |                        |                                                                    |                                                              |                                   | _              |                            |                                                                  |                             |                   |    |
| odol  | orenja                           | c                                |                                 |                        | -                                                                  | -                                                            |                                   |                |                            |                                                                  |                             |                   |    |
| Izno: | 5:                               |                                  |                                 |                        |                                                                    |                                                              |                                   | 0,00           | ]                          |                                                                  |                             |                   |    |
|       |                                  |                                  | C                               | )odaj                  | Odustani                                                           |                                                              |                                   |                |                            |                                                                  |                             |                   |    |
|       | R.br.                            | Datun<br>prepl. j<br>ob          | n uplate /<br>po korek<br>rascu | t. Općina<br>uplate    | a Iznos uplate HRP                                                 | K Iznos u                                                    | iplate EUR                        | P              | oziv na broj odobre        | nja                                                              | Vrsta n<br>u                | epovezan<br>plate | ie |
| -     | 9                                | 11.                              | 4.2017                          | 00019                  | 150                                                                | .00                                                          | 19,91                             | 188            | 0 - 00000000001 - 1        | 8001                                                             |                             | 1                 |    |
|       | Vrsta<br>zahtj                   | a Pod<br>jeva kam                | mirenje<br>ata                  | Povrat na<br>žiroračun | Poziv na broj<br>odobrenja na koji<br>se uplata treba<br>doznačiti | Općina na<br>koju je<br>potrebno<br>izvršiti<br>preknjiženja | Broj žiro-<br>računa za<br>povrat | Model          | Poziv na broj<br>odobrenja | Povrat<br>više<br>uplaćenog<br>iznosa po<br>konačnom<br>obračunu | Iznos<br>HRK                | Iznos<br>EUR      |    |
|       |                                  | 1                                | Ne                              | Ne                     | 1880 - 00000000001<br>- 22159                                      | 00019                                                        |                                   |                |                            |                                                                  | 10,15                       | 1,35              | 8  |

## VRSTA POSLA 2–ISPRAVAK OIB-A UNUTAR ISTE VRSTE PRIHODA

.....

Odabirom nepovezane uplate pomoćni ekran se zatvara te se ponovno pojavljuje druga kartica "Podaci" s odabranom nepovezanom uplatom u gornjem dijelu ekrana. Kod vrste posla (zahtjeva) 2 moguć je unos OIB-a i iznosa za povezivanje. Vrstu posla (zahtjeva) 2 moguć je napraviti na bilo kojoj vrsti prihoda JOPPD-obrasca. Za ispravak OIB-a obveznik plaćanja mora imati nepovezanu uplatu.

Ukoliko unesemo OIB obveznika plaćanja iz nepovezane uplate sustav javlja poruku:

OIB na zahtjevu ne smije biti jednak kao OIB na uplati.

Slijedi odabir u padajućim izbornicima:

Vrsta zahtjeva (posla) 2 - Ispravak OIB-a unutar iste vrste prihoda

|                                                                                            | Zag                                                                                                    | glavlje                                                   |                                                                                                    |                                                                                                    | Podaci                                                                                                    |                                         | Elektro                       | nički potpis                  |        |
|--------------------------------------------------------------------------------------------|----------------------------------------------------------------------------------------------------|-----------------------------------------------------------|----------------------------------------------------------------------------------------------------|----------------------------------------------------------------------------------------------------|----------------------------------------------------------------------------------------------------|-----------------------------------------|-------------------------------|-------------------------------|--------|
| SPEC                                                                                       | CIFIKACIJA RA                                                                                                    | SPORE                                                     | DA UPLATA                                                                                                    |                                                                                                    |                                                                                                    |                                         |                               |                               |        |
|                                                                                            |                                                                                                    |                                                           |                                                                                                    |                                                                                                    |                                                                                                    |                                         |                               |                               |        |
| Vepo                                                                                       | vezana uplata                                                                                                    |                                                           |                                                                                                    |                                                                                                    |                                                                                                    |                                         |                               |                               |        |
|                                                                                            |                                                                                                    |                                                           |                                                                                                    |                                                                                                    |                                                                                                    |                                         |                               |                               |        |
| O                                                                                          | laberite nepove                                                                                                    | izanu up                                                  | latu                                                                                                    |                                                                                                    |                                                                                                    |                                         | Fiksni tečaj: 1 EUR           | = 7,53450 H                   | RK     |
| R.br.                                                                                      | Datum uplate<br>/ prepl. po<br>korekt.<br>obrascu                                                                                             | Općina<br>uplate                                          | Iznos uplate<br>HRK                                                                                                    | Iznos uplate<br>EUR                                                                                                | Raspoloživi<br>iznos uplate<br>HRK                                                                           | Raspoloživi<br>iznos uplate<br>EUR      | Poziv na broj odobrenja       | Vrsta<br>nepovezane<br>uplate | Status |
| 1                                                                                          | 7.1.2014                                                                                                    | 01333                                                     | 33,34                                                                                                    | 4,42                                                                                                    | 33,34                                                                                                    | 4,42                                    | 1880 - 00000000001 -<br>16902 | 1                             | Nova   |
|                                                                                            | 1.0                                                                                                    |                                                           |                                                                                                    |                                                                                                    |                                                                                                    |                                         |                               |                               |        |
| /rsta<br>pos                                                                               | a zahtjeva<br>la):                                                                                                    |                                                           | aberite]<br>aberite]                                                                                                    |                                                                                                    |                                                                                                    | ~~~~~~~~~~~~~~~~~~~~~~~~~~~~~~~~~~~~~~~ |                               | 1                             |        |
| Vrsti<br>(pos<br>Vrsti<br>OIB:<br>Ozn<br>Opć                                               | a zahtjeva<br>la):<br>a prihoda:<br>aka izvješća:<br>ina preknjiženja                                                                         | [Oda<br>[Oda<br>1 - ]<br>2 - ]<br>3 - F<br>4 - F<br>5 - 2 | aberite]<br>aberite]<br>spravak oznaki<br>s <mark>pravak OIB-a</mark><br>Promjena vrste<br>Povrat više upla<br>Zatvaranje napl | e izvješća unut<br>unutar iste vrs<br>prihoda IIi opći<br>aćenog iznosa<br>Iaćenih kamata                          | ar iste vrste priho<br>te prihoda<br>ine iste vrste prih<br>obvezniku                                        | oda<br>Ioda uz moguću p                 | romjenu oznake izvješća       |                               |        |
| Vrsti<br>(pos<br>Vrsti<br>OIB:<br>Ozn<br>Opć<br>Broj<br>povr                               | a zahtjeva<br>la):<br>a prihoda:<br>aka izvješća:<br>ina preknjiženja<br>žiro-računa za<br>at:                                                | [Oda<br>[Oda<br>1 - 1<br>2 - 1<br>3 - 1<br>4 - 1<br>5 - 2 | aberite]<br>aberite]<br>spravak oznako<br>spravak OIB-a<br>Promjena vrste<br>Povrat više upla<br>Zatvaranje napl               | e izvješća unut<br>unutar iste vrs<br>prihoda ili opć<br>aćenog iznosa<br>aćenih kamata                            | tar iste vrste priho<br>te prihoda<br>ine iste vrste prih<br>obvezniku                                       | oda<br>Ioda uz moguću p                 | romjenu oznake izvješća       |                               |        |
| Vrst:<br>(pos<br>Vrst:<br>OIB:<br>Ozn<br>Opć<br>Broj<br>povr<br>Mod                        | a zahtjeva<br>la):<br>a prihoda:<br>aka izvješća:<br>ina preknjiženja<br>žiro-računa za<br>at:<br>lel:                                        | [Od:<br>[Od:<br>1-]<br>2-]<br>3-F<br>4-F<br>5-2           | aberite]<br>aberite]<br>spravak oznako<br>spravak OIB-a<br>Promjena vrste<br>Povrat više upla<br>Zatvaranje napl               | e izvješća unut<br>unutar iste vrs<br>prihoda ili opć<br>aćenog iznosa<br>laćenih kamata<br>Povrat<br>konačn       | tar iste vrste prihu<br>te prihoda<br>ine iste vrste prih<br>obvezniku<br>više uplaćenog iz<br>nom obračunu: | oda uz moguću p<br>noda uz moguću p     | romjenu oznake izvješća       |                               |        |
| Vrsti<br>(pos<br>Vrsti<br>OIB:<br>Ozn<br>Opć<br>Broj<br>povr<br>Mod<br>Pozi<br>odol        | a zahtjeva<br>la):<br>a prihoda:<br>aka izvješća:<br>ina preknjiženja<br>žiro-računa za<br>at:<br>at:<br>lel:<br>iv na broj<br>brenja:        | [Odi<br>[Odi<br>1 - ]<br>2 - ]<br>3 - ]<br>4 - ]<br>5 - 2 | aberite]<br>aberite]<br>spravak oznaki<br>spravak OIB-a<br>Promjena vrste<br>Povrat više upla<br>Zatvaranje napl               | e izvješća unut<br>unutar iste vrs<br>prihoda ili opći<br>aćenog iznosa<br>laćenih kamata<br>Povrat<br>konačn      | tar iste vrste prihu<br>te prihoda<br>ine iste vrste prih<br>obvezniku<br>više uplaćenog iz<br>nom obračunu: | oda uz moguću p                         | romjenu oznake izvješća       |                               |        |
| Vrsti<br>(pos<br>Vrsti<br>OIB:<br>Ozn<br>Opć<br>Broj<br>povr<br>Mod<br>Poz<br>odol         | a zahtjeva<br>la):<br>a prihoda:<br>aka izvješća:<br>ina preknjiženja<br>žiro-računa za<br>at:<br>lel:<br>iv na broj<br>brenja:<br>s:         | [Od:<br>[Od:<br>1-1<br>3-F<br>4-F<br>5-2                  | aberite]<br>aberite]<br>spravak oznak<br>spravak OIB-a<br>Promjena vrste<br>Povrat više upla<br>Zatvaranje napl                | e izvješća unut<br>unutar iste vrs<br>prihoda ili opć<br>aćenog iznosa<br>laćenih kamata<br>Povrat<br>konačn       | tar iste vrste priho<br>te prihoda<br>ine iste vrste prih<br>obvezniku<br>više uplaćenog iz<br>nom obračunu: | oda<br>Ioda uz moguću p<br>Inosa po     | romjenu oznake izvješća       |                               |        |
| Vrsti<br>(pos<br>Vrsti<br>OIB:<br>Ozn<br>Opć<br>Broj<br>povr<br>Mod<br>Poz<br>odol<br>Izno | a zahtjeva<br>la):<br>a prihoda:<br>aka izvješća:<br>ina preknjiženja<br>žiro-računa za<br>at:<br>lel:<br>lel:<br>iv na broj<br>brenja:<br>s: |                                                           | aberite]<br>aberite]<br>spravak oznaki<br>spravak OIB-a<br>Promjena vrste<br>Povrat više upla<br>Zatvaranje napl               | e izvješća unut<br>unutar iste vrs<br>prihoda ili opći<br>aćenog iznosa<br>laćenih kamata<br>Povrat<br>konačn<br>- | više uplaćenog iz                                                                                            | oda uz moguću p<br>mosa po              | romjenu oznake izvješća       |                               |        |

Slijedi unos OIB-a i iznosa (Iznos ne može biti veći od raspoloživog iznosa za povezivanje iz nepovezane uplate – automatska kontrola):

.....

|                                                 | Zag                                                                     | jlavlje                     |                                                  |                     | Podaci                             |                                    | Elektro                       | nički potpis                  |        |
|-------------------------------------------------|-------------------------------------------------------------------------|-----------------------------|--------------------------------------------------|---------------------|------------------------------------|------------------------------------|-------------------------------|-------------------------------|--------|
| SPEC                                            | IFIKACIJA RA                                                            | SPORE                       |                                                  |                     |                                    |                                    |                               |                               |        |
| 0.20                                            |                                                                         | 01 0112                     |                                                  |                     |                                    |                                    |                               |                               |        |
| Nepo                                            | vezana uplata                                                           |                             |                                                  |                     |                                    |                                    |                               |                               |        |
| Od                                              | laberite nepove                                                         | zanu up                     | olatu                                            |                     |                                    |                                    | Fiksni tečaj: 1 EUR           | = 7,53450 H                   | RK     |
| R.br.                                           | Datum uplate<br>/ prepl. po<br>korekt.<br>obrascu                       | Općina<br>uplate            | lznos uplate<br>HRK                              | Iznos uplate<br>EUR | Raspoloživi<br>iznos uplate<br>HRK | Raspoloživi<br>iznos uplate<br>EUR | Poziv na broj odobrenja       | Vrsta<br>nepovezane<br>uplate | Status |
| 1                                               | 7.1.2014                                                                | 01333                       | 33,34                                            | 4,42                | 33,34                              | 4,42                               | 1880 - 00000000001 -<br>16902 | 1                             | Nova   |
| Lines                                           | meletious                                                               |                             |                                                  |                     |                                    |                                    |                               |                               |        |
| Vrsta<br>OIB:<br>Ozna<br>Opći<br>Broj:<br>povra | a prihoda:<br>aka izvješća:<br>na preknjiženja<br>žiro-računa za<br>at: | 188<br>0000<br>169<br>: 013 | 0 - POREZ I PR<br>00000002<br>02<br>33, GRAD ZAG | REB                 | ODAK OD NESAJ                      |                                    |                               |                               |        |
| Mod                                             | el:                                                                     |                             |                                                  | Povrat<br>konačr    | više uplaćenog iz<br>10m obračunu: | nosa po                            | $\nearrow$                    |                               |        |
| Pozi<br>odob                                    | v na broj<br>prenja:                                                    |                             |                                                  | -                   | -                                  | <b>[</b>                           |                               |                               |        |
| Iznos                                           | 5:                                                                      | D                           | odaj Odu                                         | stani               |                                    | 33,34                              |                               |                               |        |
| R.b                                             | r. Datum up                                                             | late / pro                  | epl. po korekt.<br>cu                            | Općina<br>uplate    | Iznos uplate<br>HRK                | Iznos uplate<br>EUR                | Poziv na broj<br>odobrenja    | Vrsta nepov<br>uplate         | ezane  |
|                                                 |                                                                         |                             |                                                  |                     | Nema podat                         | aka.                               |                               |                               |        |

Nakon popunjavanja zahtjeva odabire se gumb "Dodaj" te se zahtjev sprema u donji dio ekrana. Zahtjev je moguće i obrisati u svakom trenutku na odabir 😢.

Polja Vrsta prihoda, Oznaka izvješća, Općina preknjiženja (ukoliko se radi o prihodu poreza i prirez na dohodak) se automatski popunjavaju.

.....

Ukoliko je odabrana nepovezana uplata u izvornoj valuti "HRK" ili "EUR", omogućuje se specificiranje zahtjeva za ispravak OIBa. U tom slučaju zahtjev se specificira u izvornoj valuti nepovezane uplate. Nije moguće specificirati iznose do iznosa 0,03 HRK od datuma 23.12.2022.

| t = 7,53450 H                                        | RK                  |
|------------------------------------------------------|---------------------|
| Vrsta<br>nepovezane<br>uplate                        | Status              |
| 1                                                    | Nov                 |
|                                                      |                     |
|                                                      |                     |
|                                                      |                     |
|                                                      |                     |
|                                                      |                     |
|                                                      |                     |
|                                                      |                     |
|                                                      |                     |
|                                                      |                     |
|                                                      |                     |
|                                                      |                     |
|                                                      |                     |
|                                                      |                     |
|                                                      |                     |
|                                                      | vezane              |
| Vrsta nepo<br>uplat                                  |                     |
| Vrsta nepo<br>uplat                                  |                     |
| Vrsta nepo<br>uplat<br>1<br>og Iznos Izno<br>HRK EUf | os<br>R             |
|                                                      | Vrsta nepo<br>uplat |

## VRSTA POSLA 3 - PROMJENA VRSTE PRIHODA ILI OPĆINE ISTE VRSTE PRIHODA UZ MOGUĆU PROMJENU OZNAKE IZVJEŠĆA

.....

Odabirom nepovezane uplate pomoćni ekran se zatvara te se ponovno pojavljuje druga kartica "Podaci" s odabranom nepovezanom uplatom. Kod vrste posla (zahtjeva) 3 moguć je odabir vrste prihoda, oznake izvješća, općine preknjiženja i unos iznosa za povezivanje.

Vrstom posla (zahtjeva) 3 također je moguće napraviti zahtjev za preknjiženje nepovezane uplate na JOPPD vrste prihoda na kojima postoje naplaćene nepovezane kamate jedino ako na vrsti prihoda nepovezane uplate ne postoje naplaćene nepovezane kamate ili ne postoje naplaćene kamate te ako su podmirena/povezana sva zaduženja po JOPPD obrascima. Preknjiženje je također moguće na bilo koju vrstu prihoda izvan JOPPD-obrasca na kojima postoji nepodmireno dugovanje ukoliko ne postoje nepodmireni/nepovezani JOPPD-obrascima i naplaćene nepovezane kamate na vrstama prihoda JOPPD-a.

- Ispravak vrste prihoda ili općine iste vrste prihoda uz moguću promjenu oznake izvješća na JOPPD prihodima moguć je ako obveznik plaćanja:
- Ima nepodmirenih zaduženja na obrascu JOPPD na vrsti prihoda različitoj od vrste prihoda iz uplate po istoj ili različitoj oznaci izvješća,
- Ima nepodmirenih zaduženja na obrascu JOPPD na vrsti prihoda istoj kao i vrsta prihoda iz uplate (porez i prirez na dohodak) po različitoj općini zaduženja od općine iz uplate iste ili različite oznake izvješća i nepovezanih uplata,
- ✓ Ima naplaćenih, a nepovezanih kamata na vrsti prihoda različitoj od vrste prihoda iz uplate.
- ✓ Nema nepodmirenih zaduženja na obrascu JOPPD pa slijedi odabir vrste prihoda izvan JOPPD obrasca.

Slijedi odabir u padajućim izbornicima:

Vrsta zahtjeva (posla) 3 - Promjena vrste prihoda ili općine iste vrste prihoda uz moguću promjenu oznake izvješća

|                                                          | Zag                                                                                    | lavlje                                                             |                                                                                                    |                                                                                          | Podaci                                                               |                                    | Elektror                      | nički potpis                  |        |
|----------------------------------------------------------|----------------------------------------------------------------------------------------|--------------------------------------------------------------------|----------------------------------------------------------------------------------------------------|------------------------------------------------------------------------------------------|----------------------------------------------------------------------|------------------------------------|-------------------------------|-------------------------------|--------|
| SPEC                                                     | IFIKACIJA RA                                                                           | SPORE                                                              | DA UPLATA                                                                                                    |                                                                                          |                                                                      |                                    |                               |                               |        |
| Nepo                                                     | vezana uplata                                                                          |                                                                    | _                                                                                                    |                                                                                          |                                                                      |                                    |                               |                               |        |
| Od                                                       | laberite nepove                                                                        | zanu upi                                                           | latu                                                                                                    |                                                                                          |                                                                      |                                    | Fiksni tecaj: 1 EUR           | = 7,53450 H                   | RK     |
| R.br.                                                    | Datum uplate /<br>prepl. po<br>korekt.<br>obrascu                                      | Općina<br>uplate                                                   | lznos uplate<br>HRK                                                                                             | Iznos uplate<br>EUR                                                                      | Raspoloživi<br>iznos uplate<br>HRK                                   | Raspoloživi<br>iznos uplate<br>EUR | Poziv na broj odobrenja       | Vrsta<br>nepovezane<br>uplate | Status |
| 4                                                        | 14.1.2022                                                                              | 05410                                                              | 100,00                                                                                                    | 13,27                                                                                    | 100,00                                                               | 13,27                              | 1880 - 00000000001 -<br>16060 | 1                             | Nova   |
| Vrsta<br>(posl<br>Vrsta<br>OIB:<br>Ozna<br>Općii<br>Broj | a zahtjeva<br>a):<br>a prihoda:<br>aka izvješća:<br>na preknjiženja:<br>žiro-računa za | [Oda<br>[Oda<br>1 - Is<br>2 - Is<br><b>3 - F</b><br>4 - F<br>5 - Z | aberite]<br>aberite]<br>apravak oznake<br>spravak OIB-a<br>romiena vrste<br>Povrat više upla<br>čatvaranje napl | e izvješća unut<br>unutar iste vrst<br>prihoda ili opći<br>ćenog iznosa<br>aćenih kamata | ar iste vrste priho<br>je prihoda<br>ne iste vrste prih<br>obvezniku | ♥]<br>oda<br>oda uz moguću p       | romjenu oznake izvješća       |                               |        |
| povra<br>Mod                                             | at:<br>el:                                                                             |                                                                    |                                                                                                    | Povrat<br>konačn                                                                         | više uplaćenog iz<br>om obračunu:                                    | nosa po                            |                               |                               |        |
| Pozi<br>odob                                             | v na broj<br>prenja:                                                                   |                                                                    |                                                                                                    | -                                                                                        | -                                                                    |                                    |                               |                               |        |
| Iznos                                                    | 5.                                                                                     | D                                                                  | odaj Odu                                                                                                    | stani                                                                                    |                                                                      | 0,00                               |                               |                               |        |
| R.b                                                      | r. Datum up                                                                            | late / pre<br>obraso                                               | epl. po korekt.<br>Su                                                                                           | Općina<br>uplate                                                                         | Iznos uplate<br>HRK                                                  | Iznos uplate<br>EUR                | Poziv na broj<br>odobrenja    | Vrsta nepov<br>uplate         | ezane  |
|                                                          |                                                                                        |                                                                    |                                                                                                    |                                                                                          | Nema podata                                                          | aka.                               |                               |                               |        |

Slijedi odabir vrste prihoda, oznake izvješća, općine preknjiženja (ako je odabran prihod poreza i prireza na dohodak) i unos iznosa

(Iznos ne može biti veći od raspoloživog iznosa za povezivanje i nepodmirenog zaduženja po JOPPD obrascu – automatska kontrola):

|        | Zag                                               | lavlje               |                       |                     | Podaci                             |                                    | Elektronički potpis               |                               |        |  |
|--------|---------------------------------------------------|----------------------|-----------------------|---------------------|------------------------------------|------------------------------------|-----------------------------------|-------------------------------|--------|--|
| SPEC   |                                                   | SPOPE                |                       |                     |                                    |                                    |                                   |                               |        |  |
| SFEC   |                                                   | SFORE                | DA OFLAIA             |                     |                                    |                                    |                                   |                               |        |  |
| Nepo   | vezana uplata                                     |                      |                       |                     |                                    |                                    |                                   |                               |        |  |
|        |                                                   |                      |                       |                     |                                    |                                    |                                   |                               |        |  |
| Od     | laberite nepove                                   | zanu upl             | latu                  |                     |                                    |                                    | Fiksni tečaj: 1 EUR               | = 7,53450 H                   | RK     |  |
| R.br.  | Datum uplate /<br>prepl. po<br>korekt.<br>obrascu | Općina<br>uplate     | lznos uplate<br>HRK   | lznos uplate<br>EUR | Raspoloživi<br>iznos uplate<br>HRK | Raspoloživi<br>iznos uplate<br>EUR | Poziv na broj odobrenja           | Vrsta<br>nepovezane<br>uplate | Status |  |
| 4      | 14.1.2022                                         | 05410                | 100,00                | 13,27               | 100,00                             | 13,27                              | 1880 - 00000000001 -<br>16060     | 1                             | Nova   |  |
|        |                                                   |                      |                       |                     |                                    |                                    |                                   |                               |        |  |
|        |                                                   |                      |                       |                     |                                    |                                    |                                   |                               |        |  |
|        |                                                   |                      |                       |                     |                                    |                                    | $\wedge$                          |                               |        |  |
| (posl  | a zantjeva<br>a):                                 | 3 - P                | Promiena vrste r      | orihoda ili općin   | e iste vrste prihod                | la uz moguću 🗸                     |                                   |                               |        |  |
| Vrsta  | a prihoda:                                        | 1929                 | - POREZ I PR          | IREZ NA DOHO        | DDAK OD IMOVII                     | NSKIH PRAV. V                      | <u> </u>                          |                               |        |  |
| OIB:   |                                                   | 0000                 | 0000001               |                     |                                    |                                    | $\wedge$                          |                               |        |  |
| Ozna   | aka izvješća:                                     | 1606                 | 30                    |                     |                                    | ~                                  |                                   |                               |        |  |
| Opći   | na preknjiženja                                   | 0133                 | 33, GRAD ZAGI         | REB                 |                                    | ~                                  |                                   |                               |        |  |
| Broj : | žiro-računa za                                    | •<br>                |                       |                     |                                    |                                    |                                   |                               |        |  |
| povra  | at:                                               |                      |                       |                     |                                    |                                    |                                   |                               |        |  |
| Mod    | el:                                               |                      |                       | Povrat<br>konačn    | više uplaćenog izi<br>om obračunu: | nosa po                            |                                   |                               |        |  |
| Pozi   | v na broi                                         |                      |                       |                     |                                    |                                    |                                   |                               |        |  |
| odob   | prenja:                                           |                      |                       | -                   | -                                  |                                    |                                   |                               |        |  |
| Iznos  | 5:                                                |                      |                       |                     |                                    | 44,46                              | $\mathbf{\underline{\checkmark}}$ |                               |        |  |
|        |                                                   | D                    | odaj Odus             | stani               |                                    |                                    |                                   |                               |        |  |
| R.b    | r. Datum up                                       | late / pre<br>obraso | epl. po korekt.<br>Su | Općina<br>uplate    | Iznos uplate<br>HRK                | Iznos uplate<br>EUR                | Poziv na broj<br>odobrenja        | Vrsta nepov<br>uplate         | ezane  |  |
|        |                                                   |                      |                       |                     |                                    | -                                  |                                   |                               |        |  |

Nakon popunjavanja zahtjeva odabire se gumb "Dodaj" te se zahtjev sprema u donji dio ekrana. Zahtjev je moguće obrisati u svakom trenutku na odabir 😢.

.....

Polje OIB se automatski popunjava.

Ukoliko je odabrana nepovezana uplata u izvornoj valuti "HRK" ili "EUR", omogućuje se povezivanje svih nepodmirenih zaduženja na vrsti prihoda JOPPD-a za obrasce koji su zaprimljeni u "HRK" ili "EUR" valuti. U tom slučaju zahtjev se specificira u izvornoj valuti nepovezane uplate bez obzira na valutu zaprimljenog JOPPD obrasca. Nije moguće povezivati iznose nepodmirenih zaduženja do iznosa 0,03 HRK za JOPPD obrasce s uplatom koja ima izvornu valutu "EUR" od datuma 23.12.2022.

|              |                                              | Zaglavlje                 |                             |                                              | Pod                                          | aci                               |                | E                          | lektronid                                  | ki potpis                     |         |
|--------------|----------------------------------------------|---------------------------|-----------------------------|----------------------------------------------|----------------------------------------------|-----------------------------------|----------------|----------------------------|--------------------------------------------|-------------------------------|---------|
| PEC          | IFIKACIJA                                    | RASPORE                   | EDA UPLATA                  |                                              |                                              |                                   |                |                            |                                            |                               |         |
| lepo         | vezana upl                                   | ata                       |                             |                                              |                                              |                                   |                |                            |                                            |                               |         |
| Od           | laberite nej                                 | xovezanu uj               | platu                       |                                              |                                              |                                   |                | Fiksni tečaj:              | : 1 EUR :                                  | = 7,53450 H                   | IRK     |
| R.br.        | Datum upl<br>prepl. po<br>korekt.<br>obrascu | ate /<br>Općina<br>uplate | a Iznos uplate<br>HRK       | lznos uplate<br>EUR                          | Raspoloživi<br>iznos uplate<br>HRK           | i Raspol<br>iznos u<br>EUR        | oživi<br>plate | Poziv na broj odo          | obrenja                                    | Vrsta<br>nepovezane<br>uplate | Status  |
| 4            | 14.1.202                                     | 2 05410                   | ) 100,0                     | 0 13,27                                      | 55,54                                        | ;                                 | 7,37           | 1880 - 0000000<br>16060    | 0001 -                                     | 1                             | Nova    |
| 105          | zahtjeva                                     |                           |                             |                                              |                                              |                                   |                |                            |                                            |                               |         |
| irsta        | a zahtjeva<br>a):                            | DOI                       | laberite]                   |                                              |                                              |                                   | ~              | 1                          |                                            |                               |         |
| /rsta        | a prihoda:                                   | [Od                       | laberite]                   |                                              |                                              |                                   | ~              | ]                          |                                            |                               |         |
| DIB:         |                                              |                           |                             |                                              |                                              |                                   |                |                            |                                            |                               |         |
| Dzna         | aka izvješć                                  | a: [Od                    | laberite]                   |                                              |                                              |                                   | ~              | ]                          |                                            |                               |         |
| Dpći         | na preknjiž                                  | enja: [[Od                | laberite]                   |                                              |                                              |                                   | ~              |                            |                                            |                               |         |
| ovn          | ziro-racuna<br>at:                           | za                        |                             |                                              |                                              |                                   |                |                            |                                            |                               |         |
| Mod          | el:                                          |                           |                             | Povrat                                       | više uplaćen                                 | log iznosa po                     |                |                            |                                            |                               |         |
|              |                                              |                           |                             | konačn                                       | om obračun                                   | u:                                |                |                            |                                            |                               |         |
| Pozi<br>odol | v na broj<br>prenja:                         |                           |                             | -                                            | -                                            |                                   |                |                            |                                            |                               |         |
| znos         | 50                                           |                           |                             |                                              |                                              |                                   | 0,00           |                            |                                            |                               |         |
|              |                                              | [                         | Dodaj <b>Od</b>             | ustani                                       |                                              |                                   |                |                            |                                            |                               |         |
|              | Da                                           | itum uplate               | / Općina                    |                                              |                                              |                                   |                |                            |                                            | Vrsta nepo                    | vezane  |
|              | R.br. pre                                    | obrascu                   | ct. uplate                  | znos uplate HKK                              | Iznos u                                      | iplate EUR                        | Po             | oziv na broj odobrer       | nja                                        | upla                          | te      |
| -            | 4                                            | 14.1.2022                 | 05410                       | 100,                                         | 00                                           | 13,27                             | 1880           | 0 - 0000000001 - 18        | Bauaat                                     | 1                             |         |
|              | Vrsta                                        | Podmirenje<br>kamata      | Povrat na<br>žiroračun se u | iv na broj<br>brenja na koji<br>Iplata treba | Općina na<br>koju je<br>potrebno<br>izvršiti | Broj žiro-<br>računa za<br>povrat | Model          | Poziv na broj<br>odobrenja | više<br>uplaćenoj<br>iznosa po<br>konačnos | g Iznos Izn<br>HRK EU         | os<br>R |
|              | zahtjeva                                     |                           | doz                         | naciu                                        | preknjiženja                                 |                                   |                |                            | obračunu                                   |                               |         |

Ispravak vrste prihoda uz moguću promjenu oznake izvješća u obliku **GG000** za naplaćene nepovezane kamate moguć je ako obveznik plaćanja:

.....

- ✓ nema nepodmirenih zaduženja na vrstama prihoda JOPPD obrasca i nema naplaćenih nepovezanih kamata na vrsti prihoda iz nepovezane uplate,
- ✓ ima naplaćenih nepovezanih kamata na vrstama prihoda JOPPD obrasca različitim od vrste prihoda iz nepovezane uplate.

Slijedi odabir u padajućim izbornicima: Vrsta zahtjeva (posla) 3 – Promjena vrste prihoda ili općine iste vrste prihoda uz moguću promjenu oznake izvješća.

|                                                         | Zag                                                                             | lavlje                                                             |                                                                                                    |                                                                                                    | Podaci                                                                            |                                    | Elektror                      | nički potpis                  |        |
|---------------------------------------------------------|---------------------------------------------------------------------------------|--------------------------------------------------------------------|----------------------------------------------------------------------------------------------------|----------------------------------------------------------------------------------------------------|-----------------------------------------------------------------------------------|------------------------------------|-------------------------------|-------------------------------|--------|
| SPEC                                                    | IFIKACIJA RA                                                                    | SPORE                                                              | DA UPLATA                                                                                                    |                                                                                                    |                                                                                   |                                    |                               |                               |        |
| Nepo<br>Od                                              | vezana uplata<br>laberite nepove                                                | zanu up                                                            | latu                                                                                                    |                                                                                                    |                                                                                   |                                    | Fiksni tečaj: 1 EUR           | = 7,53450 H                   | RK     |
| R.br.                                                   | Datum uplate /<br>prepl. po<br>korekt.<br>obrascu                               | Općina<br>uplate                                                   | Iznos uplate<br>HRK                                                                                             | Iznos uplate<br>EUR                                                                                     | Raspoloživi<br>iznos uplate<br>HRK                                                | Raspoloživi<br>iznos uplate<br>EUR | Poziv na broj odobrenja       | Vrsta<br>nepovezane<br>uplate | Status |
| 4                                                       | 14.1.2022                                                                       | 05410                                                              | 100,00                                                                                                    | 13,27                                                                                                   | 100,00                                                                            | 13,27                              | 1880 - 00000000001 -<br>16060 | 1                             | Nova   |
| (posl<br>Vrsta<br>OIB:<br>Ozna<br>Opći<br>Broj<br>povra | la):<br>a prihoda:<br>aka izvješća:<br>na preknjiženja<br>žiro-računa za<br>at: | [Oda<br>[Oda<br>1 - ls<br>2 - ls<br><b>3 - F</b><br>4 - F<br>5 - Z | aberite]<br>aberite]<br>spravak oznake<br>spravak OIB-a<br>Promjena vrste<br>Povrat više upla<br>atvaranje napl | e izvješća unut<br>unutar iste vrsi<br><mark>prihoda ili opći</mark><br>ćenog iznosa i<br>aćenih kamata | ar iste vrste priho<br>te prihoda<br><mark>ne iste vrste prih</mark><br>obvezniku | voda<br>oda uz moguću p            | romjenu oznake izvješća       |                               |        |
| Mod                                                     | el:                                                                             |                                                                    |                                                                                                    | Povrat<br>konačn                                                                                        | više uplaćenog iz<br>om obračunu:                                                 | nosa po                            |                               |                               |        |
| odol                                                    | v na broj<br>prenja:                                                            |                                                                    |                                                                                                    | -                                                                                                    | -                                                                                 |                                    |                               |                               |        |
| Iznos                                                   | 5:                                                                              | D                                                                  | odaj <b>Odu</b>                                                                                                 | stani                                                                                                   |                                                                                   | 0,00                               |                               |                               |        |
| R.b                                                     | r. Datum up                                                                     | late / pre<br>obrase                                               | epl. po korekt.<br>Su                                                                                           | Općina<br>uplate                                                                                        | Iznos uplate<br>HRK                                                               | Iznos uplate<br>EUR                | Poziv na broj<br>odobrenja    | Vrsta nepov<br>uplate         | ezane  |
|                                                         |                                                                                 | 001031                                                             |                                                                                                    | aprote                                                                                                  | Nema podata                                                                       | aka.                               |                               | apiate                        |        |

Slijedi odabir vrste prihoda, oznake izvješća, općine preknjiženja (ako je odabran prihod poreza i prireza na dohodak nudi se na odabir nadležna ispostava poreznog obveznika) i unos iznosa (Iznos ne može biti veći od raspoloživog iznosa za povezivanje i iznosa nepodmirenih naplaćenih kamata – automatska kontrola po prvoj najmanjoj knjigovodstvenoj godini):

|                                                                                   | Zag                                                                                                    | lavlje                        |                                                                        |                                                             | Podaci                                                                    |                                                          | Elektror                      | nički potpis                  |        |
|-----------------------------------------------------------------------------------|----------------------------------------------------------------------------------------------------|-------------------------------|------------------------------------------------------------------------|-------------------------------------------------------------|---------------------------------------------------------------------------|----------------------------------------------------------|-------------------------------|-------------------------------|--------|
| SPE                                                                               | CIFIKACIJA RA                                                                                                    | SPORE                         | DA UPLATA                                                              |                                                             |                                                                           |                                                          |                               |                               |        |
| Need                                                                              |                                                                                                    |                               |                                                                        |                                                             |                                                                           |                                                          |                               |                               |        |
| nepu                                                                              | wezana upiata                                                                                                    |                               |                                                                        |                                                             |                                                                           |                                                          |                               |                               |        |
| 0                                                                                 | daberite nepove                                                                                                    | zanu up                       | latu                                                                   |                                                             |                                                                           |                                                          | Fiksni tečaj: 1 EUR           | = 7,53450 H                   | RK     |
| R.br.                                                                             | Datum uplate /<br>prepl. po<br>korekt.<br>obrascu                                                                                                    | Općina<br>uplate              | lznos uplate<br>HRK                                                    | lznos uplate<br>EUR                                         | Raspoloživi<br>iznos uplate<br>HRK                                        | Raspoloživi<br>iznos uplate<br>EUR                       | Poziv na broj odobrenja       | Vrsta<br>nepovezane<br>uplate | Status |
| 4                                                                                 | 14.1.2022                                                                                                    | 05410                         | 100,00                                                                 | 13,27                                                       | 100,00                                                                    | 13,27                                                    | 1880 - 00000000001 -<br>16060 | 1                             | Nova   |
| Vrst.<br>(pos<br>Vrst.<br>OIB:<br>Ozn<br>Opć<br>Broj<br>povr<br>Moc<br>Poz<br>odo | a zahtjeva<br>a zahtjeva<br>ila):<br>a prihoda:<br>aka izvješća:<br>ina preknjiženja<br>žiro-računa za<br>at:<br>sel:<br>iv na broj<br>brenja:<br>s: | 3 - F<br>1929<br>2200<br>0133 | Promjena vrste p<br>9 - POREZ I PR<br>100000001<br>20<br>33, GRAD ZAGI | rihoda ili općin<br>IREZ NA DOHO<br>REB<br>Povrat<br>konačn | e iste vrste prihod<br>DDAK OD IMOVI<br>više uplaćenog iz<br>om obračunu: | da uz moguću 💙<br>NSKIH PRAV. 💙<br>V<br>Inosa po<br>0,01 |                               |                               |        |

| R.br. | Datum uplate / prepl. po korekt.<br>obrascu | Općina<br>uplate | Iznos uplate<br>HRK | Iznos uplate<br>EUR | Poziv na broj<br>odobrenja | Vrsta nepovezane<br>uplate |
|-------|---------------------------------------------|------------------|---------------------|---------------------|----------------------------|----------------------------|
|       |                                             |                  | Nema podatał        | ka.                 |                            |                            |
|       |                                             |                  |                     |                     |                            |                            |

Nakon popunjavanja zahtjeva odabire se gumb "Dodaj" te se zahtjev sprema u donji dio ekrana. Zahtjev je moguće obrisati u svakom trenutku na odabir 😢

Polje OIB se automatski popunjava.

.....

Ukoliko je odabrana nepovezana uplata u izvornoj valuti "HRK" ili "EUR", omogućuje se povezivanje nepodmirene naplaćene kamate na vrsti prihoda JOPPD-a koja je različita od vrste prihoda iz nepovezane uplate. U tom slučaju zahtjev se specificira u izvornoj valuti nepovezane uplate bez obzira na valutu naplaćene kamate. Nije moguće povezivati iznose naplaćene kamate do iznosa 0,03 HRK za naplaćene kamate koje su zadužene u "HRK" valuti na PKK (Porezno knjigovodstvena kartica) s nepovezanom uplatom čija je izvorna valuta "EUR".

U slučaju da je odabrana nepovezana uplata u izvornoj valuti "HRK" ili "EUR", omogućuje se povezivanje nepodmirenih zaduženja na vrstama prihoda koje nisu JOPPD. U tom slučaju zahtjev se specificira u izvornoj valuti nepovezane uplate bez obzira na valutu nepodmirenog zaduženja po drugim vrstama prihoda. Nije moguće povezivati iznose nepodmirenih zaduženja do iznosa 0,03 HRK s nepovezanim uplatama u izvornoj valuti "HRK" od datuma 23.12.2022.

|                                                                                                 |                                                                                                    | Zaglavlje                               | ÷                                                |                                |                                                    | Pod                                                          | laci                              |                            |        | E                          | lektronič                                                        | ki potpis                    |                  |
|-------------------------------------------------------------------------------------------------|----------------------------------------------------------------------------------------------------|-----------------------------------------|--------------------------------------------------|--------------------------------|----------------------------------------------------|--------------------------------------------------------------|-----------------------------------|----------------------------|--------|----------------------------|------------------------------------------------------------------|------------------------------|------------------|
| SPEC                                                                                            | CIFIKACIJ                                                                                                    | A RASPOF                                | REDA UPL                                         | ATA                            |                                                    |                                                              |                                   |                            |        |                            |                                                                  |                              |                  |
| Nepo                                                                                            | vezana ur                                                                                                    | plata                                   |                                                  |                                |                                                    |                                                              |                                   |                            |        |                            |                                                                  |                              |                  |
| Oc                                                                                              | laberite ne                                                                                                    | epovezanu                               | uplatu                                           |                                |                                                    |                                                              |                                   |                            |        | Fiksni tečaj               | : 1 EUR =                                                        | 7,53450                      | HRK              |
| R.br.                                                                                           | Datum up<br>prepl. po<br>korekt.<br>obrascu                                                                                | late /<br>Opći<br>upla                  | na Iznos uj<br>le HRK                            | plate                          | Iznos uplate<br>EUR                                | Raspoloživ<br>iznos uplat<br>HRK                             | ri Ras<br>te izno<br>EUF          | položivi<br>os uplate<br>R | 2      | Poziv na broj od           | obrenja r                                                        | /rsta<br>nepovezan<br>uplate | e Status         |
| 4                                                                                               | 14.1.20                                                                                                    | 022 054                                 | 10                                               | 100,00                         | 13,27                                              | 99,99                                                        | 1                                 | 13,27                      |        | 1880 - 0000000<br>16060    | 00001 -                                                          | 1                            | Nova             |
| Unos                                                                                            | zahtjeva                                                                                                    |                                         |                                                  |                                |                                                    |                                                              |                                   |                            |        |                            |                                                                  |                              |                  |
| Vrstz<br>(pos<br>Vrstz<br>OIB:<br>Ozn:<br>Opći<br>Broj<br>povr.<br>Mod<br>Pozi<br>odol<br>Izno: | a zahtjeva<br>la):<br>a prihoda:<br>aka izvješv<br>ina preknji<br>žiro-račun<br>at:<br>lel:<br>iv na broj<br>brenja:<br>s: | ća: [C<br>ženja: [C<br>ja za            | daberite]<br>daberite]<br>daberite]<br>daberite] |                                | Povrat<br>konačn<br>-                              | više uplaćen<br>nom obračur                                  | nog iznosa<br>ıu:                 | po                         |        |                            |                                                                  |                              |                  |
|                                                                                                 | R.br. pr                                                                                                    | latum uplat<br>repl. po kore<br>obrascu | a /<br>akt. Upla                                 | te Iz                          | nos uplate HRK                                     | l Iznos i                                                    | uplate EUR                        |                            | Poz    | ziv na broj odobre         | nja                                                              | Vrsta nej<br>up              | povezane<br>late |
| -                                                                                               | 4                                                                                                    | 14.1.2022                               | 0541                                             | 0                              | 100,                                               | 00                                                           | 13,                               | 27 1                       | 1880   | - 0000000001 - 16          | 3060                                                             |                              | 1                |
|                                                                                                 | Vrsta<br>zahtjeva                                                                                                    | Podmirenj<br>kamata                     | Povrat na<br>žiroračur                           | Poziv<br>odob<br>se up<br>dozn | r na broj<br>renja na koji<br>vlata treba<br>ačiti | Općina na<br>koju je<br>potrebno<br>izvršiti<br>preknjiženja | Broj žiro-<br>računa za<br>povrat | Mo                         | odel F | Poziv na broj<br>odobrenja | Povrat<br>više<br>uplaćenog<br>iznosa po<br>konačnom<br>obračunu | Iznos I<br>HRK E             | znos<br>EUR      |

Nakon zaprimanja, odobravanja i obrade SNU obrasca, u pregledima nepovezanih uplata prikazat će se nova nepovezana uplata s odabranom oznakom izvješća za naplaćene kamate u obliku GG000. S navedenom nepovezanom uplatom potrebno je izvršiti povezivanje uplate kroz vrstu posla 5 – Zatvaranje naplaćenih kamata.

01333

1929 - 00000000001

- 22000

3

Ne

Ne

0,01

0,00

## VRSTA POSLA 4 – POVRAT VIŠE UPLAĆENOG IZNOSA OBVEZNIKU

Odabirom nepovezane uplate pomoćni ekran se zatvara te se ponovno pojavljuje druga kartica "Podaci" s odabranom nepovezanom uplatom. Kod vrste zahtjeva (posla) 4 moguć je unos žiro računa i iznosa za povrat. Povrat više uplaćenog iznosa obvezniku moguć je ako obveznik plaćanja ima nepovezanih uplata, nema nepovezanih JOPPD obrazaca i naplaćenih nepovezanih kamata, te nema duga na porezno knjigovodstvenoj kartici.

## Slijedi odabir u padajućim izbornicima:

## Vrsta zahtjeva (posla) 4 – Povrat više uplaćenog iznosa obvezniku

|               | Zag                                               | lavlje                |                                                         |                                                          | Podaci                                                      |                                    | Elektro                       | nički potpis                  |        |
|---------------|---------------------------------------------------|-----------------------|---------------------------------------------------------|----------------------------------------------------------|-------------------------------------------------------------|------------------------------------|-------------------------------|-------------------------------|--------|
| SPEC          | IFIKACIJA RA                                      | SPORE                 | DA UPLATA                                               |                                                          |                                                             |                                    |                               |                               |        |
| Nepo          | vezana uplata                                     |                       |                                                         |                                                          |                                                             |                                    |                               |                               |        |
| Od            | laberite nepove:                                  | zanu up               | latu                                                    |                                                          |                                                             |                                    | Fiksni tečaj: 1 EUR           | t = 7,53450 H                 | RK     |
| R.br.         | Datum uplate /<br>prepl. po<br>korekt.<br>obrascu | Općina<br>uplate      | Iznos uplate<br>HRK                                     | lznos uplate<br>EUR                                      | Raspoloživi<br>iznos uplate<br>HRK                          | Raspoloživi<br>iznos uplate<br>EUR | Poziv na broj odobrenja       | Vrsta<br>nepovezane<br>uplate | Status |
| 3             | 15.1.2021                                         |                       | 1.588,32                                                | 210,81                                                   | 1.586,62                                                    | 210,58                             | 8486 - 00000000001 -<br>21014 | 0                             | U radu |
| Vrsta<br>(pos | zahtjeva<br>a zahtjeva<br>(a):<br>a prihoda:      | [Oda<br>[Oda<br>1 - 1 | aberite]<br>aberite]<br>spravak oznake                  | izvješća unuta                                           | ar iste vrste priho                                         | <b>∨</b> ]                         |                               |                               |        |
| OIB:<br>Ozna  | aka izvješća:                                     | 2 - 19<br>3 - F       | spravak OIB-a u<br>Promjena vrste p<br>Povrat više upla | unutar iste vrste<br>prihoda ili općir<br>čenog iznosa o | e prihoda<br>ne iste vrste priho<br>o <mark>bvezniku</mark> | oda uz moguću pr                   | romjenu oznake izvješý        | 2                             |        |
| Broj          | na preknjizenja:<br>žiro-računa za<br>at:         | 0-2                   | Latvaranje napia                                        | acenin kamata                                            |                                                             |                                    |                               |                               |        |
| Mod           | el:                                               |                       |                                                         | Povrat v<br>konačno                                      | više uplaćenog izr<br>om obračunu:                          | nosa po                            |                               |                               |        |
| Pozi<br>odoł  | v na broj<br>prenja:                              |                       |                                                         |                                                          | -                                                           |                                    |                               |                               |        |
| Izno:         | 5:                                                |                       | odaj <b>Odu</b> s                                       | stani                                                    |                                                             | 0,00                               |                               |                               |        |
| R.b           | r. Datum up                                       | ate / pre<br>obrase   | epl. po korekt.<br>cu                                   | Općina<br>uplate                                         | Iznos uplate<br>HRK                                         | Iznos uplate<br>EUR                | Poziv na broj<br>odobrenja    | Vrsta nepov<br>uplate         | ezane  |
|               |                                                   |                       |                                                         |                                                          | Nema podata                                                 | ika.                               |                               |                               |        |

Slijedi unos broja žiro računa za povrat i iznosa (*Iznos ne može biti veći od raspoloživog iznosa za povezivanje iz nepovezane uplate – automatska kontrola*):

|                                                                                       | Zag                                                                                                    | lavlje                                            |                                                                                |                                                                        | Podaci                                                         |                                    | Elektror                      | nički potpis                  |        |
|---------------------------------------------------------------------------------------|----------------------------------------------------------------------------------------------------|---------------------------------------------------|--------------------------------------------------------------------------------|------------------------------------------------------------------------|----------------------------------------------------------------|------------------------------------|-------------------------------|-------------------------------|--------|
| PEC                                                                                   | CIFIKACIJA RA                                                                                                    | SPORE                                             | DA UPLATA                                                                      |                                                                        |                                                                |                                    |                               |                               |        |
| 1epo                                                                                  | vezana uplata                                                                                                    |                                                   |                                                                                |                                                                        |                                                                |                                    |                               |                               |        |
| Od                                                                                    | laberite nepove                                                                                                    | zanu upl                                          | atu                                                                            |                                                                        |                                                                |                                    | Fiksni tečaj: 1 EUR           | = 7,53450 H                   | RK     |
| R.br.                                                                                 | Datum uplate /<br>prepl. po<br>korekt.<br>obrascu                                                                                             | Općina<br>uplate                                  | lznos uplate<br>HRK                                                            | Iznos uplate<br>EUR                                                    | Raspoloživi<br>iznos uplate<br>HRK                             | Raspoloživi<br>iznos uplate<br>EUR | Poziv na broj odobrenja       | Vrsta<br>nepovezane<br>uplate | Status |
| 3                                                                                     | 15.1.2021                                                                                                    |                                                   | 1.588,32                                                                       | 210,81                                                                 | 1.586,62                                                       | 210,58                             | 8488 - 00000000001 -<br>21014 | 0                             | U radu |
| Vrsta<br>(pos<br>Vrsta                                                                | a zahtjeva<br>la):<br>a prihoda:                                                                                                    | <b>4 - P</b>                                      | ovrat više uplać<br>- DOPRINOS 2                                               | enog iznosa ob<br>ZA ZDRAVST.C                                         | wezniku<br>ISIGURANJE NA                                       | ►<br>TEMELJU R ►                   |                               |                               |        |
| Vrsta<br>(posi<br>Vrsta<br>OIB:                                                       | a zahtjeva<br>la):<br>a prihoda:                                                                                                    | 4 - Po<br>8486                                    | ovrat više uplać<br>- DOPRINOS 2<br>0000001                                    | enog iznosa ob<br>ZA ZDRAVST.O                                         | wezniku<br>ISIGURANJE NA                                       | ▼<br>TEMELJU R ▼                   |                               |                               |        |
| Vrsta<br>(posi<br>Vrsta<br>OIB:<br>Ozna<br>Opći                                       | a zahtjeva<br>Ia):<br>a prihoda:<br>aka izvješća:<br>ina preknjiženja                                                                         | 4 - P<br>8486<br>0000<br>2101                     | ovrat više uplać<br>- DOPRINOS 2<br>0000001<br>4<br>berite]                    | enog iznosa ob<br>ZA ZDRAVST.O                                         | Wezniku<br>ISIGURANJE NA                                       | ▼<br>TEMELJU R ♥<br>V              |                               |                               |        |
| Vrsta<br>(posi<br>Vrsta<br>OIB:<br>Ozna<br>Opći<br>Broj<br>povr                       | a zahtjeva<br>la):<br>a prihoda:<br>aka izvješća:<br>ina preknjiženja<br>žiro-računa za<br>at:                                                | 4 - P<br>8486<br>00000<br>2101<br>: [Odal<br>HR00 | ovrat više uplać<br>- DOPRINOS 2<br>0000001<br>4<br>berite]                    | enog iznosa ob<br>ZA ZDRAVST.O<br>0001                                 | Wezniku<br>ISIGURANJE NA                                       | TEMELJU R V                        | $\overline{\mathbf{C}}$       |                               |        |
| Vrstz<br>(pos<br>Vrstz<br>OIB:<br>Ozn<br>Opći<br>Broj<br>povr<br>Mod                  | a zahtjeva<br>la):<br>a prihoda:<br>aka izvješća:<br>ina preknjiženja<br>žiro-računa za<br>at:<br>lel:                                        | 4 - P<br>8486<br>00000<br>2101<br>[Oda<br>HR00    | ovrat više uplać<br>- DOPRINOS 2<br>0000001<br>4<br>berite]<br>00000000000000  | enog iznosa ob<br>ZA ZDRAVST.O<br>0001<br>Povrat v<br>konačno          | vezniku<br>ISIGURANJE NA<br>Više uplaćenog izr<br>om obračunu: | TEMELJU R V                        |                               |                               |        |
| Vrsta<br>(posi<br>Vrsta<br>OIB:<br>Opći<br>Broj<br>povr<br>Mod<br>Pozi<br>odol        | a zahtjeva<br>la):<br>a prihoda:<br>aka izvješća:<br>ina preknjiženja<br>žiro-računa za<br>at:<br>lel:<br>lel:<br>iv na broj<br>brenja:       | 4 - P<br>8486<br>00000<br>2101<br>(Oda<br>HR00    | ovrat više uplać<br>- DOPRINOS 2<br>0000001<br>4<br>berite]<br>00000000000000  | enog iznosa ob<br>ZA ZDRAVST.O<br>0001<br>Povrat v<br>konačno          | vezniku<br>ISIGURANJE NA<br>Više uplaćenog izr<br>om obračunu: | TEMELJU R V                        | 2                             |                               |        |
| Vrstz<br>(pos<br>Vrstz<br>OIB:<br>Ozn:<br>Opći<br>Broj<br>povr<br>Mod<br>Pozi<br>odol | a zahtjeva<br>la):<br>a prihoda:<br>aka izvješća:<br>ina preknjiženja<br>žiro-računa za<br>at:<br>jel:<br>jel:<br>iv na broj<br>brenja:<br>s: | 4 - P<br>8486<br>00000<br>2101<br>(Odal<br>HR00   | ovrat više uplać<br>- DOPRINOS 2<br>0000001<br>4<br>berite]<br>000000000000000 | enog iznosa ob<br>ZA ZDRAV/ST.O<br>0001<br>Povrat v<br>konačno<br>tani | vezniku<br>ISIGURANJE NA<br>Više uplaćenog izr<br>om obračunu: | ▼<br>TEMELJU R ▼<br>▼<br>1.558,32  |                               |                               |        |

Nakon popunjavanja zahtjeva odabire se gumb "Dodaj" te se zahtjev sprema u donji dio ekrana. Zahtjev je moguće obrisati u svakom trenutku na odabir 😢.

.....

Polja Vrsta prihoda, OIB, Oznaka izvješća, Općina preknjiženja (ukoliko se radi o prihodu poreza i prirez na dohodak) se automatski popunjavaju.

U slučaju da je odabrana nepovezana uplata u izvornoj valuti "HRK" ili "EUR", omogućuje se povrat sredstava na vrstama prihoda JOPPD koje su u pretplati na PKK (Porezno knjigovodstvenoj kartici). U tom slučaju zahtjev se specificira u izvornoj valuti nepovezane uplate. Nije moguće specificirati zahtjev do iznosa 0,03 HRK s nepovezanim uplatama u izvornoj valuti "HRK" od datuma 23.12.2022.

|       | Zag                                               | lavlje             |                                         |                                                                                |                                       | Podaci                            |                                  |                     | E                          | lektroničk                                                                                                    | ki potpis                   |            |
|-------|---------------------------------------------------|--------------------|-----------------------------------------|--------------------------------------------------------------------------------|---------------------------------------|-----------------------------------|----------------------------------|---------------------|----------------------------|----------------------------------------------------------------------------------------------------|-----------------------------|------------|
| PEC   | IFIKACIJA RA                                      | SPORE              | DA UPLATA                               |                                                                                |                                       |                                   |                                  |                     |                            |                                                                                                    |                             |            |
| lepo  | vezana uplata                                     |                    |                                         |                                                                                |                                       |                                   |                                  |                     |                            |                                                                                                    |                             |            |
| Od    | laberite nepove                                   | zanu up            | latu                                    |                                                                                |                                       |                                   |                                  |                     | Fiksni tečaj:              | : 1 EUR =                                                                                                    | 7,53450                     | HRK        |
| ₹.br. | Datum uplate /<br>prepl. po<br>korekt.<br>obrascu | Općina<br>uplate   | Iznos uplate<br>HRK                     | Iznos uplate<br>EUR                                                            | Rasj<br>izno<br>HRK                   | položivi R<br>os uplate iz<br>C E | taspoloživi<br>znos uplate<br>UR | P                   | oziv na broj od            | obrenja u                                                                                                    | 'rsta<br>epovezane<br>plate | Status     |
| 3     | 15.1.2021                                         |                    | 1.588,3                                 | 2 210,8                                                                        | 1                                     | 1.459,62                          | 193,72                           |                     | 8486 - 0000000<br>21014    | 00001 -                                                                                                    | 0                           | U rad      |
| nos   | zahtjeva                                          |                    |                                         |                                                                                |                                       |                                   |                                  |                     |                            |                                                                                                    |                             |            |
|       |                                                   |                    |                                         |                                                                                |                                       |                                   |                                  |                     |                            |                                                                                                    |                             |            |
| rsta  | a zahtjeva                                        |                    |                                         |                                                                                |                                       |                                   |                                  |                     |                            |                                                                                                    |                             |            |
| osi   | a):                                               | [Oda               | aberite]                                |                                                                                |                                       |                                   |                                  | <ul> <li></li></ul> |                            |                                                                                                    |                             |            |
| rsta  | a prihoda:                                        | [[Oda              | abente]                                 |                                                                                |                                       |                                   |                                  |                     |                            |                                                                                                    |                             |            |
| IB:   |                                                   |                    | abacita 1                               |                                                                                |                                       |                                   |                                  | *                   |                            |                                                                                                    |                             |            |
| )oći  | na prekniiženia                                   | : [Oda             | aberite]                                |                                                                                |                                       |                                   |                                  | /                   |                            |                                                                                                    |                             |            |
| roi   | žiro-računa za                                    |                    |                                         |                                                                                |                                       |                                   |                                  | _                   |                            |                                                                                                    |                             |            |
| ovra  | at:                                               |                    |                                         |                                                                                |                                       |                                   |                                  |                     |                            |                                                                                                    |                             |            |
| /od   | el·                                               |                    |                                         | Povrat                                                                         | t više u                              | uplaćenog iznos                   | sa po                            |                     |                            |                                                                                                    |                             |            |
|       |                                                   |                    |                                         | konač                                                                          | nom ol                                | bračunu:                          |                                  |                     |                            |                                                                                                    |                             |            |
| 'ozi  | v na broj                                         |                    |                                         | -                                                                              |                                       | -                                 |                                  |                     |                            |                                                                                                    |                             |            |
| 000   | orenja:                                           |                    |                                         |                                                                                |                                       |                                   |                                  | -                   |                            |                                                                                                    |                             |            |
| inos  | 5.                                                |                    | _                                       | _                                                                              |                                       |                                   | 0,00                             | U                   |                            |                                                                                                    |                             |            |
|       |                                                   | D                  | odaj Odu                                | stani                                                                          |                                       |                                   |                                  |                     |                            |                                                                                                    |                             |            |
|       | Datun                                             | uplate /           | Onćina                                  |                                                                                |                                       |                                   |                                  |                     |                            |                                                                                                    | Vrsta nen                   | 0.00073000 |
|       | R.br. prepl. pob                                  | oo korekt<br>rascu | uplate 12                               | nos uplate HRI                                                                 | ĸ                                     | Iznos uplate EL                   | JR F                             | oziv                | na broj odobrer            | nja                                                                                                    | upla                        | ite        |
| -     | 3 15.1                                            | .2021              |                                         | 1.588                                                                          | ,32                                   | 21                                | 0,81 848                         | 36 - 00             | 000000001 - 21             | 014                                                                                                    | 0                           |            |
|       | Vrsta Podi<br>zahtjeva kam                        | mirenje l<br>ata   | Povrat na<br>źiroračun<br>treba<br>dozn | r na broj Općir<br>renja na koju j<br>re uplata potre<br>izvrši<br>ačiti prekr | na na<br>je<br>bno<br>iti<br>njiženja | Broj žiro-raču<br>povrat          | ina za                           | Model               | Poziv na broj<br>odobrenja | Povrat<br>više<br>uplaćenog<br>iznosa po<br>konačnom<br>obračunu                                                                                                    | Iznos Iz<br>HRK E           | unos<br>UR |
|       |                                                   |                    |                                         |                                                                                |                                       |                                   |                                  |                     |                            | and the second second sec |                             |            |

## Povrat više uplaćenog iznosa u državni, županijski, gradski/općinski proračun

✓ Povrat više uplaćenog iznosa u državni proračun

|                                                         | Zag                                                                             | lavlje                                                             |                                                                                                    |                                                                                            | Podaci                                                               |                                    | Elektror                      | nički potpis                  |        |
|---------------------------------------------------------|---------------------------------------------------------------------------------|--------------------------------------------------------------------|----------------------------------------------------------------------------------------------------|--------------------------------------------------------------------------------------------|----------------------------------------------------------------------|------------------------------------|-------------------------------|-------------------------------|--------|
| PEC                                                     | IFIKACIJA RA                                                                    | SPORE                                                              | DA UPLATA                                                                                                    |                                                                                            |                                                                      |                                    |                               |                               |        |
|                                                         |                                                                                 |                                                                    |                                                                                                    |                                                                                            |                                                                      |                                    |                               |                               |        |
| apo                                                     | vezana uplata                                                                   |                                                                    |                                                                                                    |                                                                                            |                                                                      |                                    |                               |                               |        |
| Od                                                      | aberite nepove                                                                  | zanu up                                                            | latu                                                                                                    |                                                                                            |                                                                      |                                    | Fiksni tečaj: 1 EUR           | = 7,53450 H                   | RK     |
| l.br.                                                   | Datum uplate /<br>prepl. po<br>korekt.<br>obrascu                               | Općina<br>uplate                                                   | lznos uplate<br>HRK                                                                                                   | lznos uplate<br>EUR                                                                        | Raspoloživi<br>iznos uplate<br>HRK                                   | Raspoloživi<br>iznos uplate<br>EUR | Poziv na broj odobrenja       | Vrsta<br>nepovezane<br>uplate | Status |
| 3                                                       | 15.1.2021                                                                       |                                                                    | 1.588,32                                                                                                    | 210,81                                                                                     | 1.586,62                                                             | 210,58                             | 8488 - 00000000001 -<br>21014 | 0                             | U radu |
| oosi<br>/rsta<br>)IB:<br>)zna<br>)pći<br>(roj :<br>ovra | a):<br>i prihoda:<br>aka izvješća:<br>na preknjiženja:<br>žiro-računa za<br>at: | [Oda<br>[Oda<br>1 - 1:<br>2 - 1:<br>3 - F<br><b>4 - F</b><br>5 - 2 | aberite]<br>aberite]<br>spravak oznake<br>spravak OIB-a u<br>Promjena vrste p<br>Povrat više upla<br>Zatvaranje napla | izvješća unuta<br>unutar iste vrst<br>prihoda ili općir<br>čenog iznosa o<br>sćenih kamata | ar iste vrste priho<br>e prihoda<br>ne iste vrste priho<br>obvezniku | ✔<br>da<br>oda uz moguću p         | promjenu oznake izvješď       | 2                             |        |
| /lod                                                    | el:                                                                             |                                                                    |                                                                                                    | Povrat v<br>konačno                                                                        | više uplaćenog izr<br>om obračunu:                                   | iosa po                            |                               |                               |        |
| ozi<br>dot                                              | v na broj<br>prenja:                                                            |                                                                    | -                                                                                                    |                                                                                            | -                                                                    |                                    |                               |                               |        |
| inos                                                    |                                                                                 |                                                                    | odaj Odus                                                                                                    | stani                                                                                      |                                                                      | 0,00                               |                               |                               |        |
|                                                         |                                                                                 |                                                                    |                                                                                                    | 1                                                                                          | 1                                                                    |                                    |                               |                               |        |
| R.b                                                     | r. Datum up                                                                     | obras                                                              | epl. po korekt.<br>cu                                                                                                 | Općina<br>uplate                                                                           | Iznos uplate<br>HRK                                                  | Iznos uplate<br>EUR                | Poziv na broj<br>odobrenja    | Vrsta nepov<br>uplate         | ezane  |

Unosom računa državnog proračuna u polje 'Broj žiro-računa za povrat' popunjava se polje 'Model' i dio polja 'Poziva na broj odobrenja' a ovisno o odabranoj uplati.

a) Ukoliko je odabrana nepovezana uplata iz prethodnih godina polje 'Model' automatski se popunjava s modelom "HR64".
 Prvi i treći podatak polja 'Poziv na broj odobrenja' popunjava se automatski i to kao P1 podatak upisuje se brojka 7196 a kao P3 podatak upisuju se zadnje 2 znamenke godine iz koje je nepovezana uplata.

Potrebno je unijeti drugi dio polja 'Poziv na broj odobrenja' s podatkom broja iz Registra proračunskih korisnika Državnog proračuna. Obvezan je i unos iznosa.

|                                                                                           | Zag                                                                                                    | lavlje                                        |                                                                                                   |                                                                         | Podaci                                                                                                    |                                    | Elektro                       | nički potpis                  |        |
|-------------------------------------------------------------------------------------------|----------------------------------------------------------------------------------------------------|-----------------------------------------------|---------------------------------------------------------------------------------------------------|-------------------------------------------------------------------------|----------------------------------------------------------------------------------------------------|------------------------------------|-------------------------------|-------------------------------|--------|
| PEC                                                                                       | CIFIKACIJA RA                                                                                                    | SPORE                                         | DA UPLATA                                                                                         |                                                                         |                                                                                                    |                                    |                               |                               |        |
| Od                                                                                        | laberite nepove                                                                                                    | zanu up                                       | latu                                                                                              |                                                                         |                                                                                                    |                                    | Fiksni tečaj: 1 EUR           | = 7,53450 H                   | RK     |
| R.br.                                                                                     | Datum uplate /<br>prepl. po<br>korekt.<br>obrascu                                                                                       | Općina<br>uplate                              | Iznos uplate<br>HRK                                                                               | Iznos uplate<br>EUR                                                     | Raspoloživi<br>iznos uplate<br>HRK                                                                                                    | Raspoloživi<br>iznos uplate<br>EUR | Poziv na broj odobrenja       | Vrsta<br>nepovezane<br>uplate | Status |
| 3                                                                                         | 15.1.2021                                                                                                    |                                               | 1.588,32                                                                                          | 210,81                                                                  | 1.586,62                                                                                                    | 210,58                             | 8486 - 00000000001 -<br>21014 | 0                             | U rad  |
| Vrsta<br>(posl                                                                            | a zahtjeva<br>la):<br>a prihoda:                                                                                                    | <b>4 - F</b><br>8486                          | Povrat više uplać                                                                                 | enog iznosa ob<br>ZA ZDRAVST. O                                         | wezniku<br>ISIGURANJE N/                                                                                                    | ► A TEMELJU R ►                    |                               |                               |        |
| Vrsta<br>(posl<br>Vrsta<br>OIB:                                                           | a zahtjeva<br>la):<br>a prihoda:                                                                                                    | 4 - F<br>8488                                 | Povrat više uplać<br>3 - DOPRINOS 2<br>0000001                                                    | enog iznosa ob<br>ZA ZDRAVST.O                                          | wezniku<br>ISIGURANJE NA                                                                                                    | ►<br>A TEMELJU R ►                 |                               |                               |        |
| Vrsta<br>(posl<br>Vrsta<br>OIB:<br>Ozna<br>Ozna                                           | a zahtjeva<br>la):<br>a prihoda:<br>aka izvješća:<br>ina preknjiženja;                                                                  | 4 - F<br>8488<br>0000<br>2101                 | Povrat više uplać<br>3 - DOPRINOS 2<br>10000001<br>14<br>16erite1                                 | enog iznosa ob<br>ZA ZDRAVST.O                                          | Wezniku<br>ISIGURANJE NA                                                                                                    | ►<br>A TEMELJU R ►                 |                               |                               |        |
| Vrsta<br>(posl<br>Vrsta<br>OIB:<br>Ozna<br>Opći<br>Broj :<br>povra                        | a zahtjeva<br>la):<br>a prihoda:<br>aka izvješća:<br>ina preknjiženja<br>žiro-računa za<br>at:                                          | 4 - F<br>8488<br>2101<br>[Oda<br>HR12         | Povrat više uplać<br>3 - DOPRINOS 2<br>10000001<br>14<br>14erite]<br>2100100518630                | enog iznosa ob<br>ZA ZDRAVST.O<br>00160                                 | Wezniku<br>ISIGURANJE NA                                                                                                    | ►<br>A TEMELJU R ►<br>V            |                               |                               |        |
| Vrsta<br>(posl<br>Vrsta<br>DIB:<br>Ozna<br>Opći<br>Broj :<br>Dovra<br>Mod                 | a zahtjeva<br>la):<br>a prihoda:<br>aka izvješća:<br>ina preknjiženja<br>žiro-računa za<br>at:<br>Jel:                                  | 4 - F<br>8488<br>0000<br>2101<br>[Oda<br>HR12 | Povrat više uplać<br>3 - DOPRINOS 2<br>0000001<br>14<br>14erite]<br>2100100518630<br>4            | enog iznosa ob<br>ZA ZDRAVST.O<br>00160<br>Povrat v<br>konačno          | wezniku<br>ISIGURANJE N/<br>SIGURANJE N/<br>SIGURANJE | A TEMELJU R V                      |                               |                               |        |
| Vrsta<br>(posl<br>Vrsta<br>OIB:<br>Ozna<br>Opći<br>Broj :<br>povra<br>Mod<br>Pozi<br>odot | a zahtjeva<br>la):<br>a prihoda:<br>aka izvješća:<br>ina preknjiženja<br>žiro-računa za<br>at:<br>kel:<br>kel:<br>sr na broj<br>brenja: | 4 - F<br>8480<br>2101<br>[Oda<br>HR12<br>HR6  | Povrat više uplać<br>3 - DOPRINOS 2<br>10000001<br>14<br>14<br>14<br>2100100518630<br>14<br>3<br> | enog iznosa ob<br>ZA ZDRAVST.O<br>00180<br>Povrat v<br>konačno<br>11111 | vezniku<br>ISIGURANJE N/<br>više uplaćenog iz<br>om obračunu:<br>[2]                                                                                                    | A TEMELJU R   A TEMELJU R          |                               |                               |        |

**b)** Ukoliko je odabrana nepovezana uplata iz tekuće godine, polje 'Model' automatski se popunjava s modelom "HR33". Prvi podatak polja 'Poziv na broj odobrenja' popunjava se ovisno o vrsti prihoda iz odabrane nepovezane uplate.

.....

Potrebno je unijeti drugi i treći podatak polja 'Poziv na broj odobrenja' s podatkom oznaka aktivnosti iz Državnog proračuna te izvorom financiranja. Unos iznosa za povrat je obvezan.

|                                              | Zag                                                                        | lavlje                       |                                                                   |                                 | Podaci                             |                                    | Elektror                      | nički potpis                  |        |
|----------------------------------------------|----------------------------------------------------------------------------|------------------------------|-------------------------------------------------------------------|---------------------------------|------------------------------------|------------------------------------|-------------------------------|-------------------------------|--------|
| SPEC                                         | CIFIKACIJA RA                                                              | SPORE                        | DA UPLATA                                                         |                                 |                                    |                                    |                               |                               |        |
|                                              |                                                                            |                              |                                                                   |                                 |                                    |                                    |                               |                               |        |
| Nepo                                         | vezana uplata                                                              |                              |                                                                   |                                 |                                    |                                    |                               |                               |        |
| O                                            | laberite nepove                                                            | zanu up                      | latu                                                              |                                 |                                    |                                    | Fiksni tečaj: 1 EUR           | = 7,53450 H                   | RK     |
| R.br.                                        | Datum uplate /<br>prepl. po<br>korekt.<br>obrascu                          | Općina<br>uplate             | lznos uplate<br>HRK                                               | Iznos uplate<br>EUR             | Raspoloživi<br>iznos uplate<br>HRK | Raspoloživi<br>iznos uplate<br>EUR | Poziv na broj odobrenja       | Vrsta<br>nepovezane<br>uplate | Status |
| 8                                            | 15.1.2022                                                                  |                              | 1.588,32                                                          | 210,81                          | 1.588,32                           | 210,81                             | 8486 - 00000000001 -<br>21014 | 0                             | Nova   |
| Jnos                                         | zahtjeva                                                                   |                              |                                                                   |                                 |                                    |                                    |                               |                               |        |
| (pos<br>Vrsta<br>OIB:<br>Ozn<br>Opći<br>Broj | la):<br>a prihoda:<br>aka izvješća:<br>ina preknjiženja:<br>žiro-računa za | 4 - F<br>8480<br>210<br>[Ods | Povrat više uplać<br>8 - DOPRINOS 2<br>00000001<br>14<br>aberite] | enog iznosa ob<br>ZA ZDRAVST. O | vezniku<br>SIGURANJE NA            |                                    | $\wedge$                      |                               |        |
| Mod                                          | at:<br>jel:<br>iv na broi                                                  | HR                           | 13                                                                | Povrat v<br>konačno             | iše uplaćenog izr<br>om obnu:      | iosa po                            | <u>_</u>                      |                               |        |
| odol                                         | brenja:<br>s:                                                              | 313:<br>D                    | odaj Odus                                                         | tani                            | 00                                 | 127,00                             |                               |                               |        |
| R.b                                          | Datum up                                                                   | late / pre<br>obrase         | epl. po korekt.<br>cu                                             | Općina<br>uplate                | Iznos uplate<br>HRK                | Iznos uplate<br>EUR                | Poziv na broj<br>odobrenja    | Vrsta nepov<br>uplate         | ezane  |
|                                              |                                                                            |                              |                                                                   |                                 | Nema podata                        | ka.                                |                               |                               |        |

c) Ukoliko je odabrana nepovezana uplata iz tekuće godine te je označena kvačica na polje 'Povrat više uplaćenog iznosa po konačnom obračunu", polje 'Model' automatski se popunjava modelom "HR33". Prvi podatak polja 'Poziv na broj odobrenja' popunjava se automatski.

Potrebno je unijeti drugi i treći podatak polja 'Poziv na broj odobrenja' s podatkom razdjel/glava s kontrolnim brojem, te s podatkom broja iz Registra proračunskih korisnika Državnog proračuna. Unos iznosa povrata je obvezan.

|              |                                  | Zag                              | lavlje           |                        |                                                                     |                                                        |                      | Podaci                  |                         |                  |          | E                          | lektronič                                                       | ki potpis                    |              |      |
|--------------|----------------------------------|----------------------------------|------------------|------------------------|---------------------------------------------------------------------|--------------------------------------------------------|----------------------|-------------------------|-------------------------|------------------|----------|----------------------------|-----------------------------------------------------------------|------------------------------|--------------|------|
| SPEC         | CIFIKA                           | CIJA RA                          | SPORE            | DA UPLA                | ТА                                                                  |                                                        |                      |                         |                         |                  |          |                            |                                                                 |                              |              |      |
| Nepo         | vezan                            | a uplata                         |                  |                        |                                                                     |                                                        |                      |                         |                         |                  |          |                            |                                                                 |                              |              |      |
| Oc           | laberit                          | e nepove                         | zanu up          | latu                   |                                                                     |                                                        |                      |                         |                         |                  |          | Fiksni tečaj               | 1 EUR =                                                         | 7,53450                      | HRK          |      |
| R.br.        | Datur<br>prepl<br>korek<br>obras | n uplate /<br>. po<br>.t.<br>.cu | Općina<br>uplate | Iznos upl<br>HRK       | late Iznos<br>EUR                                                   | uplate                                                 | Rasp<br>izno:<br>HRK | položivi<br>s uplate    | Raspo<br>iznos (<br>EUR | loživi<br>uplate | Po       | oziv na broj od            | obrenja                                                         | Vrsta<br>nepovezar<br>uplate | ne Sta       | tus  |
| 8            | 15                               | 1.2022                           | 01333            | 1.                     | 588,32                                                              | 210,81                                                 |                      | 1.488,32                | 1                       | 97,53            |          | 1880 - 0000000<br>21014    | 0001 -                                                          | 0                            | N            | lova |
| Unos         | zahtje                           | 2V3                              |                  |                        |                                                                     |                                                        |                      |                         |                         |                  |          |                            |                                                                 |                              |              |      |
| Vrsta        | a zahtj                          | eva                              |                  |                        |                                                                     |                                                        |                      |                         |                         |                  |          |                            |                                                                 |                              |              |      |
| (pos         | la):                             |                                  | [Od:             | aberite]               |                                                                     |                                                        |                      |                         |                         |                  | <b>~</b> |                            |                                                                 |                              |              |      |
| VISU         | a princ                          | 03:                              |                  | abente]                |                                                                     |                                                        |                      |                         |                         |                  | ~        |                            |                                                                 |                              |              |      |
| 01B:         | aka iz                           | riočća:                          | [Od              | sharita 1              |                                                                     |                                                        |                      |                         |                         | 4                | ~        |                            |                                                                 |                              |              |      |
| Opći         | ina pre                          | kniiženia                        | : [Od:           | aberite]               |                                                                     |                                                        |                      |                         |                         | 4                | ~        |                            |                                                                 |                              |              |      |
| Broj         | žiro-ra                          | čuna za                          |                  |                        |                                                                     |                                                        |                      |                         |                         |                  |          |                            |                                                                 |                              |              |      |
| Mod          | el:                              |                                  |                  |                        | 1                                                                   | Povrat vi                                              | iše u                | iplaćenog izn           | osa po                  |                  |          |                            |                                                                 |                              |              |      |
|              |                                  |                                  |                  |                        | 1                                                                   | konačno                                                | m ob                 | bračunu:                |                         |                  |          |                            |                                                                 |                              |              |      |
| Pozi<br>odol | iv na b<br>brenja                | iroj                             |                  |                        | - [                                                                 |                                                        |                      | -                       |                         |                  |          |                            |                                                                 |                              |              |      |
| Izno         | 5:                               |                                  |                  |                        |                                                                     |                                                        |                      |                         |                         | 0.0              | 0        |                            |                                                                 |                              |              |      |
|              |                                  |                                  |                  | lodaj                  | Odustani                                                            |                                                        |                      |                         |                         |                  |          |                            |                                                                 |                              |              |      |
|              | Rbr                              | Datum<br>prepl_r                 | uplate /         | Općin                  | a Iznos un                                                          | ate HRK                                                |                      | iznos uniate P          | EUR                     |                  | Poziva   | a broi odobrer             | nia                                                             | Vrsta ne                     | poveza       | ine  |
|              | 0                                | ob                               | ascu             | uplate                 | e                                                                   | 1 600 0                                                |                      | , and a sprare t        | 10.04                   | 40               | 00 00    |                            | 1014                                                            | up                           | olate        |      |
| -            | ő                                | 10.1                             | .2022            |                        |                                                                     | 1.066,3                                                | <u>د</u>             | 4                       | 10,81                   | 18               | 00 - 00  |                            | Dent                                                            |                              | U            |      |
|              | Vrsta<br>zahtj                   | a Podi<br>jeva kam               | nirenje<br>ata   | Povrat na<br>žiroračun | Poziv na bro<br>odobrenja n<br>koji se<br>uplata treba<br>doznačiti | j Općina<br>koju je<br>potrebn<br>izvršiti<br>preknjiž | na<br>o<br>enja      | Broj žiro-rač<br>povrat | una za                  |                  | Model    | Poziv na broj<br>odobrenja | Povrat<br>više<br>uplaćeno<br>iznosa po<br>konačnor<br>obračunu | g Iznos<br>HRK<br>n          | Iznos<br>EUR |      |
|              |                                  | 4                                | Ne               | Da                     |                                                                     |                                                        |                      | HR12100100              | 518630                  | 000160           | HR33     | 124119-<br>0000000-00      |                                                                 | 1 100,00                     | 13,27        | 8    |

✓ Povrat više uplaćenog iznosa u županijski proračun

Unosom županijskog proračuna u polje 'Broj žiro-računa za povrat' potrebno je popuniti polje 'Model' i 'Poziv na broj odobrenja'.

.....

Polje 'Model' potrebno je popuniti s modelom "HR68". Prvi i drugi dio polja 'Poziv na broj odobrenja' popunjava se sa 7374 te OIB- om za kojeg se predaje SNU obrazac. Obavezan je unos iznosa.

|                                                                     | Zag                                                                                                    | lavlje                                              |                                                                                                    |                                                | Podaci                             |                                    | Elektror                      | nički potpis                  |        |
|---------------------------------------------------------------------|----------------------------------------------------------------------------------------------------|-----------------------------------------------------|----------------------------------------------------------------------------------------------------|------------------------------------------------|------------------------------------|------------------------------------|-------------------------------|-------------------------------|--------|
| SPEC                                                                | CIFIKACIJA RA                                                                                                    | SPORE                                               | DA UPLATA                                                                                                    |                                                |                                    |                                    |                               |                               |        |
|                                                                     |                                                                                                    |                                                     |                                                                                                    |                                                |                                    |                                    |                               |                               |        |
| lepo                                                                | wezana uplata                                                                                                    |                                                     |                                                                                                    |                                                |                                    |                                    |                               |                               |        |
| Q                                                                   | daberite nepove                                                                                                   | zanu up                                             | latu                                                                                                    |                                                |                                    |                                    | Fiksni tečaj: 1 EUR           | = 7,53450 H                   | RK     |
| R.br.                                                               | Datum uplate /<br>prepl. po<br>korekt.<br>obrascu                                                                 | Općina<br>uplate                                    | Iznos uplate<br>HRK                                                                                                    | Iznos uplate<br>EUR                            | Raspoloživi<br>iznos uplate<br>HRK | Raspoloživi<br>iznos uplate<br>EUR | Poziv na broj odobrenja       | Vrsta<br>nepovezane<br>uplate | Status |
| 3                                                                   | 15.1.2021                                                                                                    |                                                     | 1.588,32                                                                                                    | 210,81                                         | 1.586,62                           | 210,58                             | 8486 - 00000000001 -<br>21014 | 0                             | U radu |
| Inco                                                                | zabtieva                                                                                                    |                                                     |                                                                                                    |                                                |                                    |                                    |                               |                               |        |
| /rst:                                                               | a prihoda:                                                                                                    | 8486                                                | 3 - DOPRINOS 2                                                                                                    | ZA ZDRAVST.O                                   | SIGURANJE NA                       | TEMELJU R 🗸                        |                               |                               |        |
| Vrsti<br>DIB:<br>Dzn                                                | a prihoda:<br>:<br>aka izvješća:                                                                                  | 8486<br>0000<br>2101                                | 00000001<br>14                                                                                                    | ZA ZDRAVST.O                                   | SIGURANJE NA                       |                                    |                               |                               |        |
| Urst<br>DIB:<br>Ozn<br>Dpći                                         | a prihoda:<br>:<br>aka izvješća:<br>ina preknjiženja                                                              | 8488<br>0000<br>2101                                | 00000001<br>14<br>aberite]                                                                                                    | za zdravst. o                                  | WEZNIKU<br>SIGURANJE NA            |                                    | $\wedge$                      |                               |        |
| Vrst:<br>OIB:<br>Ozn<br>Opći<br>Broj<br>povr                        | a prihoda:<br>aka izvješća:<br>ina preknjiženja<br>žiro-računa za<br>at:                                          | 8480<br>0000<br>2101<br>[Oda<br>HRX                 | 00000001<br>14<br>00000001<br>14<br>00000001<br>00000001<br>00000001<br>00000001<br>00000001<br>00000001<br>00000001<br>00000001<br>00000001<br>00000001<br>00000001<br>00000001<br>00000001<br>00000001<br>00000001<br>00000000 | ZA ZDRAVST. O                                  | SIGURANJE NA                       |                                    | <b>2</b>                      |                               |        |
| Vrsta<br>OIB:<br>Ozn<br>Opći<br>Broj<br>povr                        | a prihoda:<br>aka izvješća:<br>ina preknjiženja<br>žiro-računa za<br>at:<br>Jel:                                  | 8480<br>0000<br>210<br>[Oda<br>HRX                  | 00020000000000000000000000000000000000                                                                                                    | 2A ZDRAVST.O<br>000XXXX<br>Povrat v<br>konačno | više uplaćenog izr<br>om obrzynu:  |                                    |                               |                               |        |
| Vrsti<br>OIB:<br>Ozn<br>Opći<br>Broj<br>povr<br>Moc<br>Pozi<br>odol | a prihoda:<br>aka izvješća:<br>ina preknjiženja<br>žiro-računa za<br>at:<br>jel:<br>jel:<br>iv na broj<br>brenja: | 8486<br>0000<br>210<br>[Oda<br>HRX<br>HR6           | 8 4 4 6 6 7 6 7 7 7 7 7 7 7 7 7 7 7 7 7 7                                                                                                    | 000XXXX<br>Povrat v<br>konačno<br>00000000     | više uplaćenog izr<br>om obr       |                                    |                               |                               |        |
| Vrst:<br>OIB:<br>Ozn<br>Opći<br>Broj<br>povr<br>Moc<br>Pozi<br>odol | a prihoda:<br>aka izvješća:<br>ina preknjiženja<br>žiro-računa za<br>at:<br>jel:<br>iv na broj<br>brenja:<br>s:   | 8438<br>00000<br>2101<br>(Ods<br>HRX<br>HR8<br>7374 | odaj         Odus                                                                                                    | 000XXXX<br>Povrat v<br>konačno<br>000000000    | više uplaćenog izr<br>om obrzenu:  | TEMELJU R V                        |                               |                               |        |

✓ Povrat više uplaćenog iznosa u gradski/općinski proračun

Unosom gradskog/županijskog proračuna u polje 'Broj žiro-računa za povrat' potrebno je popuniti polje 'Model' i 'Poziv na broj odobrenja'.

.....

Polje 'Model' potrebno je popuniti s modelom "HR68". Prvi i drugi dio polja 'Poziv na broj odobrenja' popunjava se sa 7781 te OIB- om za kojeg se predaje SNU obrazac.

## Obavezan je unos iznosa.

|                        | Zag                                               | lavlje              |                               |                     | Podaci                             |                                    | Elektror                      | nički potpis                  |        |
|------------------------|---------------------------------------------------|---------------------|-------------------------------|---------------------|------------------------------------|------------------------------------|-------------------------------|-------------------------------|--------|
| SPEC                   | IFIKACIJA RA                                      | SPORE               | DA UPLATA                     |                     |                                    |                                    |                               |                               |        |
| Nepo                   | vezana uplata                                     |                     |                               |                     |                                    |                                    |                               |                               |        |
| Od                     | laberite nepove                                   | zanu up             | latu                          |                     |                                    |                                    | Fiksni tečaj: 1 EUR           | = 7,53450 H                   | RK     |
| R.br.                  | Datum uplate /<br>prepl. po<br>korekt.<br>obrascu | Općina<br>uplate    | lznos uplate<br>HRK           | Iznos uplate<br>EUR | Raspoloživi<br>iznos uplate<br>HRK | Raspoloživi<br>iznos uplate<br>EUR | Poziv na broj odobrenja       | Vrsta<br>nepovezane<br>uplate | Status |
| 3                      | 15.1.2021                                         |                     | 1.588,32                      | 210,81              | 1.588,62                           | 210,58                             | 8486 - 00000000001 -<br>21014 | 0                             | U radu |
|                        |                                                   |                     |                               |                     |                                    |                                    |                               |                               |        |
| OIB:<br>Ozna           | aka izvješća:                                     | 0000                | 0000001<br>14                 |                     |                                    | V                                  | ~                             |                               |        |
| Opći<br>Broj:<br>povra | na preknjiženja<br>žiro-računa za<br>at:          | : [Od:              | aberite]<br>xxxxxxxxxx18xxxx9 | 00×                 |                                    | ~                                  |                               |                               |        |
| Mod                    | el:                                               | HR                  |                               | Povrat v<br>konačno | više uplaćenog izi<br>om obraziu:  | nosa po                            |                               |                               |        |
| Pozi<br>odol           | v na broj<br>prenja:                              | 778                 | 1 × .                         | 00000000            | 001 -                              |                                    | $\overline{\mathcal{A}}$      |                               |        |
| Iznos                  | 5.                                                | D                   | odaj Odus                     | lani                |                                    | 100,00                             |                               |                               |        |
| R.b                    | r. Datum up                                       | late / pre<br>obras | epl. po korekt.<br>cu         | Općina<br>uplate    | Iznos uplate<br>HRK                | Iznos uplate<br>EUR                | Poziv na broj<br>odobrenja    | Vrsta nepov<br>uplate         | ezane  |
|                        |                                                   |                     |                               |                     | Nema podata                        | aka.                               |                               |                               |        |

## VRSTA POSLA 5-ZATVARANJE NAPLAĆENIH KAMATA

Odabirom nepovezane uplate pomoćni ekran se zatvara te se ponovno pojavljuje druga kartica "Podaci" s odabranom nepovezanom uplatom. Kod vrste zahtjeva (posla) 5 moguć je unos iznosa za povezivanje na naplaćene kamate. Zatvaranje naplaćenih kamata moguće je ako obveznik plaćanja:

- ✓ ima nepovezanih uplata na vrsti prihoda JOPPD obrasca, osim vrsta prihoda mirovinskog osiguranja II. stup,
- nema nepodmirenog zaduženja na vrsti prihoda JOPPD obrasca koja je ista kao i vrsta prihoda iz uplate s koje se želi zatvoriti naplaćene kamate
- ✓ ima naplaćenih kamata po toj vrsti prihoda iz nepovezane uplate.

.....

#### Slijedi odabir u padajućim izbornicima:

|                                                                                                    | avije                                                                                          |                                                                                  | Podaci                                                                |                                    | Elektror                      | nički potpis                  |        |
|----------------------------------------------------------------------------------------------------|------------------------------------------------------------------------------------------------|----------------------------------------------------------------------------------|-----------------------------------------------------------------------|------------------------------------|-------------------------------|-------------------------------|--------|
| SPECIFIKACIJA RAS                                                                                                    | POREDA UPLATA                                                                                  |                                                                                  |                                                                       |                                    |                               |                               |        |
| Vepovezana uplata                                                                                                    |                                                                                                |                                                                                  |                                                                       |                                    |                               |                               |        |
| Odaberite nepoveza                                                                                                    | anu uplatu                                                                                     |                                                                                  |                                                                       |                                    | Fiksni tečaj: 1 EUR           | = 7,53450 H                   | RK     |
| R.br. Datum uplate /<br>prepl. po<br>korekt.<br>obrascu                                                                                         | Dpćina Iznos uplate<br>uplate HRK                                                              | lznos uplate<br>EUR                                                              | Raspoloživi<br>iznos uplate<br>HRK                                    | Raspoloživi<br>iznos uplate<br>EUR | Poziv na broj odobrenja       | Vrsta<br>nepovezane<br>uplate | Status |
| 2 15.1.2014                                                                                                    | 5.529,38                                                                                       | 733,87                                                                           | 5.529,35                                                              | 733,87                             | 8753 - 00000000001 -<br>14015 | 0                             | U radu |
| /rsta zahtjeva<br>jposla):<br>/rsta prihoda:                                                                                                    | [Odaberite]<br>[Odaberite]<br>1 - Ispravak oznake                                              | e izvješća unuta                                                                 | ar iste vrste priho                                                   | <b>∨</b>                           |                               | ]                             |        |
| DIB:<br>Oznaka izvješća:<br>Općina preknjiženja:<br>Broj žiro-računa za<br>xovrat:                                                              | 2 - Ispravak OIB-a<br>3 - Promjena vrste<br>4 - Povrat više upla<br><u>5 - Zatvaranje napl</u> | prihoda ili općir<br>jenog iznosa o<br>aćenih kamata                             | ne iste vrste priv<br>obvezniku                                       | a uz moguću pi                     | romjenu oznake izvješća       |                               |        |
| OIB:<br>Oznaka izvješća:<br>Općina preknjiženja:<br>Broj žiro-računa za<br>povrat:<br>Model:<br>Poziv na broj                                   | 2 - Ispravak OIB-a<br>3 - Promjena vrste<br>4 - Povrat više upla<br>5 - Zatvaranje napl        | prihoda ili općin<br>ćenog iznosa o<br>aćenih kamata<br>Povrat v<br>konačno      | ne iste vrste priv<br>obvezniku<br>više uplaćenog izr<br>om obračunu: | o uz moguću pr                     | romjenu oznake izvješća       |                               |        |
| OIB:<br>Oznaka izvješća:<br>Općina preknjiženja:<br>Broj žiro-računa za<br>povrat:<br>Model:<br>Poziv na broj<br>odobrenja:                     | 2 - Ispravak OIB-a<br>3 - Promjena vrste<br>4 - Povrat više upla<br>5 - Zatvaranje napl        | Prihoda ili općin<br>ićenog iznosa o<br>aćenih kamata<br>Povrat v<br>konačno     | više uplaćenog izr<br>om obračunu:                                    | o uz moguću pr                     | romjenu oznake izvješća       |                               |        |
| OIB:<br>Oznaka izvješća:<br>Općina preknjiženja:<br>Broj žiro-računa za<br>povrat:<br>Model:<br>Model:<br>Poziv na broj<br>odobrenja:<br>Iznos: | 2 - Ispravak OIB-a<br>3 - Promjena vrste<br>4 - Povrat više upla<br>5 - Zatvaranje napl        | prihoda ili općin<br>ćenog iznosa o<br>aćenih kamata<br>Povrat v<br>konačno<br>- | više uplaćenog izr<br>om obračunu:                                    | o uz moguću pr                     | romjenu oznake izvješća       |                               |        |

Slijedi unos iznosa (Iznos ne može biti veći od raspoloživog iznosa za povezivanje iz nepovezane uplate i veći od iznosa kamata, sustav javlja koliko je unos iznosa dopušten. – automatska kontrola)

|                                                | Zag                                                                       | lavlje               |                                              |                     | Podaci                             |                                    | Elektror                      | nički potpis                  |        |
|------------------------------------------------|---------------------------------------------------------------------------|----------------------|----------------------------------------------|---------------------|------------------------------------|------------------------------------|-------------------------------|-------------------------------|--------|
| SPEC                                           | IFIKACIJA RA                                                              | SPORE                | DA UPLATA                                    |                     |                                    |                                    |                               |                               |        |
|                                                |                                                                           |                      |                                              |                     |                                    |                                    |                               |                               |        |
| Vepo                                           | vezana uplata                                                             |                      |                                              |                     |                                    |                                    |                               |                               |        |
| Od                                             | laberite nepove                                                           | zanu upi             | latu                                         |                     |                                    |                                    | Fiksni tečaj: 1 EUR           | = 7,53450 H                   | RK     |
| R.br.                                          | Datum uplate /<br>prepl. po<br>korekt.<br>obrascu                         | Općina<br>uplate     | Iznos uplate<br>HRK                          | Iznos uplate<br>EUR | Raspoloživi<br>iznos uplate<br>HRK | Raspoloživi<br>iznos uplate<br>EUR | Poziv na broj odobrenja       | Vrsta<br>nepovezane<br>uplate | Status |
| 2                                              | 15.1.2014                                                                 |                      | 5.529,38                                     | 733,87              | 5.529,35                           | 733,87                             | 8753 - 00000000001 -<br>14015 | 0                             | U radu |
| Inos                                           | zahtieva                                                                  |                      |                                              |                     |                                    |                                    |                               |                               |        |
| DIB:<br>Dzn:<br>Dzn:<br>Dpći<br>Broj :<br>povr | a prinoda:<br>aka izvješća:<br>ina preknjiženja:<br>žiro-računa za<br>at: | 0000<br>1700         | 3 - DOPRINOS 2<br>00000001<br>00<br>aberite] | CA ZAPOSLJAV        | ANJE                               | ×<br>×<br>×                        |                               |                               |        |
| Mod                                            | el:                                                                       |                      |                                              | Povrat v<br>konačno | iše uplaćenog izi<br>om obračunu:  | nosa po                            |                               |                               |        |
| Pozi<br>odol<br>Izno:                          | iv na broj<br>brenja:<br>s:                                               |                      |                                              |                     | -                                  | 1,00                               |                               |                               |        |
|                                                |                                                                           | D                    | odaj Odusi                                   | tani                |                                    |                                    |                               |                               |        |
| R.b                                            | r. Datum up                                                               | late / pre<br>obraso | epl. po korekt.<br>cu                        | Općina<br>uplate    | Iznos uplate<br>HRK                | Iznos uplate<br>EUR                | Poziv na broj<br>odobrenja    | Vrsta nepov<br>uplate         | ezane  |

Nakon popunjavanja zahtjeva odabire se gumb "Dodaj" te se zahtjev sprema u donji dio ekrana. Zahtjev je moguće obrisati u svakom trenutku na odabir 😢.

Polja Vrsta prihoda, OIB, Oznaka izvješća, Općina preknjiženja (ukoliko se radi o prihodu porez i prirez na dohodak) se automatski popunjavaju.

U slučaju da je odabrana nepovezana uplata u izvornoj valuti "HRK" ili "EUR", omogućuje se povezivanje naplaćenih kamata na vrsti prihoda iz nepovezane uplate. U tom slučaju zahtjev se specificira u izvornoj valuti nepovezane uplate bez obzira na valutu nepovezanih naplaćenih kamata na PKK (Porezno knjigovodstvenoj kartici). Nije moguće povezivati iznose nepovezanih naplaćenih kamata do iznosa 0,03 HRK s nepovezanim uplatama u izvornoj valuti "EUR".

|                                        |                                            | Zag                            | lavlje           |                        |                                                                    | Pod                                                          | aci                               |                  | E                          | lektronič                                                        | ki potpis                    |           |      |
|----------------------------------------|--------------------------------------------|--------------------------------|------------------|------------------------|--------------------------------------------------------------------|--------------------------------------------------------------|-----------------------------------|------------------|----------------------------|------------------------------------------------------------------|------------------------------|-----------|------|
| PEC                                    | IFIKA                                      | CIJA RA                        | SPORE            | DA UPLA                | ΓΑ                                                                 |                                                              |                                   |                  |                            |                                                                  |                              |           |      |
| lepo                                   | vezan                                      | a uplata                       |                  |                        |                                                                    |                                                              |                                   |                  |                            |                                                                  |                              |           |      |
| Od                                     | aberit                                     | e nepove                       | zanu up          | latu                   |                                                                    |                                                              |                                   |                  | Fiksni tečaj:              | 1 EUR =                                                          | 7,53450                      | HRK       |      |
| ł.br.                                  | Datun<br>prepl.<br>korek<br>obras          | n uplate /<br>po<br>t.<br>cu   | Općina<br>uplate | Iznos upla<br>HRK      | ate Iznos uplate<br>EUR                                            | Raspoloživ<br>iznos uplat<br>HRK                             | ri Raspo<br>te iznos u<br>EUR     | loživi<br>Iplate | Poziv na broj odo          | obrenja                                                          | Vrsta<br>nepovezan<br>uplate | e Stat    | tus  |
| 2                                      | 15.                                        | 1.2014                         |                  | 5.5                    | 29,36 733,87                                                       | 7 5.528,3                                                    | 35 7                              | 33,74            | 8753 - 0000000<br>14015    | 0001 -                                                           | 0                            | U         | radu |
| nos                                    | zahtie                                     | va                             |                  |                        |                                                                    |                                                              |                                   |                  |                            |                                                                  |                              |           |      |
| izna<br>ipćii<br>roj i<br>ovra<br>lodi | aka IZV<br>na pre<br>žiro-ra<br>at:<br>el: | jesca:<br>knjiženja<br>čuna za | [Oda<br>:: [Oda  | aberite]               | Povrat<br>konačr                                                   | više uplaćer<br>Iom obračun                                  | nog iznosa po<br>u:               | ~                |                            |                                                                  |                              |           |      |
| Pozi                                   | v na b<br>prenja:                          | roj                            |                  |                        | -                                                                  | -                                                            |                                   |                  |                            |                                                                  |                              |           |      |
| znos                                   | 5:                                         |                                |                  | odaj                   | Odustani                                                           |                                                              |                                   | 0,00             |                            |                                                                  |                              |           |      |
|                                        | D br                                       | Datum                          | uplate /         | Općina                 | Iznas uplata HBk                                                   | Image                                                        | uplata EUD                        | Pa               | ziv za braj odobraz        |                                                                  | Vrsta neg                    | oveza     | ne   |
| _                                      | 2                                          | obi<br>15.1                    | rascu<br>1.2014  | - uplate               | 5 529                                                              | 38                                                           | 733.87                            | 8753             | - 0000000001 - 14          | 015                                                              | upl                          | ate       |      |
|                                        | Vrsta<br>zahtj                             | Podi<br>eva kam                | mirenje l<br>ata | Povrat na<br>žiroračun | Poziv na broj<br>odobrenja na koji<br>se uplata treba<br>doznačiti | Općina na<br>koju je<br>potrebno<br>izvršiti<br>preknjiženja | Broj žiro-<br>računa za<br>povrat | Model            | Poziv na broj<br>odobrenja | Povrat<br>više<br>uplaćenog<br>iznosa po<br>konačnom<br>obračunu | J Iznos Iz<br>HRK E          | nos<br>UR |      |
|                                        |                                            |                                |                  |                        | 8753 - 0000000001                                                  |                                                              |                                   |                  |                            |                                                                  |                              |           |      |

## POSTUPAK PROVJERE I SLANJA SNU OBRASCA

Nakon unosa svih željenih zahtjeva radi se provjera na gumb "Provjeri" u lijevom izborniku.

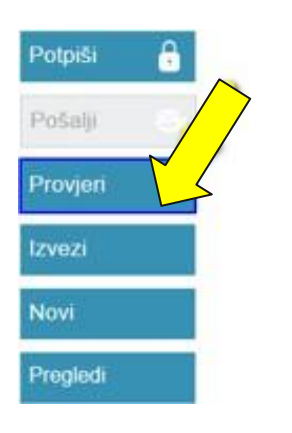

Ukoliko su svi podaci ispravno uneseni sustav javlja poruku: Podaci obrasca su ispravni.

Ukoliko neki podatak nije ispravno unesen sustav javlja poruku:

Pogreške u podacima obrasca.
Podaci na obrascu nisu ispravno popunjeni. Obratite pažnju na crvene oznake upozorenja

Nakon provjere ispravnosti podataka, potpisujemo obrazac naprednim elektroničkim potpisom na gumb "**Potpiši**" u lijevom izborniku. Ukoliko nije potrebno potpisivanje obrasca (gumb "Potpiši" ne postoji) ovaj korak se preskače.

| Potniši  | 8 |
|----------|---|
| гофія    |   |
| Pošalji  | 8 |
| Provjeri |   |
| Izvezi   |   |
| Novi     |   |
| Pregledi |   |

Sustav javlja poruku, odabire se "OK".

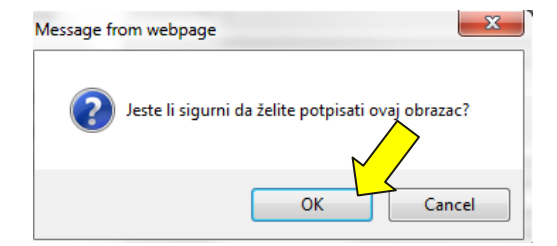

Nakon odabira "OK", stavlja se "kvačica" ispred "Provjerio/la sam sadržaj prije potpisivanja i prihvaćam politiku potpisa" te se odabire "Potpiši obrazac".

#### Korisnički priručnik – SNU

| odaci obraso                      | ca su isprav                                | mi.                                                    |                                                                                                    |
|-----------------------------------|---------------------------------------------|--------------------------------------------------------|----------------------------------------------------------------------------------------------------|
|                                   |                                             |                                                        |                                                                                                    |
| Zaglavlje                         | Podaci                                      | Elektronički potpis                                    |                                                                                                    |
| ELEKTRONI                         | ČKI POTPIS                                  | 5                                                      |                                                                                                    |
| 1 Provier                         | ite podatke                                 | koje ćete potpisati                                    |                                                                                                    |
| Stvaranj<br>potpisuju<br>mogu m   | em elektroni<br>u zajedno sa<br>ijenjati.   | čkog potpisa na obrascu<br>I drugim važnim podacima    | stvara se snimka stanja podataka koje ste ispunili, zatim se<br>a. Potpisani podaci biti će ovjereni vašim potpisom i više se ne |
| Povrh po                          | odataka obra                                | sca koje ste ispunili, elek                            | tronički obrazac sadrži i slijedeće podatke koje ćete potpisati:                                                                 |
| Identifik                         | ator obrasca                                | e7f0b8c6-6fe2-                                         | 4de9-a6f5-f7c1dcaf3fc2                                                                                                    |
| Naslov:                           |                                             | Obrazac SNU                                            |                                                                                                    |
| Autor:                            |                                             | Dobra tvrtka d.o                                       | . 0.                                                                                                    |
| Datum s                           | stvaranja:                                  | 27.1.2015. 13:                                         | 19:38                                                                                                    |
| Format:                           |                                             | text/xml                                               |                                                                                                    |
| Jezik:                            |                                             | hr-HR                                                  |                                                                                                    |
| Usklađe                           | enost s XML                                 | shemom: ObrazacSNU-v                                   | 1-0                                                                                                    |
| Tip dok                           | umenta:                                     | Elektronički ob                                        | razac                                                                                                    |
| Primate                           | lj (adresant)                               | Ministarstvo Fi                                        | nancija, Porezna uprava, Zagreb                                                                                                  |
| 2 Politika                        | potpisa                                     |                                                        |                                                                                                    |
| Politika<br>temeljen<br>[Politika | potpisa je ja<br>n kojih je mo<br>potpisa]. | vni dokument kojim se de<br>oguća provjera ispravnosti | finiraju pravila za izradu i provjeru elektroničkog potpisa<br>elektroničkog potpisa. Za pregled politike potpisa kliknite ovdje |
| 3 Potpišit<br>Ukolik<br>obr       | e obrazac<br>provjerili<br>naprednim e      | sadržaj obrasca i dodatn<br>elektroničkim potpisom.    | e podatke koji će biti potpisani možete elektronički potpisati                                                                   |
| V P                               | rovjerio /la                                | sadržaj prije potpisiva                                | nja i prihvaćam politiku potpisa.                                                                                                |
| Potpiši                           | obrazac                                     | Odustani                                               |                                                                                                    |

Nakon potpisivanja obrasca SNU dobiva se podatak i poruka da je obrazac digitalno potpisan i da se ne može uređivati.

Na kraju je potrebno poslati obrazac u sustav JPPU odabirom "Pošalji".

| i ove elektroničke<br>moguće je dostaviti | Zaglavlje | Podaci E               | lektronički potpis                       |                    |
|-------------------------------------------|-----------|------------------------|------------------------------------------|--------------------|
| fikaciju rasporeda<br>vezanih uplata.     | ELEKTRON  | IIČKI POTPIS           |                                          |                    |
| otpiši 🔒                                  |           |                        |                                          |                    |
| ošalji 👺                                  |           | FR. H                  | ORISNIK 9EP                              |                    |
| rovjeri                                   |           | P I                    | °otpis je valjan                         |                    |
|                                           |           | Nositelj certifikata:  | DOBRA TVRTKA D. O. O.                    | Preuzmi certifikat |
| vezi                                      |           | Izdavatelj certifikata | : FINA<br>2. prinz 2015                  |                    |
| īvī                                       | ,         | Vrijeme potpisa:       | 27. siječnja 2015. 16:21:39              | Politika potpisa   |
|                                           | F         | uni naziv nositelja:   | C=HR                                     |                    |
| egledi                                    |           |                        | O=<br>L=ZAGREB<br>CN=                    |                    |
|                                           | S         | Serijski broj:         | 3ECB5A94                                 |                    |
|                                           | C         | Dtisak:                | 53A5531AB3A061AD248CB50C6EA064EF835923FF |                    |
|                                           |           |                        |                                          |                    |
|                                           |           |                        |                                          |                    |

Sustav javlja poruku: Jeste li sigurni da želite poslati potpisano obrazac?". Odabire se "OK".

.....

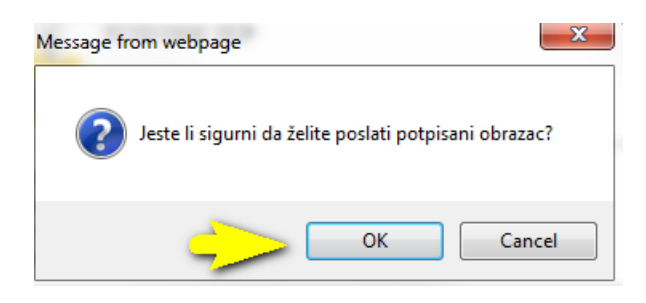

Sustav dostavlja potvrdu o zaprimanju obrasca i šalje poruku: "Poslani SNU obrazac je uspješno poslan te čeka obradu."

| Obrazac je potpisan        | i ne može se uređivati                          |
|----------------------------|-------------------------------------------------|
| Potvrda zaprimanja E       | lektronički potpis                              |
| Otvori poslani dokument    |                                                 |
|                            | POTVRDA ZAPRIMANJA OBRASCA                      |
| Tip zaprimljenog obrasca   | a: Obrazac SNU                                  |
| OIB:                       | 000000000                                       |
| Naziv:                     | DOBRA TVRTKA D.O.O.                             |
| Datum izvješća:            | 27.1.2015.                                      |
|                            |                                                 |
| Identifikator zaprimanja:  | ad6892a2-e473-48de-b1f8-4d0e09ea75f5            |
| Identifikator zaprimljenog | g obrasca: b7aa882f-c8c0-4dae-a964-4c58f155e059 |
| Vrijeme zaprimanja:        | 27.1.2015. 16:28:36                             |
|                            | Detalii zaprimania                              |
| Tip Opis                   |                                                 |
| Poslani SNU obrazac        | uspješno je zaprimljen te čeka obradu.          |

U slučaju da se želi nastaviti s kreiranjem novog SNU obrasca odabire se gumb "**Specificiraj**" te se cijeli postupak ponavlja otpočetka.

## ŠIFRARNIK STATUSA

## Statusi nepovezanih obrazaca JOPPD

.....

- 0 Obrazac je nepovezan
- 1 Obrazac je povezan
- 3 Obrazac ima preplatu po korekciji

#### Vrste nepovezanih uplata (VNU)

- 0 Za oznaku izvješća nema obrasca
- 1 Uplata je veća od zaduženja po tom obrascu ili općini obrasca
- 2 Uplata je neispravna nije u skladu s naredbom
- 3 Preplata po korektivnom obrascu
- 4 Saldo nepovezanih uplata po istoj oznaci izvješća
- 8 Uplata po službenoj dužnosti

## Statusi nepovezanih uplata (SU)

- 0 Nova
- 1 U radu
- 2 Zatvorena
- 3 Povezana
- 5 Povezana po službenoj dužnosti po starosti
- 7 Povezana po službenoj dužnosti po godini

## Statusi zahtjeva (SZ)

- 0 Zaprimljen
- 1 Za obradu
- 2 Odbijen
- 3 Djelomično odobren
- 4 Odobren
- 5 Poništen
- 6 Zatvoren
- 7 Povezan

## Statusi SNU (SNU)

- 0 Zaprimljen
- 1 Obrađen